# Web Hosting Platforma

Uputstvo za upotrebu

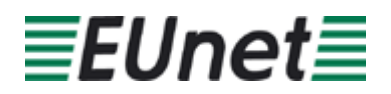

# Sadržaj:

| 1 | INFO MENI                                                      | 6  |
|---|----------------------------------------------------------------|----|
|   | 1.1 Opšte informacije                                          | 6  |
|   | 1.2 Veb/FTP protok – Evidencija protoka podataka               | 7  |
|   | 1.3 Izveštaji o disk kvoti                                     | 9  |
|   | 1.3.1 Izveštaj o iskorišćenosti prostora                       | 9  |
|   | 1.3.2 Izveštaj u vezi sa iskorišćenošću poštanskog sandučeta   | 10 |
|   | 1.3.3 Pregled izveštaja u vezi sa iskorišćenošću baze podataka | 11 |
|   | 1.4 Drugi izveštaji                                            | 12 |
| 2 | VEB SERVER – INFORMACIJE I OPCIJE U VEZI SA SERVEROM           | 14 |
|   | 2.1 Lista veb grupa – Opcija za pregled postojećih veb grupa   | 14 |
|   | 2.1.1 Brisanje veb grupe                                       | 15 |
|   | 2.2 Pravljenje nove veb grupe                                  | 16 |
|   | 2.3 Pregled postoiećih veb korisnika                           | 18 |
|   | 2.3.1 Brisanie veb korisnika                                   | 19 |
|   | 2.4 Pravlienie novog veb korisnika                             | 19 |
|   | 2.5 Zaštita direktorijuma                                      | 21 |
|   | 2.6 Apache Configuration – Podešavania Apache-a                | 24 |
|   | 2.6.1 Definisanie osnovnih veb strana                          | 25 |
|   | 2.6.2 Preusmeravanie posetilaca na drugi URL                   |    |
|   | 2.6.3 Definisanie poruka o greškama                            |    |
|   | 2.6.4 Izlistavanje direktorijuma                               |    |
|   | 2.7 PHP podešavanja                                            |    |
|   | 2.8 Lista saitova                                              |    |
|   | 2.9 Sait vizard                                                |    |
|   | 2.9.1 Dodavanie alijasa za postojeći sait                      |    |
|   | 2.9.2 Novi sait folder                                         |    |
|   | 2.10 Upravlianie alijasima                                     |    |
| 3 | DNS PODEŠAVANJA                                                |    |
| - | 3.1 Info o domenu                                              |    |
|   | 3.2 Upravlianie domenima                                       |    |
|   | 3.3 Dodavanje novog domena                                     |    |
|   | 3.4 Redirekcije domena                                         |    |
| 4 | MAIL – EMAIL PODEŠAVANJA                                       |    |
| • | 4.1 Pravlienie novog sandučeta                                 |    |
|   | 4.2 Lista sandučića                                            | 43 |
|   | 4.3 Pravlienie nove mail grupe                                 |    |
|   | 4.4 Lista Grupa                                                | 45 |
|   | 4.5 Mail isporuka (Catch-All)                                  |    |
|   | 4.6 Eksterne redirekcije                                       |    |
|   | 4.6.1 Podešavanie redirekcije                                  | 48 |
|   | 4.7 Podešavanje Outlook Express programa                       | 49 |
| 5 | LOGS – IZVEŠTAJI U VEZI SA RADOM SERVERA                       | 56 |
| - | 5.1 Upravlianie logovima                                       | 56 |
|   | 5.2 Pregled preuzetih logova                                   | 58 |
|   | 5.3 P pregled statistika posećenosti                           |    |
|   | 5.4 Eksterni pristup statistikama                              |    |
| 6 | UPRAVLJANJE BAZAMA PODATAKA                                    | 61 |
| - | 6.1 Pravljenje nove baze                                       | 61 |
|   | 6.2 Lista baza                                                 | 62 |
| 7 | UPRAVLJANJE KORISNICIMA                                        | 64 |
|   | 7.1 Pravlienie novog korisnika                                 | 64 |
|   | 7.2 Pregled liste i upravljanje korisnicima                    | 66 |
|   | 7.2.1 Izmena detalia korisničkog naloga                        | 67 |
|   | 7.2.2 Brisanje korisničkog naloga                              | 67 |
|   | 7.3 Izmena lozinke                                             | 68 |
|   |                                                                |    |

| 8 | FAJL EKSPLORER                                 |    |
|---|------------------------------------------------|----|
|   | 8.1.1 Pravljenje novog direktorijuma           | 71 |
|   | 8.1.2 Upload fajla – slanje datoteke na sistem | 71 |
|   | 8.1.3 Zip – Arhiviranje datoteke               | 72 |
|   | 8.1.4 Brisanje datoteke                        | 73 |
|   | 8.1.5 Definisanje privilegija za pristup       | 74 |
|   | 8.1.6 Promena imena datoteke                   | 74 |
| 9 | ALATI                                          |    |
|   | 9.1 Brojač                                     |    |
|   | 9.2 Form Mail                                  | 77 |

## Spisak slika:

| Slika 1: Opcije unutar "Info" menija                                                  | 6  |
|---------------------------------------------------------------------------------------|----|
| Slika 2: Izbor opcije "Opšte informacije"                                             | 6  |
| Slika 3: General Info – Opšte informacije                                             | 7  |
| Slika 4: Izbor opcije "Veb/Ftp Bandwidth "                                            | 8  |
| Slika 5: Pregled izveštaja u vezi sa protokom podataka                                | 8  |
| Slika 6: Izveštaji u vezi sa zauzetošću prostora                                      | 9  |
| Slika 7: Izveštaj o iskorišćenosti prostora                                           | 9  |
| Slika 8: Izveštaj o iskorišćenosti prostora                                           | 10 |
| Slika 9: Pregled izveštaja u vezi sa iskorišćenošću poštanskog sandučeta (korak 1/2)  | 10 |
| Slika 10: Pregled izvešťaja u vezi sa iskorišćenošću poštanskog sandučeta (korak 2/2) | 11 |
| Slika 11: Pregled izveštaja u vezi sa bazom podataka (korak 1/2)                      | 11 |
| Slika 12: Predled izveštaja u vezi sa bazom podataka (korak 2/2)                      | 12 |
| Slika 13: Pregled svih preostalih izveštaja (korak 1/2)                               | 12 |
| Slika 14: Pregled svih preostalih izveštaja (korak 2/2)                               | 13 |
| Slika 15: Opcije unutar menija Veb Server                                             | 14 |
| Slika 16: Izbor opcjie za predled postojećih veb grupa                                | 15 |
| Slika 17: Lista postojećih veb grupa                                                  |    |
| Slika 18: Brisanie veb grupe (korak 1/2)                                              |    |
| Slika 19: Brisanje veb grupe (korak 2/2)                                              |    |
| Slika 20: Pravlienie nove veb grupe (korak 1/2)                                       | 17 |
| Slika 21: Pravlienie nove veb grupe (korak 2/2)                                       |    |
| Slika 22: Pregled postojećih veb korisnika (korak 1/2)                                |    |
| Slika 23: Pregled postojećih veb korisnika (korak 2/2)                                | 18 |
| Slika 24: Brisanie veb korisnika (korak 1/2)                                          |    |
| Slika 25: Brisanje veb korisnika (korak 2/2)                                          |    |
| Slika 26: Pravljenje novog veb korisnika (korak 1/2)                                  |    |
| Slika 27: Pravljenje novog veb korisnika (korak 22)                                   |    |
| Slika 28. Zaštita direktorijuma (korak 1/5)                                           | 21 |
| Slika 29: Zaštita direktorijuma (korak 2/5)                                           | 22 |
| Slika 30: Zaštita direktorijuma (korak 3/5)                                           |    |
| Slika 31: Zaštita direktorijuma (korak 2/5)                                           |    |
| Slika 32: Zaštita direktorijuma (korak 5/5)                                           |    |
| Slika 33: Podešavanja Apache-a                                                        |    |
| Slika 34 <sup>.</sup> Podešavanja Apache-a                                            | 24 |
| Slika 35' Definisanie podrazumevabe stranice                                          | 25 |
| Slika 36: Preusmeravanie posetilaca na drugi URL (korak 1/2)                          |    |
| Slika 37: Preusmeravanje posetilaca na drugi URL (korak 2/2)                          |    |
| Slika 38: Definisanie sopstvenih poruka o greškama                                    |    |
| Slika 39: Primena nastalih izmena                                                     |    |
| Slika 40: Izlistavanie direktorijuma                                                  |    |
| Slika 41: Izbor opcije "PHP podešavanja"                                              | 28 |
| Slika 42: PHP podešavanja                                                             |    |
| Slika 43' Izbor opcije "Lista sajtova"                                                | 30 |
|                                                                                       |    |

| Siika 44.                                                                                                    | Lista sajtova                                                                                                    | . 30                                                                                                    |
|----------------------------------------------------------------------------------------------------|----------------------------------------------------------------------------------------------------|----------------------------------------------------------------------------------------------------|
| Slika 45:                                                                                                    | Izbor opcije "Sajt vizard"                                                                                                    | . 31                                                                                                    |
| Slika 46:                                                                                                    | Izbor opcije za kreiranje ili konfiguraciju postojecćeg sata                                                                                                    | . 31                                                                                                    |
| Slika 47:                                                                                                    | Dodavanje alijasa za postojeći sajt                                                                                                    | . 32                                                                                                    |
| Slika 48:                                                                                                    | Izbor željene opcije                                                                                                    | . 32                                                                                                    |
| Slika 49:                                                                                                    | Pravlienie novog foldera                                                                                                    | . 33                                                                                                    |
| Slika 50:                                                                                                    | Opcije za dodatno podešavanje                                                                                                    | .33                                                                                                    |
| Slika 51:                                                                                                    | Izbor opcije "Upravljanje alijasima"                                                                                                    | .34                                                                                                    |
| Slika 52:                                                                                                    | Upravlianie alijasima                                                                                                    | .34                                                                                                    |
| Slika 53:                                                                                                    | Opcije u DNS meniju                                                                                                    | .35                                                                                                    |
| Slika 54:                                                                                                    | Izbor domena                                                                                                    | .35                                                                                                    |
| Slika 55                                                                                                    | Napredno podešavanie domena                                                                                                    | 36                                                                                                    |
| Slika 56:                                                                                                    | Izbor opcije "Upravljanje domenima"                                                                                                    | .36                                                                                                    |
| Slika 57:                                                                                                    | Opcije za upravljanje domenima                                                                                                    | .37                                                                                                    |
| Slika 58                                                                                                    | Izbor opcije "Novi domen"                                                                                                    | 38                                                                                                    |
| Slika 59                                                                                                    | Pravlienie novog domena (korak 1/3)                                                                                                    | 38                                                                                                    |
| Slika 60                                                                                                    | Pravlienie novog domena (korak 2/3)                                                                                                    | 38                                                                                                    |
| Slika 61                                                                                                    | Pravljenje novog domena (korak 2/3)                                                                                                    | .39                                                                                                    |
| Slika 62                                                                                                    | Izbor opcije "Redirekcija domena"                                                                                                    | 39                                                                                                    |
| Slika 63                                                                                                    | Definisanie redirekcije                                                                                                    | 40                                                                                                    |
| Slika 64                                                                                                    | Uspešno definisana redirekcija                                                                                                    | 40                                                                                                    |
| Slika 65                                                                                                    | Mail meni                                                                                                    | 41                                                                                                    |
| Slika 66                                                                                                    | Pravlienie novog sandučeta                                                                                                    | 42                                                                                                    |
| Slika 67                                                                                                    | Pravljenje novog sandučeta                                                                                                    | 42                                                                                                    |
| Slika 68                                                                                                    | Novo sanduče je napravljeno                                                                                                    | . 42<br>43                                                                                                    |
| Slika 60:                                                                                                    | l ista sandučića                                                                                                    | . 43<br>43                                                                                                    |
| Slika 70.                                                                                                    | Lista sanducica                                                                                                    | . 43<br>11                                                                                                    |
| Slika 70.                                                                                                    | Pravljenje pove majl grupe (korak 1/2)                                                                                                    | . 44<br>11                                                                                                    |
| Slika 71.                                                                                                    | Pravljenje nove mail grupe (korak 1/2)                                                                                                    | . 44                                                                                                    |
|                                                                                                    |                                                                                                    | _                                                                                                    |
| Slika 72.                                                                                                    | Lista grupa                                                                                                    | . 10                                                                                                    |
| Slika 73:                                                                                                    | Lista grupa                                                                                                    | .45                                                                                                    |
| Slika 73:<br>Slika 74:                                                                                                    | Lista grupa<br>Upravljanje mail grupama                                                                                                    | . 45<br>. 46<br>. 46                                                                                                    |
| Slika 73:<br>Slika 73:<br>Slika 74:<br>Slika 75:                                                                                                    | Lista grupa<br>Upravljanje mail grupama<br>Izbor opcije "Mail isporuka"                                                                                                    | . 45<br>. 46<br>. 46                                                                                                    |
| Slika 72:<br>Slika 73:<br>Slika 74:<br>Slika 75:<br>Slika 76:                                                                                                    | Lista grupa<br>Upravljanje mail grupama<br>Izbor opcije "Mail isporuka"<br>Mail isporuka<br>Definisanja opcija za mail isporuku                                                                                                    | . 45<br>. 46<br>. 46<br>. 46<br>. 47                                                                                                    |
| Slika 73:<br>Slika 73:<br>Slika 74:<br>Slika 75:<br>Slika 76:<br>Slika 77:                                                                                                    | Lista grupa<br>Upravljanje mail grupama<br>Izbor opcije "Mail isporuka"<br>Mail isporuka<br>Definisanje opcija za mail isporuku                                                                                                    | .45<br>.46<br>.46<br>.47<br>.47                                                                                                    |
| Slika 73:<br>Slika 74:<br>Slika 75:<br>Slika 75:<br>Slika 76:<br>Slika 77:<br>Slika 78:                                                                                                    | Lista grupa<br>Upravljanje mail grupama<br>Izbor opcije "Mail isporuka"<br>Mail isporuka<br>Definisanje opcija za mail isporuku<br>Catch all uspešno definisan                                                                                                    | .45<br>.46<br>.46<br>.47<br>.47<br>.47                                                                                                    |
| Slika 73:<br>Slika 73:<br>Slika 74:<br>Slika 75:<br>Slika 76:<br>Slika 77:<br>Slika 78:<br>Slika 79:                                                                                                    | Lista grupa<br>Upravljanje mail grupama<br>Izbor opcije "Mail isporuka"<br>Mail isporuka<br>Definisanje opcija za mail isporuku<br>Catch all uspešno definisan<br>Eksterne redirekcije                                                                                                    | .45<br>.46<br>.46<br>.47<br>.47<br>.47<br>.48                                                                                                    |
| Slika 73:<br>Slika 73:<br>Slika 74:<br>Slika 75:<br>Slika 76:<br>Slika 76:<br>Slika 77:<br>Slika 78:<br>Slika 79:<br>Slika 80:                                                                                                    | Lista grupa<br>Upravljanje mail grupama<br>Izbor opcije "Mail isporuka"<br>Mail isporuka<br>Definisanje opcija za mail isporuku<br>Catch all uspešno definisan<br>Eksterne redirekcije<br>Definisanje redirekcije<br>Definisanje redirekcije                                                                                                    | . 45<br>. 46<br>. 46<br>. 47<br>. 47<br>. 47<br>. 47<br>. 48<br>. 48                                                                                                  |
| Slika 73:<br>Slika 73:<br>Slika 74:<br>Slika 75:<br>Slika 75:<br>Slika 76:<br>Slika 77:<br>Slika 78:<br>Slika 79:<br>Slika 80:<br>Slika 81:                                                                                                    | Lista grupa<br>Upravljanje mail grupama<br>Izbor opcije "Mail isporuka"<br>Mail isporuka<br>Definisanje opcija za mail isporuku<br>Catch all uspešno definisan<br>Eksterne redirekcije<br>Definisanje redirekcije<br>Podešavanje Outlook Express programa (korak 1/11)<br>Podešavanje Outlook Express programa (korak 1/11)                                                                                                    | .45<br>.46<br>.46<br>.47<br>.47<br>.47<br>.47<br>.48<br>.48<br>.48                                                                                                    |
| Slika 73:<br>Slika 73:<br>Slika 74:<br>Slika 75:<br>Slika 75:<br>Slika 76:<br>Slika 77:<br>Slika 78:<br>Slika 79:<br>Slika 80:<br>Slika 80:<br>Slika 81:<br>Slika 82:                                                                                                    | Lista grupa<br>Upravljanje mail grupama<br>Izbor opcije "Mail isporuka"<br>Mail isporuka<br>Definisanje opcija za mail isporuku<br>Catch all uspešno definisan<br>Eksterne redirekcije<br>Definisanje redirekcije<br>Podešavanje Outlook Express programa (korak 1/11)<br>Podešavanje Outlook Express programa (korak 2/11)                                                                                                    | .45<br>.46<br>.47<br>.47<br>.47<br>.47<br>.48<br>.48<br>.48<br>.49<br>.49                                                                                             |
| Slika 73:<br>Slika 73:<br>Slika 74:<br>Slika 75:<br>Slika 75:<br>Slika 76:<br>Slika 77:<br>Slika 77:<br>Slika 78:<br>Slika 79:<br>Slika 80:<br>Slika 81:<br>Slika 82:<br>Slika 83:                                                                                                    | Lista grupa<br>Upravljanje mail grupama<br>Izbor opcije "Mail isporuka"<br>Mail isporuka<br>Definisanje opcija za mail isporuku<br>Catch all uspešno definisan<br>Eksterne redirekcije<br>Definisanje redirekcije<br>Podešavanje Outlook Express programa (korak 1/11)<br>Podešavanje Outlook Express programa (korak 2/11)<br>Podešavanje Outlook Express programa (korak 3/11)                                                                                                    | .45<br>.46<br>.47<br>.47<br>.47<br>.47<br>.47<br>.48<br>.49<br>.49<br>.50                                                                                             |
| Slika 73:<br>Slika 73:<br>Slika 74:<br>Slika 75:<br>Slika 76:<br>Slika 76:<br>Slika 77:<br>Slika 78:<br>Slika 79:<br>Slika 80:<br>Slika 80:<br>Slika 81:<br>Slika 82:<br>Slika 83:<br>Slika 84:                                                                                                    | Lista grupa<br>Upravljanje mail grupama<br>Izbor opcije "Mail isporuka"<br>Mail isporuka<br>Definisanje opcija za mail isporuku<br>Catch all uspešno definisan<br>Eksterne redirekcije<br>Definisanje redirekcije<br>Podešavanje Outlook Express programa (korak 1/11)<br>Podešavanje Outlook Express programa (korak 2/11)<br>Podešavanje Outlook Express programa (korak 3/11)<br>Podešavanje Outlook Express programa (korak 3/11)                                                                                                    | .45<br>.46<br>.47<br>.47<br>.47<br>.47<br>.47<br>.48<br>.48<br>.49<br>.49<br>.50                                                                                      |
| Slika 73:<br>Slika 73:<br>Slika 74:<br>Slika 75:<br>Slika 76:<br>Slika 76:<br>Slika 77:<br>Slika 78:<br>Slika 79:<br>Slika 80:<br>Slika 80:<br>Slika 81:<br>Slika 82:<br>Slika 83:<br>Slika 84:<br>Slika 85:                                                                                                    | Lista grupa<br>Upravljanje mail grupama<br>Izbor opcije "Mail isporuka"<br>Mail isporuka<br>Definisanje opcija za mail isporuku<br>Catch all uspešno definisan<br>Eksterne redirekcije<br>Definisanje redirekcije<br>Podešavanje Outlook Express programa (korak 1/11)<br>Podešavanje Outlook Express programa (korak 2/11)<br>Podešavanje Outlook Express programa (korak 3/11)<br>Podešavanje Outlook Express programa (korak 4/11)<br>Podešavanje Outlook Express programa (korak 4/11)                                                                                                    | .45<br>.46<br>.47<br>.47<br>.47<br>.47<br>.48<br>.49<br>.49<br>.50<br>.50                                                                                             |
| Slika 73:<br>Slika 73:<br>Slika 74:<br>Slika 75:<br>Slika 76:<br>Slika 76:<br>Slika 77:<br>Slika 78:<br>Slika 80:<br>Slika 80:<br>Slika 81:<br>Slika 82:<br>Slika 83:<br>Slika 83:<br>Slika 85:<br>Slika 85:<br>Slika 86:                                                                                                    | Lista grupa<br>Upravljanje mail grupama<br>Izbor opcije "Mail isporuka"<br>Mail isporuka<br>Definisanje opcija za mail isporuku<br>Catch all uspešno definisan<br>Eksterne redirekcije<br>Definisanje redirekcije<br>Podešavanje Outlook Express programa (korak 1/11)<br>Podešavanje Outlook Express programa (korak 2/11)<br>Podešavanje Outlook Express programa (korak 3/11)<br>Podešavanje Outlook Express programa (korak 4/11)<br>Podešavanje Outlook Express programa (korak 4/11)<br>Podešavanje Outlook Express programa (korak 5/11)<br>Podešavanje Outlook Express programa (korak 5/11)<br>Podešavanje Outlook Express programa (korak 6/11)                                                                                                    | .45<br>.46<br>.47<br>.47<br>.47<br>.47<br>.48<br>.48<br>.49<br>.50<br>.50<br>.51                                                                                      |
| Slika 73:<br>Slika 73:<br>Slika 74:<br>Slika 75:<br>Slika 76:<br>Slika 77:<br>Slika 78:<br>Slika 79:<br>Slika 80:<br>Slika 80:<br>Slika 81:<br>Slika 82:<br>Slika 83:<br>Slika 83:<br>Slika 85:<br>Slika 86:<br>Slika 87:                                                                                                    | Lista grupa<br>Upravljanje mail grupama<br>Izbor opcije "Mail isporuka"<br>Mail isporuka<br>Definisanje opcija za mail isporuku<br>Catch all uspešno definisan<br>Eksterne redirekcije<br>Definisanje redirekcije<br>Podešavanje Outlook Express programa (korak 1/11)<br>Podešavanje Outlook Express programa (korak 2/11)<br>Podešavanje Outlook Express programa (korak 3/11)<br>Podešavanje Outlook Express programa (korak 3/11)<br>Podešavanje Outlook Express programa (korak 5/11)<br>Podešavanje Outlook Express programa (korak 5/11)<br>Podešavanje Outlook Express programa (korak 6/11)<br>Podešavanje Outlook Express programa (korak 7/11)                                                                                                    | .45<br>.46<br>.46<br>.47<br>.47<br>.47<br>.47<br>.47<br>.47<br>.47<br>.47<br>.47<br>.49<br>.50<br>.50<br>.50<br>.51                                                   |
| Slika 73:<br>Slika 73:<br>Slika 74:<br>Slika 75:<br>Slika 76:<br>Slika 76:<br>Slika 77:<br>Slika 78:<br>Slika 80:<br>Slika 80:<br>Slika 81:<br>Slika 83:<br>Slika 83:<br>Slika 84:<br>Slika 85:<br>Slika 85:<br>Slika 86:<br>Slika 87:<br>Slika 88:                                                                                                    | Lista grupa<br>Upravljanje mail grupama<br>Izbor opcije "Mail isporuka"<br>Mail isporuka<br>Definisanje opcija za mail isporuku<br>Catch all uspešno definisan<br>Eksterne redirekcije<br>Definisanje redirekcije<br>Podešavanje Outlook Express programa (korak 1/11)<br>Podešavanje Outlook Express programa (korak 2/11)<br>Podešavanje Outlook Express programa (korak 3/11)<br>Podešavanje Outlook Express programa (korak 3/11)<br>Podešavanje Outlook Express programa (korak 4/11)<br>Podešavanje Outlook Express programa (korak 5/11)<br>Podešavanje Outlook Express programa (korak 6/11)<br>Podešavanje Outlook Express programa (korak 6/11)<br>Podešavanje Outlook Express programa (korak 6/11)<br>Podešavanje Outlook Express programa (korak 6/11)                                                                                                    | .45<br>.46<br>.47<br>.47<br>.47<br>.47<br>.48<br>.49<br>.50<br>.50<br>.51<br>.52<br>.53<br>.53                                                                        |
| Slika 73:<br>Slika 73:<br>Slika 74:<br>Slika 75:<br>Slika 76:<br>Slika 77:<br>Slika 78:<br>Slika 79:<br>Slika 80:<br>Slika 80:<br>Slika 81:<br>Slika 82:<br>Slika 83:<br>Slika 83:<br>Slika 85:<br>Slika 85:<br>Slika 85:<br>Slika 86:<br>Slika 87:<br>Slika 88:<br>Slika 89:<br>Slika 89:                                                                                                    | Lista grupa<br>Upravljanje mail grupama<br>Izbor opcije "Mail isporuka"<br>Mail isporuka<br>Definisanje opcija za mail isporuku<br>Catch all uspešno definisan<br>Eksterne redirekcije<br>Podešavanje Outlook Express programa (korak 1/11)<br>Podešavanje Outlook Express programa (korak 2/11)<br>Podešavanje Outlook Express programa (korak 3/11)<br>Podešavanje Outlook Express programa (korak 4/11)<br>Podešavanje Outlook Express programa (korak 4/11)<br>Podešavanje Outlook Express programa (korak 5/11)<br>Podešavanje Outlook Express programa (korak 6/11)<br>Podešavanje Outlook Express programa (korak 8/11)<br>Podešavanje Outlook Express programa (korak 8/11)<br>Podešavanje Outlook Express programa (korak 9/11)                                                                                                    | .45<br>.46<br>.47<br>.47<br>.47<br>.47<br>.48<br>.49<br>.50<br>.51<br>.50<br>.51<br>.52<br>.53<br>.54                                                                 |
| Slika 73:<br>Slika 73:<br>Slika 74:<br>Slika 75:<br>Slika 76:<br>Slika 76:<br>Slika 77:<br>Slika 78:<br>Slika 78:<br>Slika 80:<br>Slika 80:<br>Slika 80:<br>Slika 81:<br>Slika 82:<br>Slika 83:<br>Slika 85:<br>Slika 85:<br>Slika 85:<br>Slika 85:<br>Slika 88:<br>Slika 89:<br>Slika 90:                                                                                                    | Lista grupa<br>Upravljanje mail grupama<br>Izbor opcije "Mail isporuka"<br>Mail isporuka<br>Definisanje opcija za mail isporuku<br>Catch all uspešno definisan<br>Eksterne redirekcije<br>Definisanje redirekcije<br>Podešavanje Outlook Express programa (korak 1/11)<br>Podešavanje Outlook Express programa (korak 2/11)<br>Podešavanje Outlook Express programa (korak 3/11)<br>Podešavanje Outlook Express programa (korak 3/11)<br>Podešavanje Outlook Express programa (korak 4/11)<br>Podešavanje Outlook Express programa (korak 5/11)<br>Podešavanje Outlook Express programa (korak 6/11)<br>Podešavanje Outlook Express programa (korak 6/11)<br>Podešavanje Outlook Express programa (korak 7/11)<br>Podešavanje Outlook Express programa (korak 8/11)<br>Podešavanje Outlook Express programa (korak 8/11)<br>Podešavanje Outlook Express programa (korak 8/11)<br>Podešavanje Outlook Express programa (korak 9/11)<br>Podešavanje Outlook Express programa (korak 9/11)                                                                                                    | .45<br>.46<br>.47<br>.47<br>.47<br>.47<br>.47<br>.47<br>.47<br>.48<br>.49<br>.50<br>.51<br>.52<br>.53<br>.53<br>.54<br>.54                                            |
| Slika 73:<br>Slika 73:<br>Slika 74:<br>Slika 75:<br>Slika 75:<br>Slika 76:<br>Slika 77:<br>Slika 78:<br>Slika 78:<br>Slika 80:<br>Slika 80:<br>Slika 80:<br>Slika 81:<br>Slika 82:<br>Slika 83:<br>Slika 85:<br>Slika 85:<br>Slika 85:<br>Slika 85:<br>Slika 89:<br>Slika 89:<br>Slika 90:<br>Slika 91:                                                                                                    | Lista grupa<br>Upravljanje mail grupama<br>Izbor opcije "Mail isporuka"<br>Mail isporuka<br>Definisanje opcija za mail isporuku<br>Catch all uspešno definisan<br>Eksterne redirekcije<br>Podešavanje Outlook Express programa (korak 1/11)<br>Podešavanje Outlook Express programa (korak 2/11)<br>Podešavanje Outlook Express programa (korak 3/11)<br>Podešavanje Outlook Express programa (korak 3/11)<br>Podešavanje Outlook Express programa (korak 4/11)<br>Podešavanje Outlook Express programa (korak 4/11)<br>Podešavanje Outlook Express programa (korak 5/11)<br>Podešavanje Outlook Express programa (korak 5/11)<br>Podešavanje Outlook Express programa (korak 6/11)<br>Podešavanje Outlook Express programa (korak 7/11)<br>Podešavanje Outlook Express programa (korak 8/11)<br>Podešavanje Outlook Express programa (korak 8/11)<br>Podešavanje Outlook Express programa (korak 8/11)<br>Podešavanje Outlook Express programa (korak 8/11)<br>Podešavanje Outlook Express programa (korak 8/11)<br>Podešavanje Outlook Express programa (korak 8/11)<br>Podešavanje Outlook Express programa (korak 10/11)<br>Podešavanje Outlook Express programa (korak 10/11)<br>Podešavanje Outlook Express programa (korak 10/11)                                                                                                    | .45<br>.46<br>.47<br>.47<br>.47<br>.47<br>.47<br>.47<br>.47<br>.47<br>.47<br>.47                                                                                      |
| Slika 73:<br>Slika 73:<br>Slika 74:<br>Slika 75:<br>Slika 75:<br>Slika 76:<br>Slika 77:<br>Slika 77:<br>Slika 78:<br>Slika 80:<br>Slika 80:<br>Slika 81:<br>Slika 82:<br>Slika 83:<br>Slika 83:<br>Slika 85:<br>Slika 85:<br>Slika 85:<br>Slika 85:<br>Slika 88:<br>Slika 89:<br>Slika 90:<br>Slika 91:<br>Slika 92:                                                                                                    | Lista grupa<br>Upravljanje mail grupama<br>Zbor opcije "Mail isporuka"<br>Mail isporuka<br>Oefinisanje opcija za mail isporuku<br>Catch all uspešno definisan<br>Eksterne redirekcije<br>Podešavanje Outlook Express programa (korak 1/11)<br>Podešavanje Outlook Express programa (korak 2/11)<br>Podešavanje Outlook Express programa (korak 3/11)<br>Podešavanje Outlook Express programa (korak 4/11)<br>Podešavanje Outlook Express programa (korak 4/11)<br>Podešavanje Outlook Express programa (korak 4/11)<br>Podešavanje Outlook Express programa (korak 6/11)<br>Podešavanje Outlook Express programa (korak 6/11)<br>Podešavanje Outlook Express programa (korak 6/11)<br>Podešavanje Outlook Express programa (korak 8/11)<br>Podešavanje Outlook Express programa (korak 8/11)<br>Podešavanje Outlook Express programa (korak 8/11)<br>Podešavanje Outlook Express programa (korak 8/11)<br>Podešavanje Outlook Express programa (korak 8/11)<br>Podešavanje Outlook Express programa (korak 10/11)<br>Podešavanje Outlook Express programa (korak 10/11)<br>Podešavanje Outlook Express programa (korak 10/11)<br>Podešavanje Outlook Express programa (korak 10/11)<br>Podešavanje Outlook Express programa (korak 10/11)<br>Podešavanje Outlook Express programa (korak 10/11)<br>Podešavanje Outlook Express programa (korak 10/11)<br>Podešavanje Outlook Express programa (korak 10/11)                                                                                                    | .45<br>.46<br>.47<br>.47<br>.47<br>.47<br>.47<br>.47<br>.48<br>.49<br>.50<br>.51<br>.52<br>.53<br>.54<br>.55<br>.55                                                   |
| Slika 73:<br>Slika 73:<br>Slika 74:<br>Slika 75:<br>Slika 75:<br>Slika 76:<br>Slika 77:<br>Slika 78:<br>Slika 79:<br>Slika 80:<br>Slika 80:<br>Slika 81:<br>Slika 82:<br>Slika 83:<br>Slika 83:<br>Slika 84:<br>Slika 85:<br>Slika 85:<br>Slika 85:<br>Slika 85:<br>Slika 88:<br>Slika 89:<br>Slika 90:<br>Slika 91:<br>Slika 92:<br>Slika 93:                                                                                                    | Lista grupa                                                                                                    | .45<br>.46<br>.47<br>.47<br>.47<br>.47<br>.48<br>.49<br>.50<br>.51<br>.52<br>.53<br>.54<br>.55<br>.55<br>.566<br>.57                                                  |
| Slika 73:<br>Slika 73:<br>Slika 74:<br>Slika 75:<br>Slika 75:<br>Slika 76:<br>Slika 77:<br>Slika 77:<br>Slika 78:<br>Slika 79:<br>Slika 80:<br>Slika 80:<br>Slika 81:<br>Slika 82:<br>Slika 83:<br>Slika 83:<br>Slika 84:<br>Slika 85:<br>Slika 85:<br>Slika 85:<br>Slika 85:<br>Slika 89:<br>Slika 90:<br>Slika 91:<br>Slika 92:<br>Slika 93:<br>Slika 94:                                                                                                    | Lista grupa                                                                                                    | .45<br>.46<br>.47<br>.47<br>.47<br>.47<br>.48<br>.49<br>.50<br>.51<br>.52<br>.53<br>.54<br>.55<br>.56<br>.56<br>.57                                                   |
| Slika 73:<br>Slika 73:<br>Slika 73:<br>Slika 75:<br>Slika 75:<br>Slika 76:<br>Slika 77:<br>Slika 78:<br>Slika 80:<br>Slika 80:<br>Slika 80:<br>Slika 81:<br>Slika 83:<br>Slika 83:<br>Slika 84:<br>Slika 85:<br>Slika 85:<br>Slika 86:<br>Slika 88:<br>Slika 88:<br>Slika 89:<br>Slika 90:<br>Slika 91:<br>Slika 92:<br>Slika 93:<br>Slika 94:<br>Slika 94:<br>Slika 95:                                                                                                    | Lista grupa<br>Upravljanje mail grupama<br>Izbor opcije "Mail isporuka"<br>Mail isporuka<br>Definisanje opcija za mail isporuku<br>Catch all uspešno definisan<br>Eksterne redirekcije<br>Definisanje redirekcije<br>Podešavanje Outlook Express programa (korak 1/11)<br>Podešavanje Outlook Express programa (korak 2/11)<br>Podešavanje Outlook Express programa (korak 3/11)<br>Podešavanje Outlook Express programa (korak 4/11)<br>Podešavanje Outlook Express programa (korak 4/11)<br>Podešavanje Outlook Express programa (korak 4/11)<br>Podešavanje Outlook Express programa (korak 6/11)<br>Podešavanje Outlook Express programa (korak 6/11)<br>Podešavanje Outlook Express programa (korak 8/11)<br>Podešavanje Outlook Express programa (korak 8/11)<br>Podešavanje Outlook Express programa (korak 8/11)<br>Podešavanje Outlook Express programa (korak 1/11)<br>Podešavanje Outlook Express programa (korak 1/11)<br>Podešavanje Outlook Express programa (korak 1/11)<br>Podešavanje Outlook Express programa (korak 1/11)<br>Podešavanje Outlook Express programa (korak 1/11)<br>Podešavanje Outlook Express programa (korak 1/11)<br>Podešavanje Outlook Express programa (korak 1/11)<br>Podešavanje Outlook Express programa (korak 10/11)<br>Podešavanje Outlook Express programa (korak 10/11)<br>Podešavanje Outlook Express programa (korak 10/11)<br>Podešavanje Outlook Express programa (korak 10/11)<br>Podešavanje Outlook Express programa (korak 10/11)<br>Podešavanje Outlook Express programa (korak 10/11)<br>Podešavanje Outlook Express programa (korak 10/11)<br>Podešavanje Outlook Express programa (korak 10/11)<br>Podešavanje Outlook Express programa (korak 10/11)<br>Podešavanje Outlook Express programa (korak 10/11)<br>Podešavanje Outlook Express programa (korak 10/11)<br>Podešavanje Outlook Express programa (korak 10/11)<br>Podešavanje Outlook Express programa (korak 10/11)<br>Podešavanje Outlook Express programa (korak 10/11)                                                                                                    | .45<br>.46<br>.47<br>.47<br>.47<br>.47<br>.47<br>.47<br>.47<br>.47<br>.48<br>.49<br>.50<br>.50<br>.51<br>.52<br>.53<br>.54<br>.55<br>.56<br>.57<br>.57                |
| Slika 73:<br>Slika 73:<br>Slika 73:<br>Slika 75:<br>Slika 75:<br>Slika 76:<br>Slika 77:<br>Slika 78:<br>Slika 79:<br>Slika 80:<br>Slika 80:<br>Slika 81:<br>Slika 82:<br>Slika 83:<br>Slika 83:<br>Slika 84:<br>Slika 85:<br>Slika 85:<br>Slika 85:<br>Slika 86:<br>Slika 87:<br>Slika 89:<br>Slika 90:<br>Slika 91:<br>Slika 92:<br>Slika 93:<br>Slika 95:<br>Slika 95:<br>Slika 95:<br>Slika 95:                                                                                                    | <ul> <li>Iravjenje nove mali grupe (korak 2/2)</li> <li>Lista grupa</li> <li>Upravljanje mail grupama</li> <li>Izbor opcije "Mail isporuka"</li> <li>Mail isporuka</li> <li>Definisanje opcija za mail isporuku</li> <li>Catch all uspešno definisan</li> <li>Eksterne redirekcije</li> <li>Podešavanje Outlook Express programa (korak 1/11)</li> <li>Podešavanje Outlook Express programa (korak 2/11)</li> <li>Podešavanje Outlook Express programa (korak 3/11)</li> <li>Podešavanje Outlook Express programa (korak 3/11)</li> <li>Podešavanje Outlook Express programa (korak 3/11)</li> <li>Podešavanje Outlook Express programa (korak 5/11)</li> <li>Podešavanje Outlook Express programa (korak 6/11)</li> <li>Podešavanje Outlook Express programa (korak 7/11)</li> <li>Podešavanje Outlook Express programa (korak 8/11)</li> <li>Podešavanje Outlook Express programa (korak 9/11)</li> <li>Podešavanje Outlook Express programa (korak 9/11)</li> <li>Podešavanje Outlook Express programa (korak 10/11)</li> <li>Podešavanje Outlook Express programa (korak 11/11)</li> <li>Izveštaji u vezi sa radom servera</li> <li>Izbor opcije "Pogledajte preuzete logove"</li> <li>Pregled logova</li> </ul>                                                                                                    | .45<br>.46<br>.47<br>.47<br>.47<br>.47<br>.47<br>.47<br>.47<br>.48<br>.49<br>.50<br>.51<br>.52<br>.53<br>.54<br>.55<br>.56<br>.57<br>.58<br>.57                       |
| Slika 73:<br>Slika 73:<br>Slika 73:<br>Slika 75:<br>Slika 75:<br>Slika 76:<br>Slika 77:<br>Slika 78:<br>Slika 79:<br>Slika 80:<br>Slika 80:<br>Slika 81:<br>Slika 82:<br>Slika 83:<br>Slika 83:<br>Slika 84:<br>Slika 85:<br>Slika 85:<br>Slika 85:<br>Slika 88:<br>Slika 89:<br>Slika 90:<br>Slika 91:<br>Slika 92:<br>Slika 93:<br>Slika 95:<br>Slika 95:<br>Slika 97:<br>Slika 97:                                                                                                    | <ul> <li>Iravjenje nove mali grupe (korak 2/2)</li> <li>Lista grupa</li> <li>Upravljanje mail grupama</li> <li>Izbor opcije "Mail isporuka"</li> <li>Mail isporuka</li> <li>Definisanje opcija za mail isporuku</li> <li>Catch all uspešno definisan</li> <li>Eksterne redirekcije</li> <li>Definisanje redirekcije</li> <li>Podešavanje Outlook Express programa (korak 1/11)</li> <li>Podešavanje Outlook Express programa (korak 2/11)</li> <li>Podešavanje Outlook Express programa (korak 3/11)</li> <li>Podešavanje Outlook Express programa (korak 4/11)</li> <li>Podešavanje Outlook Express programa (korak 4/11)</li> <li>Podešavanje Outlook Express programa (korak 4/11)</li> <li>Podešavanje Outlook Express programa (korak 4/11)</li> <li>Podešavanje Outlook Express programa (korak 4/11)</li> <li>Podešavanje Outlook Express programa (korak 4/11)</li> <li>Podešavanje Outlook Express programa (korak 4/11)</li> <li>Podešavanje Outlook Express programa (korak 4/11)</li> <li>Podešavanje Outlook Express programa (korak 6/11)</li> <li>Podešavanje Outlook Express programa (korak 8/11)</li> <li>Podešavanje Outlook Express programa (korak 8/11)</li> <li>Podešavanje Outlook Express programa (korak 10/11)</li> <li>Podešavanje Outlook Express programa (korak 10/11)</li> <li>Podešavanje Outlook Express programa (korak 11/11)</li> <li>Izveštaji u vezi sa radom servera</li> <li>Izbor opcije "Upravljanje izveštajima</li> <li>Izbor opcije "Pogledajte preuzete logove"</li> <li>Pregled logova</li> <li>Izbor opcije "Webalizer statistike"</li> </ul>                                                                                                    | .45<br>.46<br>.47<br>.47<br>.47<br>.47<br>.47<br>.47<br>.47<br>.48<br>.49<br>.50<br>.51<br>.52<br>.53<br>.54<br>.55<br>.56<br>.57<br>.58<br>.59                       |
| Slika 73:<br>Slika 73:<br>Slika 73:<br>Slika 75:<br>Slika 75:<br>Slika 76:<br>Slika 77:<br>Slika 78:<br>Slika 78:<br>Slika 80:<br>Slika 80:<br>Slika 81:<br>Slika 82:<br>Slika 83:<br>Slika 83:<br>Slika 84:<br>Slika 85:<br>Slika 85:<br>Slika 85:<br>Slika 86:<br>Slika 87:<br>Slika 89:<br>Slika 90:<br>Slika 91:<br>Slika 92:<br>Slika 93:<br>Slika 95:<br>Slika 97:<br>Slika 97:<br>Slika 97:<br>Slika 97:<br>Slika 97:                                                                                                    | <ul> <li>Iravijerije indivernali grupe (korak 2/2)</li> <li>Lista grupa</li> <li>Upravljanje mail grupama</li> <li>Izbor opcije "Mail isporuka"</li> <li>Mail isporuka</li> <li>Definisanje opcija za mail isporuku</li> <li>Catch all uspešno definisan</li> <li>Eksterne redirekcije</li> <li>Podešavanje Outlook Express programa (korak 1/11)</li> <li>Podešavanje Outlook Express programa (korak 2/11)</li> <li>Podešavanje Outlook Express programa (korak 4/11)</li> <li>Podešavanje Outlook Express programa (korak 4/11)</li> <li>Podešavanje Outlook Express programa (korak 4/11)</li> <li>Podešavanje Outlook Express programa (korak 5/11)</li> <li>Podešavanje Outlook Express programa (korak 4/11)</li> <li>Podešavanje Outlook Express programa (korak 4/11)</li> <li>Podešavanje Outlook Express programa (korak 7/11)</li> <li>Podešavanje Outlook Express programa (korak 8/11)</li> <li>Podešavanje Outlook Express programa (korak 8/11)</li> <li>Podešavanje Outlook Express programa (korak 8/11)</li> <li>Podešavanje Outlook Express programa (korak 11/11)</li> <li>Podešavanje Outlook Express programa (korak 11/11)</li> </ul>                                        | .45<br>.46<br>.47<br>.47<br>.47<br>.47<br>.47<br>.47<br>.47<br>.48<br>.49<br>.50<br>.51<br>.52<br>.53<br>.54<br>.556<br>.57<br>.58<br>.59<br>.50                      |
| Slika 73:<br>Slika 73:<br>Slika 74:<br>Slika 75:<br>Slika 75:<br>Slika 76:<br>Slika 77:<br>Slika 78:<br>Slika 78:<br>Slika 80:<br>Slika 80:<br>Slika 80:<br>Slika 81:<br>Slika 82:<br>Slika 83:<br>Slika 83:<br>Slika 85:<br>Slika 85:<br>Slika 85:<br>Slika 85:<br>Slika 89:<br>Slika 90:<br>Slika 91:<br>Slika 92:<br>Slika 92:<br>Slika 95:<br>Slika 95:<br>Slika 98:<br>Slika 98:<br>Slika | <ul> <li>Iravijanje inali grupa</li> <li>Lista grupa</li> <li>Upravljanje mail grupama</li> <li>Izbor opcije "Mail isporuka"</li> <li>Mail isporuka</li> <li>Definisanje opcija za mail isporuku.</li> <li>Catch all uspešno definisan</li> <li>Eksterne redirekcije.</li> <li>Definisanje redirekcije.</li> <li>Podešavanje Outlook Express programa (korak 1/11)</li> <li>Podešavanje Outlook Express programa (korak 2/11)</li> <li>Podešavanje Outlook Express programa (korak 3/11)</li> <li>Podešavanje Outlook Express programa (korak 4/11)</li> <li>Podešavanje Outlook Express programa (korak 5/11)</li> <li>Podešavanje Outlook Express programa (korak 6/11)</li> <li>Podešavanje Outlook Express programa (korak 6/11)</li> <li>Podešavanje Outlook Express programa (korak 7/11)</li> <li>Podešavanje Outlook Express programa (korak 8/11)</li> <li>Podešavanje Outlook Express programa (korak 8/11)</li> <li>Podešavanje Outlook Express programa (korak 10/11)</li> <li>Podešavanje Outlook Express programa (korak 11)</li> <li>Podešavanje Outlook Express programa (korak 11)</li> <li>Podešava</li></ul> | .45<br>.46<br>.47<br>.47<br>.47<br>.47<br>.47<br>.47<br>.47<br>.47<br>.47<br>.47<br>.47<br>.50<br>.50<br>.51<br>.52<br>.53<br>.54<br>.556<br>.57<br>.58<br>.59<br>.50 |

| Slika 101: Pravljenje nove baze (korak 1/3)                 | 61 |
|-------------------------------------------------------------|----|
| Slika 102: Pravljenje nove baze (korak 2/3)                 | 62 |
| Slika 103: Pravljenje nove baze (korak 3/3)                 | 62 |
| Slika 104: Izbor opcije "Lista baza"                        | 63 |
| Slika 105: Lista baza                                       | 63 |
| Slika 106: Opcije za upravljanje korisnicima                | 64 |
| Slika 107: Pravljenje novog korisnika                       | 64 |
| Slika 108: Postavljanje parametera novog korisničkog naloga | 65 |
| Slika 109: Novi korisnički nalog uspešno napravljen         | 66 |
| Slika 110: Izbor opcije "Lista korisnika"                   | 66 |
| Slika 111: Lista korisnika                                  | 67 |
| Slika 112: Izmena detalja korisničkog naloga                | 67 |
| Slika 113: Brisanje korisničkog naloga                      | 67 |
| Slika 114: Uspešno obrisan korisnički nalog                 | 68 |
| Slika 115: Izmena lozinke (korak 1/2)                       | 68 |
| Slika 116: Izmena lozinke (korak 2/2)                       | 69 |
| Slika 117: Opcije za upravljanje datotekama                 | 70 |
| Slika 118: Stranica za upravljanje datotekama               | 70 |
| Slika 119: Definisanje imena direktorijuma                  | 71 |
| Slika 120: Definisanje imena direktorijuma                  | 71 |
| Slika 121: Izbor datoteke sa lokalnog sistema               | 72 |
| Slika 122: Slanje datoteke                                  | 72 |
| Slika 123: Arhiviranje datoteke                             | 73 |
| Slika 124: Brisanje datoteke (korak 1/2)                    | 73 |
| Slika 125: Brisanje datoteke (korak 2/2)                    | 73 |
| Slika 126: Izmena pravila pristupa (korak 1/2)              | 74 |
| Slika 127: Izmena pravila pristupa (korak 2/2)              | 74 |
| Slika 128: Izmena imena datoteke (korak 1/2)                | 75 |
| Slika 129: Izmena imena datoteke (korak 2/2)                | 75 |
| Slika 130: Meni "Alati"                                     | 76 |
| Slika 131: Postavljanje brojača (korak 1/2)                 | 76 |
| Slika 132: Postavljanje brojača (korak 2/2)                 | 77 |
| Slika 133: Brojač uspešno instaliran                        | 77 |
| Slika 134: Izbor opcije "Alati"                             | 78 |
| Slika 135: Opcije za definisanje form mail parametara       | 78 |
| Slika 136: Preuzimanje koda za form mail                    | 79 |

# 1 INFO MENI

Info meni sadrži opcije za pristup opštim informacijama u vezi sa vašim sajtom kao što su zauzetost prostora na disku, iskorišćenost protoka, itd.

|                                                                                                    |                                           |                 | _   |    |               | _     |                                                                    |
|----------------------------------------------------------------------------------------------------|-------------------------------------------|-----------------|-----|----|---------------|-------|--------------------------------------------------------------------|
| ≣EUnet≣                                                                                                    | Info                                      | Veb server      | DNS | Ma | ail Logovi    | Baze  | Korisnici                                                          |
| 👦 Početna [                                                                                                    | Opš                                       | ite informacije |     | -  | 😼 Sajt Viza   | rd 👿  | Novi domer                                                         |
| Pomoć ( <u>add</u><br>Generalne in                                                                                                    | Pomoć (add Veb/Ftp protok<br>Generalne in |                 |     | _  | d Gene        | eraln | e Infoi                                                            |
| Unutar ove stra<br>su vam sledeći parametri: <b>Domeni</b> -<br>polje koje prikazuje ime vašeg<br>domena <b>Prostor na disku</b> -<br>informacija o preostalom prostoru<br>na disku Kaviščanja prostolu |                                           |                 |     | De | omeni         |       | mojafirma,<br>mojafirma,<br>mojsajt.com<br>mysite.com<br>newdomair |
| (more)(edit)                                                                                                    | inje pro                                  | лока            |     | Pr | ostor na disk | u     | <b>50 MB</b> Uki                                                   |

Slika 1: Opcije unutar "Info" menija

Unutar "Info" menija na raspolaganju su vam sledeće opcije:

- Opšte informacije opcija za pristup opštim informacijama (videti sekciju 1.1)
- Veb/Ftp protok opcija za pristup informacijama o protoku (videti sekciju 1.2)
- Izveštaji o disk kvoti opcija za pristup izveštajima u vezi sa preostalim prostorom (videti sekciju 1.3)
- Drugi izveštaji opcija za pristup ostalim izveštajima (videti sekciju 1.4)

#### 1.1 Opšte informacije

Da biste pristupili opštim informacijama u vezi sa sistemom, izaberite opciju "Opšte informacije" iz "Info" menija.

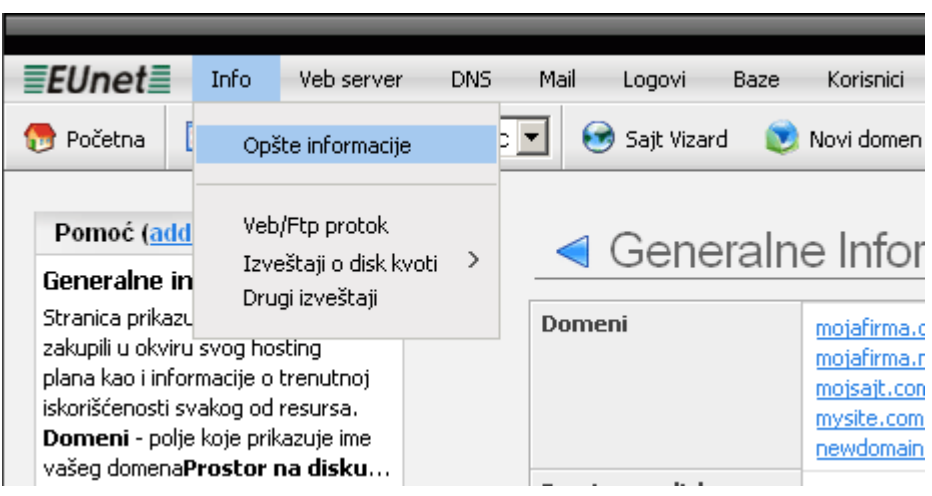

Slika 2: Izbor opcije "Opšte informacije"

#### Biće vam prikazana sledeća stranica.

| omeni              | mojafirma.co.yu                                                           |                                                | Korišćenje Protoka (kbps)                 |
|--------------------|---------------------------------------------------------------------------|------------------------------------------------|-------------------------------------------|
|                    | mojarima.nec<br>mojsajt.com<br>mysite.com                                 |                                                | 1.0 <u> </u>                              |
|                    | newdomain                                                                 |                                                |                                           |
| rostor na disku    | 50 MB Ukupno<br>OMB iskorišćeno                                           |                                                | 0.5 - · · · · · · · · · · · · · · · · · · |
| Corišćenje protoka | Mesečni limit: 2.5 GB<br>Ukupno za mesec: 0 Bytes                         |                                                | -                                         |
| omeni              | Domeni<br>Od 20 domena<br>5 domena je aktivno.                            | 0.0 Daily Bandwith                             |                                           |
|                    | Poddomeni<br>Od 100 poddomena<br>4 poddomena je aktivno.                  |                                                | Korišćenje Diska (Mb)                     |
| iajtovi            | Od 5 sajt(ova)<br>1 sajtova je konfigurisano                              |                                                |                                           |
| 1y5QL              | Korišćenje:<br>Od 5 baze<br>1 baza je iskorićeno                          | Kvota:<br>50 MB Ukupno<br>0 Bytes iskorišćeno  | 40                                        |
| 1ail               | Korišćenje:<br>15 sandučića ukupno<br>0 sandučića je trenutno iskorišćeno | Kvota:<br>200 MB Ukupno<br>0 Bytes iskorišćeno | 0 02/15 03/01                             |
| orisnici           | 5 korisnika ukupno<br>1 korisnika aktivno                                 |                                                |                                           |

| Korisničko ime | Puno Ime       | Datum / Vreme       | IP              |
|----------------|----------------|---------------------|-----------------|
| mpetrovic      | Milan Petrovic | 07-03-2008 11:10:48 | 194.247.199.198 |
| mpetrovic      | Milan Petrovic | 29-02-2008 14:53:14 | 194.247.199.198 |
| mpetrovic      | Milan Petrovic | 26-02-2008 16:16:30 | 194.247.199.200 |
| mpetrovic      | Milan Petrovic | 26-02-2008 15:40:14 | 194.247.199.198 |
| mpetrovic      | Milan Petrovic | 21-02-2008 11:38:52 | 194.247.199.198 |
| mpetrovic      | Milan Petrovic | 21-02-2008 09:23:05 | 194.247.199.198 |
| mpetrovic      | Milan Petrovic | 19-02-2008 15:51:02 | 194.247.199.198 |
| mpetrovic      | Milan Petrovic | 19-02-2008 15:49:12 | 194.247.199.198 |
| mpetrovic      | Milan Petrovic | 19-02-2008 14:26:57 | 194.247.199.198 |

Slika 3: General Info - Opšte informacije

Unutar ove stranice na raspolaganju su vam sledeći parametri:

- Domeni polje koje prikazuje ime vašeg domena •
- Prostor na disku informacija o preostalom prostoru na disku •
- Korišćenje protoka informacija o preostalom raspoloživom protoku
- Domeni informacija o postojećim domenima i poddomenima koji su vezani za . prezentaciju
- Sajtovi trenutni broj prezentacija koje imate na EUnetu
- MySQL- informacija o iskorišćenosti raspoloživih baza podataka
- Mail informacija o raspoloživom broju poštanskih sandučića
- Korisnici informacija o raspoloživim i aktivnim korisnicima •

#### 1.2 Veb/FTP protok – Evidencija protoka podataka

Da biste pregledali izveštaj u vezi sa protokom podataka izaberite opciju iz "Veb/FTP protok" iz "Info" menija.

|                                        |                          |                       |     |      |             |         |                                          | Hosti           |
|----------------------------------------|--------------------------|-----------------------|-----|------|-------------|---------|------------------------------------------|-----------------|
| <b>EUnet</b>                           | Info                     | Veb server            | DNS | Mail | Logovi      | Baze    | Korisnici                                | Alati           |
| 💮 Početna [                            | Opè                      | ŝte informacije       |     | •    | 🌛 Sajt Viza | ırd 😥   | Novi domen                               | vizard          |
|                                        |                          |                       |     |      |             |         |                                          |                 |
| Pomoć (add                             | Veb                      | /Ftp protok           |     |      | Con         | ملاحلام | a lofar                                  |                 |
| Generalne in                           | Izveštaji o disk kvoti 💚 |                       | i > |      | Gene        | erain   | e inioi                                  | ma              |
| Stranica prikazu<br>zakupili u okviru  | Dru<br>svog bo           | gi izveštaji<br>stina |     | Dome | eni         |         | mojafirma.                               | co.yu           |
| plana kao i infor<br>iskorišćenosti sv | macije o<br>vakog od     | trenutnoj<br>resursa. |     |      |             |         | mojatirma.n<br>mojsajt.com<br>mysite.com | <u>net</u><br>1 |

Slika 4: Izbor opcije "Veb/Ftp Bandwidth "

Biće vam prikazana sledeća stranica.

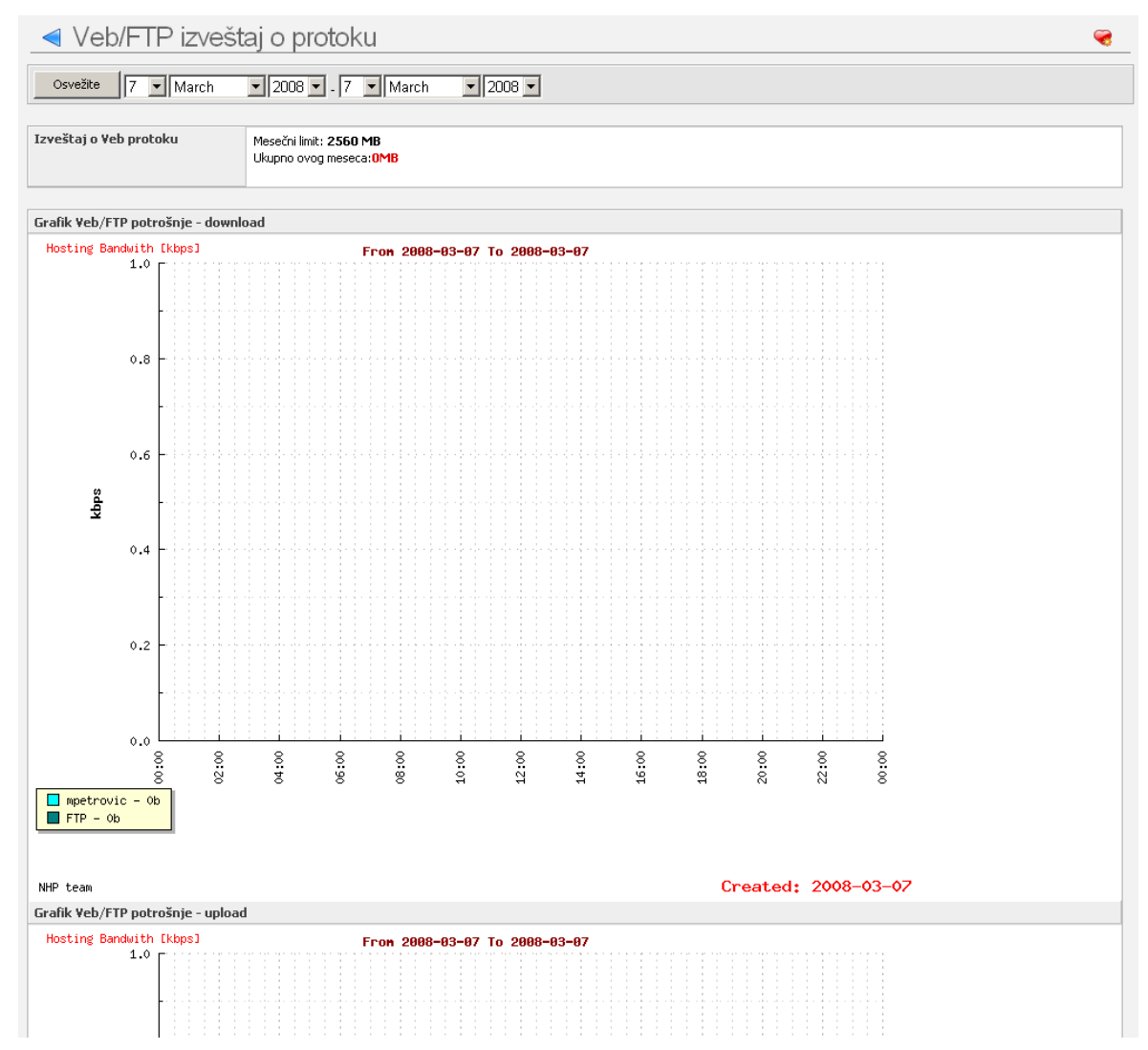

Slika 5: Pregled izveštaja u vezi sa protokom podataka

Pomoću padajućeg menija na vrhu stranice definišite željeni vremenski interval za pregled izveštaja i kliknite taster "Refresh" nakon čega će vam biti prikazan izveštaj.

#### 1.3 Izveštaji o disk kvoti

Da biste pregledali izveštaje u vezi sa zauzetošću prostora izaberite jednu od opcija iz menija "Izveštaji o disk kvoti".

|                                                                       |                                                                                                 |                                                                                      |                                             |       |                |                                      |           |            | Hosti            |
|-----------------------------------------------------------------------|-------------------------------------------------------------------------------------------------|--------------------------------------------------------------------------------------|---------------------------------------------|-------|----------------|--------------------------------------|-----------|------------|------------------|
|                                                                       | EUnet                                                                                           | Info                                                                                 | Veb server                                  | DNS   | Mai            | il Logovi                            | Baze      | Korisnici  | Alati            |
| 1                                                                     | 🖻 Početna 🛛 🚺                                                                                   | Opš                                                                                  | ite informacije                             |       |                | 😒 Sajt Viza                          | ard 👿     | Novi domer | n vizard         |
|                                                                       | Pomoć ( <u>add</u>                                                                              | Veb                                                                                  | /Ftp protok                                 | .Hi 🔪 |                |                                      | "ΤΡ       | izvešt     | ai o             |
| Izveštaj o V<br>Pomoću padaju<br>stranice definiš<br>interval za preg |                                                                                                 | Drugi izveštaji<br>Drugi izveštaji<br>ed izveštaja i kliknite<br>žite" pakop čega će | gi izveštaji<br>vremenski<br>aja i kliknite |       | Ve<br>Ma<br>Kv | b kvota<br>ail kvota<br>rota za baze |           | March      | 200              |
|                                                                       | vam biti prikazan izveštaj. (<br>grafik prikazuje informacije<br>( <u>more</u> )( <u>edit</u> ) |                                                                                      | on cega ce<br>j. Gornji<br>ije u vezi       |       | Izv            | veštaj o Veb                         | ) protoku |            | Mesečn<br>Ukupno |

Slika 6: Izveštaji u vezi sa zauzetošću prostora

Na raspolaganju su vam sledeći opcije:

- Veb kvota videti sekciju 1.3.1
- Mail kvota videti sekciju 1.3.2
- Kvota za baze videti sekciju 1.3.3

#### 1.3.1 Izveštaj o iskorišćenosti prostora

Da biste pristupili izveštaju o iskorišćenosti prostora, izaberite opciju "Veb kvota" iz menija "Izveštaji o disk kvoti".

|   |                                                                                                    |                                                              |                                                                            |     |             |                |            |                 | Hostin     |
|---|----------------------------------------------------------------------------------------------------|--------------------------------------------------------------|----------------------------------------------------------------------------|-----|-------------|----------------|------------|-----------------|------------|
|   | EUnet                                                                                                    | Info                                                         | Veb server                                                                 | DNS | Mail        | Logovi         | Baze       | Korisnici       | Alati      |
| 1 | 🖻 Početna [                                                                                                    | Opš                                                          | ite informacije                                                            |     |             | 😼 Sajt Viza    | ırd 🔘      | Novi domer      | n vizard   |
|   | Pomoć (add<br>Izveštaj o di<br>sajtovima<br>Pomoću padajuo                                                            | Veb<br>Izve<br>Dru<br>ćih menij                              | /Ftp protok<br>eštaji o disk kvoti<br>gi izveštaji<br>a na vrhu            | >   | Veb<br>Mail | kvota<br>kvota | ⁺aj o<br>∙ | disk  <br>March | <∨oti      |
|   | stranice definišit<br>interval za pregl<br>na taster "Osve<br>vam biti prikazar<br>vam je na raspo<br>( <u>edit</u> ) | e željeni<br>ed izveši<br>žite" nak<br>n izvešta<br>laganju, | vremenski<br>taja i kliknite<br>on čega će<br>j. Takođe<br>( <u>more</u> ) |     | Izve        | eštaj o zau:   | zeću pro   | stora na di     | isku za sa |

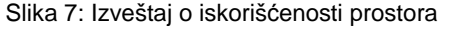

| Izvešta            | j o disk kvoti po sajtovima                        | <b>e</b>                                                                                                    |
|--------------------|----------------------------------------------------|----------------------------------------------------------------------------------------------------|
| Osvežite 7         | March 2008 . 7 March 2008 .                        |                                                                                                    |
| Izveštaj o zauzeću | prostora na disku za sajtove 50 MB Ukupno OMB Used |                                                                                                    |
| Grafik zauzeća pro | stora na disku po sajtovima                        |                                                                                                    |
| Hosting Quota [1   | 18] From 2008-03-07 To 2008-03-07                  | Image: Constraint of the state of the state of the st |
| 0.8                |                                                    |                                                                                                    |
| 0.6                |                                                    |                                                                                                    |
| 0.4                |                                                    |                                                                                                    |
| 0.2                |                                                    |                                                                                                    |
| 0.0                |                                                    |                                                                                                    |

Slika 8: Izveštaj o iskorišćenosti prostora

Pomoću padajućih menija na vrhu stranice definišite željeni vremenski interval za pregled izveštaja i kliknite taster "Refresh" nakon čega će vam biti prikazan izveštaj.

#### 1.3.2 Izveštaj u vezi sa iskorišćenošću poštanskog sandučeta

Da biste pregledali izveštaj u vezi sa iskorišćenošću poštanskog sandučeta izaberite opciju "Mail kvota".

|                                                                                                    |                                                                          |                             |                                          |       |         |                 |              |            |            | Hosti          |
|----------------------------------------------------------------------------------------------------|--------------------------------------------------------------------------|-----------------------------|------------------------------------------|-------|---------|-----------------|--------------|------------|------------|----------------|
|                                                                                                    | EUnet                                                                    | Info                        | Veb server                               | DNS   | Ma      | il              | Logovi       | Baze       | Korisnici  | Alati          |
| 1                                                                                                    | Početna 🛛                                                                | Početna [ Opšte informacije |                                          |       |         | •               | ) Sajt Vizar | rd 💿       | Novi dome  | en vizard      |
|                                                                                                    | Pomoć ( <u>add</u>                                                       | Veb                         | /Ftp protok                              |       |         | ~               | I ×.         | toi o      | diek       | lvoti          |
|                                                                                                    | Izveštaj o di<br>sajtovima                                               | Izve<br>Dru                 | eštaji o disk kvo<br>gi izveštaji        | iti > | Ve<br>M | eb kv<br>ail kv | ota<br>ota   |            | uisk       |                |
|                                                                                                    | Pomoću padajućih menija na vrhu<br>stranice definišite željeni vremenski |                             | a na vrhu<br>vremenski<br>sis i klikoite |       | Kv      | /ota :          | za baze      |            | viarch     | <b>▼</b> ] 200 |
| na taster "Osvežite" nakon čega će<br>vam biti prikazan izveštaj. Takođe<br>vam je pa raspolaganju (more) |                                                                          | on čega će<br>j. Takođe     |                                          | Iz    | vešt    | aj o zauz       | eću pro      | stora na o | lisku za s |                |
|                                                                                                    | ( <u>edit</u> )                                                          | Jiayanju.                   | ( <u>more</u> )                          |       | -       | 61              |              |            | P. I       |                |

Slika 9: Pregled izveštaja u vezi sa iskorišćenošću poštanskog sandučeta (korak 1/2)

| < Izveštaj o zauzeću prostora mail sandučića 😪               |  |                |  |  |  |
|--------------------------------------------------------------|--|----------------|--|--|--|
| Refresh 7 V March V 2008 V - 7 V March V 2008 V              |  |                |  |  |  |
| Izveštaj o zauzeću prostora mail sandučića 200 MB Ukupno 0MB |  |                |  |  |  |
| Grafik zauzeća prostora na disku mail sandučića              |  |                |  |  |  |
|                                                              |  | Svi sandučići  |  |  |  |
|                                                              |  | Prikaži limite |  |  |  |
|                                                              |  |                |  |  |  |
|                                                              |  |                |  |  |  |
|                                                              |  |                |  |  |  |

Slika 10: Pregled izveštaja u vezi sa iskorišćenošću poštanskog sandučeta (korak 2/2)

Pomoću padajućih menija na vrhu stranice definišite željeni vremenski interval za pregled izveštaja i kliknite taster "Refresh" nakon čega će vam biti prikazan izveštaj.

#### 1.3.3 Pregled izveštaja u vezi sa iskorišćenošću baze podataka

Da biste pregledali izveštaj u vezi sa iskorišćenošću raspoloživog prostora za bazu podataka "Kvota za baze".

|           |                                                         |                                                      |                                    |      |    |                    |            |      |                                | Hostir          |
|-----------|---------------------------------------------------------|------------------------------------------------------|------------------------------------|------|----|--------------------|------------|------|--------------------------------|-----------------|
| E         | Unet≣                                                   | Info                                                 | Veb server                         | DNS  | Ma | ail                | Logovi     | Baze | Korisnici                      | Alati           |
| 9         | Početna                                                 | [ Opš                                                | ite informacije                    |      | •  | 6                  | Sajt Vizar | d 関  | Novi domen                     | vizard          |
| F         | Pomoć ( <u>ad</u>                                       | d Veb                                                | /Ftp protok                        |      |    | ~ '                | <u> </u>   | aln  | e Infor                        | mac             |
| Ge        | eneralne i<br>nutar ove str                             | n Dru<br>a                                           | eštaji o disk kvot<br>gi izveštaji | :i > | Ve | eb kvo<br>Jail kvo | ota        | ann  | mojafirma (                    | THAC            |
| su<br>po  | vam sledeći<br>Ije koje prika                           | parametri<br>azuje ime v                             | : <b>Domeni -</b><br>/ašeg         |      | K  | vota z             | a baze     |      | mojafirma.r<br>mojsajt.com     | <u>net</u><br>N |
| do<br>inf | mena <b>Prost</b><br>ormacija o p<br>dicku <b>Korič</b> | <b>or na dis</b> l<br>reostalom<br><b>fenie pr</b> r | ku -<br>prostoru                   |      |    |                    |            |      | <u>mysite.com</u><br>newdomain |                 |
| (11       | iore)(edit)                                             | Lenje pro                                            | JUKam                              |      | Pr | osto               | r na disk  | u    | 50 MB Uku<br>OMB iskoriš       | ipno<br>śćeno   |
|           | Tema Pre                                                | etraga                                               |                                    |      | Kr | nrišće             | nie nrot   | oka  | Mesečni lim                    | 1- 2 5 CF       |

Slika 11: Pregled izveštaja u vezi sa bazom podataka (korak 1/2)

|                | aj o zauzeću prostora baza podataka        |               |
|----------------|--------------------------------------------|---------------|
| Osvežite 7     | March V 2008 V - 7 V March V 2008 V        |               |
|                |                                            |               |
| eštaj o zauzeć | su prostora baza podataka 50 MB Ukupno 0MB |               |
| fik zauzeća pr | ostora na disku po bazama                  |               |
| atabase Quota  | [MB] From 2008-03-07 To 2008-03-07         | ▼ 5ve baze    |
|                |                                            | ✓ Prikaži lim |
| 45             | - Ouot                                     | 102 v ndb_10  |
| 40             |                                            |               |
| 35             |                                            |               |
| 30             |                                            |               |
| 25             |                                            |               |
|                |                                            |               |
| 20             |                                            |               |
| 15             |                                            |               |
| 10             |                                            |               |
| 5              |                                            |               |
| 0              |                                            |               |

Slika 12: Pregled izveštaja u vezi sa bazom podataka (korak 2/2)

Pomoću padajućih menija na vrhu stranice definišite željeni vremenski interval za pregled izveštaja i kliknite taster "Refresh" nakon čega će vam biti prikazan izveštaj.

## 1.4 Drugi izveštaji

Da biste pregledali sve preostale raspoložive izveštaje, izaberite opciju "Drugi izveštaji".

|                                                                                                    |                                                           |                    |                                                    |             |             |                                                       |                                                               |                  | Hosting |
|----------------------------------------------------------------------------------------------------|-----------------------------------------------------------|--------------------|----------------------------------------------------|-------------|-------------|-------------------------------------------------------|---------------------------------------------------------------|------------------|---------|
|                                                                                                    | EUnet                                                     | Info               | Veb server                                         | DNS         | Mail        | Logovi                                                | Baze                                                          | Korisnici        | Alati   |
| 4                                                                                                    | 🕞 Početna 🚺 Opšte informacije                             |                    | - 😔                                                | Sajt Vizard | 💓 N         | lovi domen viz                                        | ard 😔                                                         |                  |         |
|                                                                                                    | Pomoć ( <u>add</u><br>General Info                        | Veb<br>Izve<br>Dru | /Ftp protok<br>•štaji o disk kvoti<br>ni izveštaji | >           |             | Gene                                                  | eraln                                                         | e Infor          | macij   |
| This page conta<br>information: <b>Domains</b> - field<br>displaying the name of your<br>domain <b>Disk space</b> - information |                                                           |                    | Dom                                                | eni         |             | more.eunet<br>my.eunetho<br>nhptest.eur<br>sunce.eune | hosting.infc<br>osting.info<br>nethosting.inf<br>thosting.inf |                  |         |
|                                                                                                    | spaceBandwidth Usage -<br>information about the remaining |                    |                                                    | Pros        | tor na disk | u                                                     | 100 MB Uk<br>1.68MB isk                                       | upno<br>orišćeno |         |
|                                                                                                    | (more)(edit)                                              |                    |                                                    |             | Koriš       | śćenje prot                                           | oka                                                           | Mesečni limi     | t: 4 GB |

Slika 13: Pregled svih preostalih izveštaja (korak 1/2)

# Uputstvo za upotrebu

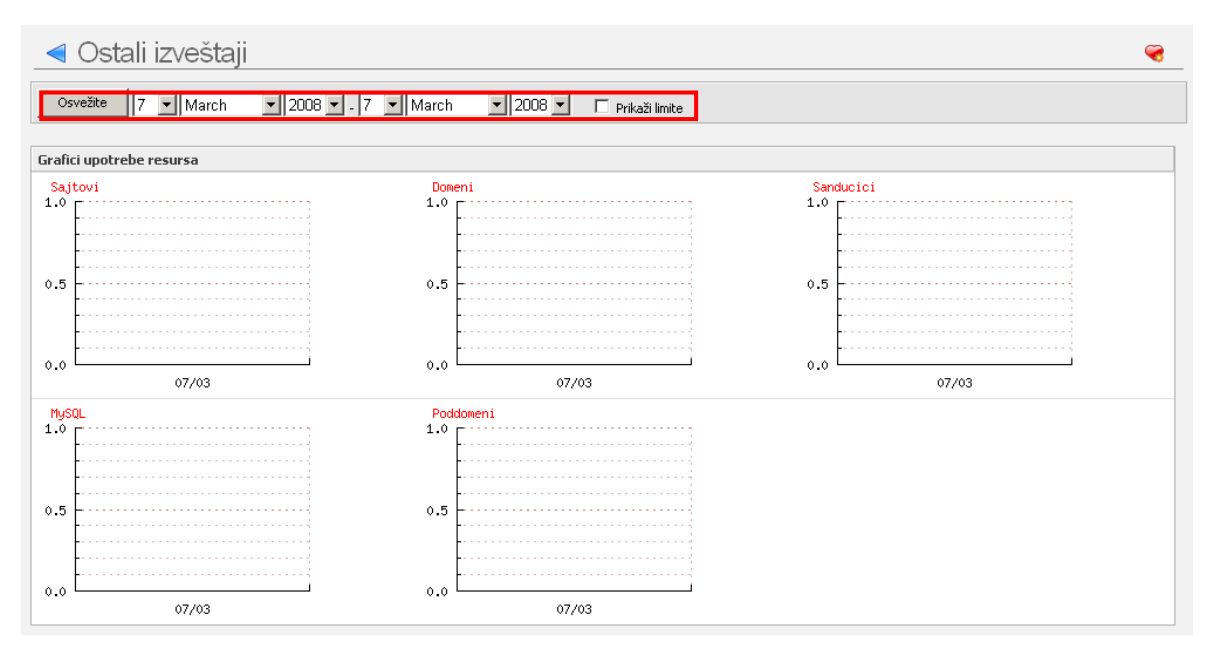

Slika 14: Pregled svih preostalih izveštaja (korak 2/2)

Pomoću padajućih menija na vrhu stranice definišite željeni vremenski interval za pregled izveštaja i kliknite taster "Refresh" nakon čega će vam biti prikazan izveštaj.

# 2 VEB SERVER – INFORMACIJE I OPCIJE U VEZI SA SERVEROM

Da biste pristupili sekciji sajta za upravljanje raznim informacijama i opcijama u vezi sa veb serverom, izaberite jednu od opcija unutar "Veb server" menija.

|                                           |                                                            |                                    |                                                                       |     | _        |          | _                                  |                        | Hos      | stine                 |
|-------------------------------------------|------------------------------------------------------------|------------------------------------|-----------------------------------------------------------------------|-----|----------|----------|------------------------------------|------------------------|----------|-----------------------|
|                                           | EUnet                                                      | Info                               | Veb server                                                            | DNS | Mail     | Logovi   | Baze                               | Korisnici              | Alati    | -                     |
| ę                                         | 👦 Početna 🔃 Sideb                                          |                                    | Lista veb grupa<br>Nova veb grupa                                     |     | t Vizard | 💓 N      | lovi domen viz                     | ard                    | •        |                       |
|                                           |                                                            | Nova veb grupa                     |                                                                       |     |          |          |                                    |                        |          |                       |
| Pomoć ( <u>add</u> )<br>General Info Page |                                                            |                                    |                                                                       |     |          | raln     | o Infor                            | ma                     | cii      |                       |
|                                           |                                                            | Lista veb korisnika                |                                                                       |     | Jene     |          |                                    |                        |          |                       |
|                                           | This page contains the fo                                  |                                    | Novi veb korisnik                                                     |     |          |          |                                    | more.eunet             | hosting  | Linfo                 |
|                                           | information:E<br>displaying the                            | <b>)omains</b> - I<br>e name of vi | Zaštita direktorijuma<br>Konfiguracija veb servera<br>PHP podešavanja |     |          |          |                                    | my.eunetho             | sting.ir | <u>nfo</u>            |
|                                           | domain <b>Disk</b> :                                       | space - info                       |                                                                       |     |          |          |                                    | sunce.eunethosting.inf |          | <u>ing.i</u><br>g.inf |
|                                           | about the rer<br>snace <b>Bandw</b>                        | naining disk<br>uidth Usan         |                                                                       |     |          | na diski | J                                  | 100 MB Likuppo         |          |                       |
|                                           | information about the rei<br>(more)(edit)<br>Tema Pretraga |                                    |                                                                       |     |          |          |                                    | 1.68MB isk             | orišćen  | 0                     |
|                                           |                                                            |                                    | Lista sajto                                                           | va  |          | ije prot | oka                                | Mesečni limi           | :: 4 GB  | 1                     |
|                                           |                                                            |                                    | Sajt Vizard                                                           | l   |          |          |                                    | Ukupno za mesec: 0 By  |          | 0 By                  |
| Omiljeni                                  |                                                            | Upravljanje alijasima              |                                                                       |     |          |          | <b>Domeni</b><br>Od <b>100</b> dor | nena                   |          |                       |

Slika 15: Opcije unutar menija Veb Server

Unutar "Veb Server" menija na raspolaganju su vam sledeće opcije:

- Lista veb grupa opcija za pregled postojećih veb grupa (videti sekciju 2.1)
- Nova veb grupa opcija za kreiranje veb grupe (videti sekciju 2.2)
- Lista veb korisnika opcija za pregled postojećih veb korisnika (videti sekciju 2.3)
- Novi veb korisnik opcija za kreiranje novog veb korisnika (videti sekciju 2.4)
- Zaštita direktorijuma opcija za zaštitu veb direktorijuma (videti sekciju 2.5)
- Konfiguracija veb servera opcija za konfigurisanje parametera za Apache (videti sekciju 2.6)
- PHP podešavanja opcija za pregled PHP podešavanja (videti sekciju 2.7)
- Lista sajtova opcija za pregled postojećih sajtova (videti sekciju 2.8)
- Sajt Vizard pomoćni program za pravljenje novog sajta (videti sekciju 2.9)
- Upravljanje alijasima opcija za upravljanje alijasima (videti sekciju 2.10)

#### 2.1 Lista veb grupa – Opcija za pregled postojećih veb grupa

Da biste pregledali listu postojećih veb grupa, izaberite opciju "List veb Grupa" iz "Veb server" menija.

|                                                                                                    |                                               |                                                                                                    |                              |      |                   |             |                                         | Hostine                                     |
|----------------------------------------------------------------------------------------------------|-----------------------------------------------|----------------------------------------------------------------------------------------------------|------------------------------|------|-------------------|-------------|-----------------------------------------|---------------------------------------------|
| EUne                                                                                                    | t Info                                        | Veb server                                                                                                    | DNS                          | Mail | Logovi            | Baze        | Korisnici                               | Alati                                       |
| 💮 Početna                                                                                                    | Početna 🔢 Sideb Lista veb<br>Nova veb         |                                                                                                    | jrupa<br>grupa               |      | t Vizard          | 💓 N         | lovi domen viz                          | ard 😒                                       |
| Pomoć (add)<br>General Info Page<br>This page contains the for<br>information:Domains - I<br>displaying the name of yo<br>domainDisk space - infor<br>about the remaining disk<br>spaceBandwidth Usag<br>information about the rem |                                               | Lista veb korisnika<br>Novi veb korisnik<br>Zaštita direktorijuma<br>Konfiguracija veb servera<br>PHP podešavanja |                              |      | Seneralne Informa |             |                                         | macij                                       |
|                                                                                                    |                                               |                                                                                                    |                              |      |                   |             | my.eunetho<br>nhptest.eur<br>sunce.eune | isting.info<br>hethosting.i<br>thosting.inf |
|                                                                                                    |                                               |                                                                                                    |                              |      | na disku          |             | 100 MB Ukupno<br>1.68MB iskorišćeno     |                                             |
| ( <u>more)(ed</u><br>Tema                                                                                                    | ( <u>more)(edit</u> )<br>Tema <b>Pretraga</b> |                                                                                                    | Lista sajtova<br>Sajt Vizard |      | nje proto         | nje protoka |                                         | :: 4 GB<br>nesec: 0 B <sub>1</sub>          |
| Omiljer                                                                                                    | i                                             | Upravljanje alijasima                                                                                             |                              |      |                   |             | <b>Domeni</b><br>Od <b>100</b> dor      | nena                                        |

Slika 16: Izbor opcije za pregled postojećih veb grupa

Biće vam prikazana sledeća stranica.

| Veb gr            | Veb grupa <b>vebgrupa2</b> je napravljena.   |                                   |                  |  |  |  |  |
|-------------------|----------------------------------------------|-----------------------------------|------------------|--|--|--|--|
| $\triangleleft$ V | <ul> <li>Veb grupe - sajt:nhptest</li> </ul> |                                   |                  |  |  |  |  |
|                   |                                              |                                   |                  |  |  |  |  |
| Radite            | na <b>nhptest</b> sa                         | jtu. Želite da radite na drugom s | sajtu? nhptest 💌 |  |  |  |  |
|                   |                                              |                                   |                  |  |  |  |  |
| Nov               | a veb grupa                                  | Izbrišite formu                   |                  |  |  |  |  |
|                   |                                              |                                   |                  |  |  |  |  |
| Akcija            | Ime                                          |                                   | Korisnici        |  |  |  |  |
| 🖹 💥               | vebgrupa1                                    |                                   | ivana            |  |  |  |  |
| 🖹 💥               | vebgrupa2                                    |                                   | <u>ivana</u>     |  |  |  |  |

Slika 17: Lista postojećih veb grupa

Unutar ove stranice pored liste postojećih grupa na raspolaganju su vam i sledeće opcije:

- Nova veb grupa opcija za pravljenje nove veb grupe (videti sekciju 2.2)
- Opcija za izmenu podataka veb grupe (više informacija o parametrima veb grupe u sekciji 2.2)
- 🔀 opcija za brisanje željene veb grupe (više informacija u sekciji 2.1.1)

#### 2.1.1 Brisanje veb grupe

Da biste obrisali željenu veb grupu, kliknite na ovu X ikonicu pored imena grupe.

| Veb gr   | Veb grupa <b>vebgrupa2</b> je napravljena.                                    |                 |           |  |  |  |  |
|----------|-------------------------------------------------------------------------------|-----------------|-----------|--|--|--|--|
| < V      | <ul> <li>Veb grupe - sajt:nhptest</li> </ul>                                  |                 |           |  |  |  |  |
|          |                                                                               |                 |           |  |  |  |  |
| Radite r | Radite na <b>nhptest</b> sajtu. Želite da radite na drugom sajtu? 🚺 nhptest 💌 |                 |           |  |  |  |  |
|          |                                                                               |                 |           |  |  |  |  |
| Nova     | a veb grupa                                                                   | Izbrišite formu |           |  |  |  |  |
|          |                                                                               |                 |           |  |  |  |  |
| Akcija   | Ime                                                                           |                 | Korisnici |  |  |  |  |
| 2 🔀      | vebgrupa1                                                                     |                 | ivana     |  |  |  |  |
| 🖻 🗙      | vebgrupa2                                                                     |                 | ivana     |  |  |  |  |

Slika 18: Brisanje veb grupe (korak 1/2)

Nakon što kliknete na ovu ikonicu biće vam prikazan prozor za potvrdu.

| Microsoft Internet Explorer |                        |                      |            |  |  |
|-----------------------------|------------------------|----------------------|------------|--|--|
| ?                           | Da li ste sigurni da à | éelite da obrišete o | ivu grupu? |  |  |
|                             | OK J                   | Cancel               |            |  |  |

Slika 19: Brisanje veb grupe (korak 2/2)

Kliknite taster "OK" da biste potvrdili brisanje veb grupe i ta grupa će biti obrisana.

#### 2.2 Pravljenje nove veb grupe

Da biste napravili novu veb grupu, izaberite opciju "Nova veb grupa" iz "Veb server" menija.

|                                                                           |         |                                          |                       |                          |                                                                            |          |               | Hosting     |  |
|---------------------------------------------------------------------------|---------|------------------------------------------|-----------------------|--------------------------|----------------------------------------------------------------------------|----------|---------------|-------------|--|
| EUnet                                                                     | Info    | Veb server                               | DNS                   | Mail                     | Logovi                                                                     | Baze     | Korisnici     | Alati       |  |
| 👧 Početna                                                                 | ፤ Sideb | Lista veb ç                              | jrupa                 |                          | t Vizard                                                                   | 💓 No     | ovi domen viz | ard 😒       |  |
|                                                                           |         | Nova veb                                 | grupa                 |                          |                                                                            |          |               |             |  |
| Pomoć (add)<br>5tf5tf5t<br>fa5tfa5tfa5tfa5tf5tf(mo                        |         | Lista veb korisnika<br>Novi veb korisnik |                       | ′upa <b>veb</b><br>∕eb ( | <sup>rupa <b>vebgrupa2</b> je napravljena.<br/>/eb grupe - sajt:nhpt</sup> |          |               |             |  |
| Tema F                                                                    | retraga | Zaštita dire                             | ektorijum             | а                        |                                                                            |          |               |             |  |
| Omiljeni                                                                  |         | Konfigurac<br>PHP podeš                  | ija veb s<br>avanja   | ervera                   | na nhp                                                                     | test saj | jtu. Želite c | la radite r |  |
| General Info (x)<br>Mailbox Disc Quota Usa<br>(x)<br>New Domain Setup (x) |         | Lista sajto<br>Sajt Vizard<br>Upravljanj | va<br>I<br>e alijasim | ia                       | a veb grupa Izbrišite formu Ime vebgrupa1                                  |          |               | formu       |  |

Slika 20: Pravljenje nove veb grupe (korak 1/2)

Biće vam prikazana sledeća stranica.

| <ul> <li>Nova veb grupa - sajt: nhptest</li> </ul>                          |  |  |  |  |  |
|-----------------------------------------------------------------------------|--|--|--|--|--|
|                                                                             |  |  |  |  |  |
| Radite na <b>nhptest</b> sajtu. Želite da radite na drugom sajtu? nhptest 💌 |  |  |  |  |  |
|                                                                             |  |  |  |  |  |
| Sačuvajte Izmene Izbrišite formu                                            |  |  |  |  |  |
| Ime vebgrupa3                                                               |  |  |  |  |  |
| Opis Polje za opis grupe.                                                   |  |  |  |  |  |
| Veb korisnici ivana                                                         |  |  |  |  |  |

Slika 21: Pravljenje nove veb grupe (korak 2/2)

Sledeći parametri za definisanje nove veb grupe su vam na raspolaganju unutar ove stranice:

- Ime polje za definisanje imena nove veb grupe
- Opis polje za definisanje opisa nove veb grupe
- Veb korisnici polje za izbor veb korisnika koji će pripadati grupi

Nakon što definišete parametre veb grupe, kliknite taster "Sačuvajte izmene" kako biste sačuvali izmene i dodali novu veb grupu.

#### 2.3 Pregled postojećih veb korisnika

Da biste pregledali listu postojećih veb korisnika, izaberite opciju "Lista veb korisnika" iz "Veb server" menija.

|                                                               |                                                                         |     |             |        |                                                            |                          | Hosting      |  |  |
|---------------------------------------------------------------|-------------------------------------------------------------------------|-----|-------------|--------|------------------------------------------------------------|--------------------------|--------------|--|--|
| EUnet Info                                                    | Veb server                                                              | DNS | Mail        | Logovi | Baze                                                       | Korisnici                | Alati        |  |  |
| 😚 Početna 🔃 Sidel                                             | Lista veb grupa                                                         |     | t Vizard    | 💓 N    | lovi domen viz                                             | ard 😒                    |              |  |  |
| Pomoć (add)                                                   | Nova veb grupa                                                          |     |             |        |                                                            |                          |              |  |  |
| Conoralno informas                                            | Lista veb korisnika                                                     |     |             | Jene   | Beneralne Informa                                          |                          |              |  |  |
| Stranica prikazuje resurs<br>zakupili u okviru svog ho        | Novi veb korisnik<br>Zaštita direktorijuma<br>Konfiguracija veb servera |     |             | _      |                                                            | more.eunet               | hosting.infc |  |  |
| plana kao i informacije o<br>iskorišcenosti svakog od         |                                                                         |     |             |        |                                                            | nhptest.eunethosting.inf |              |  |  |
| vašeg domena <b>Prostor</b><br>( <u>more</u> )( <u>edit</u> ) | PHP podešavanja                                                         |     | na disk     | u      | 100 MB Uk<br>1.68MB isk                                    | upno<br>orišćeno         |              |  |  |
| Tema Pretraga                                                 | Lista sajtova<br>Sajt Vizard                                            |     | nje protoka |        | Mesečni limit: <b>4 GB</b><br>Ukupno za mesec: <b>0 By</b> |                          |              |  |  |
| Omiljeni Upravljanje alijasima                                |                                                                         | 3   |             |        | <b>Domeni</b><br>Od <b>100</b> dor                         | nena                     |              |  |  |

Slika 22: Pregled postojećih veb korisnika (korak 1/2)

Biće vam prikazana sledeća stranica.

| Veb ko                                                                                                    | Veb korisnički nalog <b>sanjat</b> je napravljen. |       |  |  |  |  |  |
|----------------------------------------------------------------------------------------------------|---------------------------------------------------|-------|--|--|--|--|--|
| $\triangleleft$ V                                                                                                    | <ul> <li>Veb korisnici - sajt: nhptest</li> </ul> |       |  |  |  |  |  |
| Radite na nhptest sajtu. Želite da radite na drugom sajtu?       nhptest          Novi veb korisnik       Izbrišite formu |                                                   |       |  |  |  |  |  |
| Akcija                                                                                                    | Ime                                               | Grupe |  |  |  |  |  |
| 🖻 💥                                                                                                    | ivana vebgrupa1,vebgrupa2                         |       |  |  |  |  |  |
| 🖻 🗙                                                                                                    | petarp                                            |       |  |  |  |  |  |
| 🖻 🗙                                                                                                    | <u>sanjat</u>                                     |       |  |  |  |  |  |

Slika 23: Pregled postojećih veb korisnika (korak 2/2)

Unutar ove stranice na raspolaganju su vam sledeće informacije i opcije:

- Novi veb korisnik opcija za pravljenje novog veb korisnika (videti sekciju 2.4)
- opcija za izmenu podataka veb korisnika (više informacija o parametrima veb korisnika u sekciji 2.4)
- 🔀 opcija za brisanje željenog veb korisnika (više informacija u sekciji 2.3.1)

#### 2.3.1 Brisanje veb korisnika

Da biste obrisali željenog veb korisnika, kliknite na ovu 💥 ikonicu pored imena korisnika.

| Veb ko   | Veb korisnički nalog <b>sanjat</b> je napravljen.                           |  |  |  |  |  |  |  |
|----------|-----------------------------------------------------------------------------|--|--|--|--|--|--|--|
| < V      | <ul> <li>Veb korisnici - sajt: nhptest</li> </ul>                           |  |  |  |  |  |  |  |
| Radite r | Radite na <b>nhptest</b> sajtu. Želite da radite na drugom sajtu? [nhptest] |  |  |  |  |  |  |  |
| Novi     | Novi veb korisnik Izbrišite formu                                           |  |  |  |  |  |  |  |
| Akcija   | Akcija Ime Grupe                                                            |  |  |  |  |  |  |  |
| 🕑 🔀      | ivana vebgrupa1,vebgrupa2                                                   |  |  |  |  |  |  |  |
| 🖻 💥      | 🔀 petarp                                                                    |  |  |  |  |  |  |  |
| 🖻 🗙      | <u>sanjat</u>                                                               |  |  |  |  |  |  |  |

Slika 24: Brisanje veb korisnika (korak 1/2)

Nakon što kliknete na ovu ikonicu biće vam prikazan prozor za potvrdu.

| Microsoft Internet Explorer 🔀                          |           |  |  |  |  |  |  |  |
|--------------------------------------------------------|-----------|--|--|--|--|--|--|--|
| Da li ste sigurni da želite da obrišete korisnički nal |           |  |  |  |  |  |  |  |
|                                                        | OK Cancel |  |  |  |  |  |  |  |

Slika 25: Brisanje veb korisnika (korak 2/2)

Kliknite taster "OK" da biste potvrdili brisanje veb korisnika i korisnik će biti obrisan.

#### 2.4 Pravljenje novog veb korisnika

Da biste napravili novog veb korisnika, izaberite opciju "Novi veb korisnik" iz "Veb server" menija.

|                                                                                                    |                                                                                                    |                |          |             |                                          |                                      | Hos     |
|----------------------------------------------------------------------------------------------------|----------------------------------------------------------------------------------------------------|----------------|----------|-------------|------------------------------------------|--------------------------------------|---------|
| EUnet Info                                                                                                    | Veb server                                                                                                    | DNS            | Mail     | Logovi      | Baze                                     | Korisnici                            | Alati   |
| 👦 Početna 🔢 Sideb                                                                                               | Lista veb (<br>Nova veb                                                                                                    | grupa<br>grupa |          | t Vizard    | 🧭 N                                      | ovi domen viz                        | ard (   |
| Pomoć ( <u>add</u> )<br>Generalne informaci                                                                     | Lista veb l                                                                                                    | korisnika      |          | Gene        | eraln                                    | e Infor                              | mad     |
| Stranica prikazuje resurs                                                                                       | Novi veb k                                                                                                    | orisnik        |          |             |                                          | mare curet                           | hastina |
| zakupili u okviru svog hos<br>plana kao i informacije o<br>iskorišcenosti svakog od<br>Domoni - polje koje prik | Zaštita direktorijuma<br>Konfiguracija veb servera<br>PHP podešavanja<br>Lista sajtova<br>Sajt Vizard<br>Upravljanje alijasima |                |          |             | my.eunetho<br>nhptest.eune<br>sunce.eune | isting.in<br>hethostii<br>thosting   |         |
| vašeg domena <b>Prostor r</b><br>( <u>more)(edit</u> )                                                          |                                                                                                    |                | na diski | na disku    |                                          | upno<br>orišćenc                     |         |
| Tema Pretraga                                                                                                   |                                                                                                    |                |          | nje protoka |                                          | Mesečni limit: 4 (<br>Ukupno za mese |         |
| Omiljeni                                                                                                    |                                                                                                    |                |          |             | Domeni<br>Od 100 dor                     | оера                                 |         |

Slika 26: Pravljenje novog veb korisnika (korak 1/2)

Biće vam prikazana sledeća stranica.

| Novi veb korisnik - sajt: nhptest                                           |  |  |  |  |  |  |  |  |
|-----------------------------------------------------------------------------|--|--|--|--|--|--|--|--|
|                                                                             |  |  |  |  |  |  |  |  |
| Radite na <b>nhptest</b> sajtu. Želite da radite na drugom sajtu? [nhptest] |  |  |  |  |  |  |  |  |
|                                                                             |  |  |  |  |  |  |  |  |
| Sačuvajte Izmene Izbrišite formu                                            |  |  |  |  |  |  |  |  |
| Korisničko ime • mpetrovic                                                  |  |  |  |  |  |  |  |  |
| Inperiore                                                                   |  |  |  |  |  |  |  |  |
|                                                                             |  |  |  |  |  |  |  |  |
|                                                                             |  |  |  |  |  |  |  |  |
| Potvrdite lozinku                                                           |  |  |  |  |  |  |  |  |
|                                                                             |  |  |  |  |  |  |  |  |
| Opis                                                                        |  |  |  |  |  |  |  |  |
|                                                                             |  |  |  |  |  |  |  |  |
| Yeb arupa                                                                   |  |  |  |  |  |  |  |  |
| veb grupe vebgrupa1                                                         |  |  |  |  |  |  |  |  |
| vebgrupa2                                                                   |  |  |  |  |  |  |  |  |
|                                                                             |  |  |  |  |  |  |  |  |
|                                                                             |  |  |  |  |  |  |  |  |
|                                                                             |  |  |  |  |  |  |  |  |

Slika 27: Pravljenje novog veb korisnika (korak 22)

Unutar ove stranice na raspolaganju su vam sledeći parametri:

- Korisničko ime polje za definisanje korisničkog imena novog veb korisnika
- Lozinka polje za definisanje lozinke za novog veb korisnika
- Potvrdite lozinku polje za bezbednosno ponavljanje lozinke za novog veb korisnika

• Opis – polje za unošenje dodatnog opisa veb korisnika

• Veb grupe – meni za dodelu veb korisnika željenoj grupi

#### Napomene:

- 1 veb korisnik može da bude član nekoliko grupa
- više informacija o proceduri za pravljenje nove grupe u sekciji 2.2
- Nakon što definišete željene parametre kliknite taster "Sačuvajte izmene" kako biste sačuvali promene i novi veb korisnik će biti napravljen. Ponovite ovu proceduru za željeni broj korisnika koje želite da napravite.

## 2.5 Zaštita direktorijuma

Opcija za zaštitu direktorijuma koristi se da biste pristup određenim delovima svog sajta moglida ograničite na određene grupe ili pojedine korisnike. Drugim rečima samo te grupe i korisnici će moći da pristupe takvim sadržajima.

Ova opcija koristi se u kombinaciji sa opcijom za definisanje grupa i korisnika (videti 2.2 i 2.4), kao i opcijom "Fajl eksplorer" (videti sekciju 8).

Dakle, pre nego što započnete sa procedurom zaštite željenog direktorijuma, potrebno je da ga napravite unutar direktorijuma "docroot", a pomoću "Fajl Eksplorer" sekcije (**napomena**: jedino su sadržaji koji se nalaze unutar ovog direktorijuma vidljivi sa interneta).

Nakon što ste definisali grupe, korisnike, kao i direktorijum koji želite da zaštitite, izaberite opciju "Zaštita direktorijuma" iz "Veb server" menija.

|                                                     |                                                                        |                                                                   |                   |          |                    |                         | Hosting                |  |  |
|-----------------------------------------------------|------------------------------------------------------------------------|-------------------------------------------------------------------|-------------------|----------|--------------------|-------------------------|------------------------|--|--|
| EUnet Info                                          | Veb server                                                             | DNS                                                               | Mail              | Logovi   | Baze               | Korisnici               | Alati                  |  |  |
| 👦 Početna 🔳 Side                                    | eb Lista veb g                                                         | )<br>Lista veb grupa<br>Nova veb grupa                            |                   | t Vizard | 💓 N                | lovi domen viz          | ard 😒                  |  |  |
| -                                                   | Nova veb ç                                                             |                                                                   |                   |          |                    |                         |                        |  |  |
| Pomoc (add)<br>Generalne informa                    | Lista veb k                                                            | Lista veb korisnika<br>Novi veb korisnik<br>Zaštita direktorijuma |                   |          | Beneralne Informac |                         |                        |  |  |
| Stranica prikazuje resu<br>zakupili u okviru svog h | rs Novi veb ki<br>los                                                  |                                                                   |                   |          |                    | more.eunet              | hosting.infc           |  |  |
| plana kao i informacije<br>iskorišcenosti svakog o  | o Zaštita dire<br>d v c                                                |                                                                   |                   |          |                    | nhptest.eunethosting.ii |                        |  |  |
| Domeni - polje koje p<br>vašeg domena <b>Prosto</b> | rik<br>PHP podeš                                                       | Konfiguracija veb servera<br>PHP podešavanja                      |                   | na disk  | U                  | 100 MB Uk               | upno                   |  |  |
| (more)(edit)                                        |                                                                        |                                                                   |                   | -        |                    | 1.68MB isk              | orišćeno               |  |  |
| Tema Pretraga                                       | Pretraga     Lista sajtova       Sajt Vizard     Upravljanje alijasima |                                                                   | sajtova<br>Vizard |          | nje protoka        |                         | t: 4 GB<br>mesec: 0 By |  |  |
| Omiljeni                                            |                                                                        |                                                                   |                   |          |                    | Domeni<br>Od 100 dor    | mena                   |  |  |

Slika 28: Zaštita direktorijuma (korak 1/5)

| <ul> <li>Zaštita direktorijuma - sajt: nhptest</li> </ul>                   |              |  |  |  |  |  |
|-----------------------------------------------------------------------------|--------------|--|--|--|--|--|
| Radite na <b>nhptest</b> sajtu. Želite da radite na drugom sajtu? nhptest 💌 |              |  |  |  |  |  |
| Folder                                                                      | Status       |  |  |  |  |  |
| docroot                                                                     | 🖆 nezaštićen |  |  |  |  |  |
| Dozvolite listanje veb direktorijuma: Da                                    |              |  |  |  |  |  |
|                                                                             |              |  |  |  |  |  |

Slika 29: Zaštita direktorijuma (korak 2/5)

Kliknite na "docroot" link kako biste ušli u glavni direktorijum u kome se nalazi onaj koji želite da zaštitite. Biće vam prikazana sledeća stranica.

| Zaštita direktorijuma - sajt: nhptest                                       |              |
|-----------------------------------------------------------------------------|--------------|
| Radite na <b>nhptest</b> sajtu. Želite da radite na drugom sajtu? nhptest 💌 |              |
| Folder                                                                      | Status       |
| <u></u>                                                                     |              |
| stats                                                                       | 🗐 nezaštićen |
| testigord                                                                   | 🗐 nezaštićen |
| testiqord1                                                                  | 🖆 nezaštićen |
| testiqord10                                                                 | 🖆 nezaštićen |
| testigord11                                                                 | 🗐 nezaštićen |

Slika 30: Zaštita direktorijuma (korak 3/5)

Kliknite na ovu ikonicu 🖆 pored imena direktorijuma koji želite da zaštitite. Biće vam prikazana sledeća stranica.

| Izmena zaštite direktorijuma - sajt: nhptest |                                        |         |                     |                 |  |  |  |  |
|----------------------------------------------|----------------------------------------|---------|---------------------|-----------------|--|--|--|--|
| Sačuvajte Izmene Izbrišite formu             |                                        |         | Dodaj veb korisnika | Dodaj veb grupu |  |  |  |  |
| Sajt<br>Folder                               | nhptest<br>/docroot/te                 | stigord |                     |                 |  |  |  |  |
| Veb grupa                                    | vebgrupa1<br>vebgrupa2                 |         |                     |                 |  |  |  |  |
| Veb korisnik                                 | ivana<br>petarp<br>mpetrovic<br>sanjat |         |                     |                 |  |  |  |  |

Slika 31: Zaštita direktorijuma (korak 2/5)

Unutar ove strane na raspolaganju su vam sledeći parametri i opcije:

- Sačuvajte Izmene opcija za čuvanje izmena
- Izbrišite formu opcija za napuštanje ove strane bez čuvanja izmena
- Dodaj veb korisnika opcija za dodavanje novog veb korisnika (videti 2.4)
- Dodaj veb grupu opcija za dodavanje nove veb groupe (videti 2.2)
- Folder informacija o direktorijumu na koji se zaštita odnosi
- Veb grupa meni za izbor grupe (ili većeg broja grupa) kojima će biti dozvoljen pristup ovom direktorijumu
- Veb korisnik meni za izbor veb korisnika (ili većeg broja veb korisnika) kojima će biti dozvoljen pristup ovom direktorijumu

Nakon što definišete željene parametre, kliknite taster "Sačuvajte izmene" kako biste sačuvali izmene i završili sa procedurom zaštite direktorijuma. Biće vam prikazana stranica sa potvrdom o uspešno izvršenoj zaštiti.

| Zaštita za veb direktorijum / <b>docroot/testigord</b> je izmenjena.<br>Konfiguracija veb servera <b>nhptest</b> je uspešno testirana, sa porukom <b>Syntax OK</b> i aktivirana je. |        |  |  |  |  |  |
|----------------------------------------------------------------------------------------------------|--------|--|--|--|--|--|
| <ul> <li>Zaštita direktorijuma - sajt: nhptest</li> </ul>                                                                                                    |        |  |  |  |  |  |
| Radite na <b>nhptest</b> sajtu. Želite da radite na drugom sajtu? Inhptest 💌                                                                                                    |        |  |  |  |  |  |
| Folder                                                                                                    | Status |  |  |  |  |  |
| docroot and nezaštićen                                                                                                    |        |  |  |  |  |  |
| <u>Dozvolite listanje veb direktorijuma</u> : Da                                                                                                    |        |  |  |  |  |  |

Slika 32: Zaštita direktorijuma (korak 5/5)

## 2.6 Apache Configuration – Podešavanja Apache-a

Da biste započeli proceduru podešavanja Apache-a, izaberite opciju "Apache Conifguration" iz "Veb Server" menija.

|                                                         |                                                                     |                      |          |                       |                                                | Hosting                            |  |
|---------------------------------------------------------|---------------------------------------------------------------------|----------------------|----------|-----------------------|------------------------------------------------|------------------------------------|--|
| EUnet Info                                              | Veb server DNS                                                      | i Mail               | Logovi   | Baze                  | Korisnici                                      | Alati                              |  |
| 💮 Početna 🔠 Sideb                                       | očetna 🔝 Sideb Lista veb grupa                                      |                      | t Vizard | 💓 N                   | lovi domen viz                                 | ard 😒                              |  |
|                                                         | Nova veb grupa                                                      |                      |          |                       |                                                |                                    |  |
| Pomoć ( <u>add</u> )<br>Generalne informaci             | Lista veb korisnik<br>Novi veb korisnik                             | Generalne Informacij |          |                       |                                                |                                    |  |
| Stranica prikazuje resurs<br>zakupili u okviru svog bog |                                                                     |                      |          |                       | more.eunet                                     | hosting.infc                       |  |
| plana kao i informacije o                               | Zaštita direktorij                                                  |                      |          |                       | my.eunethosting.info<br>nhptest.eunethosting.i |                                    |  |
| iskorišcenosti svakog od                                | Konfiguracija vel                                                   |                      |          | sunce.eunethosting.in |                                                |                                    |  |
| vašeg domena <b>Prostor r</b><br>( <u>more)(edit</u> )  | meni - polje koje prik<br>šeg domena <b>Prostor r</b><br>ore)(edit) |                      | na disk  | u                     | 100 MB Uk<br>1.68MB isk                        | upno<br>orišćeno                   |  |
| Tema Pretraga                                           | Lista sajtova<br>Sajt Vizard<br>Upravljanje alijasima               |                      | ije prot | oka                   | Mesečni limi<br>Ukupno za r                    | t: 4 GB<br>mesec: 0 B <sub>1</sub> |  |
| Omiljeni                                                |                                                                     |                      |          |                       | Domeni<br>Od 100 dor                           | mena                               |  |

Slika 33: Podešavanja Apache-a

Biće vam prikazana sledeća stranica.

| <ul> <li>Veb server konfiguracija - sajt: nhptest</li> </ul>                 |                        |                   |                            |  |
|------------------------------------------------------------------------------|------------------------|-------------------|----------------------------|--|
| Radite na <b>nhptest</b> sajtu. Želite da radite na drugom sajtu? Inhptest 💌 |                        |                   |                            |  |
| 🗹nimi Ӿ Poništi                                                              |                        |                   |                            |  |
| Osnovne veb strane                                                           | Preusmeravanje URL-ova | Poruke o greškama | Izlistavanje direktorijuma |  |
| Početne strane: nhp                                                          | test                   |                   |                            |  |
| index.html index.html.v                                                      | ar index.php           |                   |                            |  |
| Directory Index                                                              |                        |                   | 0                          |  |

Slika 34: Podešavanja Apache-a

Unutar ove strane na raspolaganju su vam sledeće opcije:

- **Osnovne veb strane** opcija za definisanje podrazumevanih osnovnih strana unutar direktorijuma (videti sekciju 2.6.1
- Preusmeravanje URL-ova– opcija za preusmeravanje posetilaca na drugi URL (videti sekciju 2.6.2

- **Poruke o greškama** opcija za definisanje sopstvenih poruka o nastalim greškama (videti sekciju 2.6.3)
- Izlistavanje defiisanje opcija za pregled direktorijuma (videti sekciju 2.6.4)

#### 2.6.1 Definisanje osnovnih veb strana

Opcija "Osnovne veb strane" koristi se za definisanje stranica koje će biti prikazane kao osnovne kada posetioci pristupe određenom direktorijumu na sajtu.

Drugim rečima, ukoliko korisnici pokušaju da pristupe <u>www.adresasajta.com/direktorijum/</u>, iako nisu uneli i ime strane, biće im prikazana stranica koju ovde definišete kao podrazumevanu (**na primer:** index.html ili index.php).

Da biste definisali podrazumevane strane, unesite ime stranice za koju želite da bude podrazumevana i kliknite na ovu ikonicu Ø.

| <ul> <li>Veb server konfiguracija - sajt: nhptest</li> </ul>                |                        |                   |                            |  |
|-----------------------------------------------------------------------------|------------------------|-------------------|----------------------------|--|
| Radite na <b>nhptest</b> sajtu. Želite da radite na drugom sajtu? nhptest 💌 |                        |                   |                            |  |
| 📽nimi X Poništi                                                             |                        |                   |                            |  |
| Osnovne veb strane                                                          | Preusmeravanje URL-ova | Poruke o greškama | Izlistavanje direktorijuma |  |
| Početne strane: nhp                                                         | test                   |                   |                            |  |
| index.html index.html.v                                                     | ar index.php           |                   |                            |  |
| Directory Index                                                             |                        |                   |                            |  |

Slika 35: Definisanje podrazumevabe stranice

#### 2.6.2 <u>Preusmeravanje posetilaca na drugi URL</u>

Opcija "Preusmeravanje URL-ova" koristi se za preusmeravanje posetilaca sa jedne na drugu adresu unutar vašeg sajta. Da biste započeli rad sa ovom opcijom, kliknite na "Preusmeravanje URL-ova" unutar menija.

| < Vel                                                                       | <ul> <li>Veb server konfiguracija - sajt: nhptest</li> </ul> |                            |  |  |  |  |
|-----------------------------------------------------------------------------|--------------------------------------------------------------|----------------------------|--|--|--|--|
| Radite na <b>nhptest</b> sajtu. Želite da radite na drugom sajtu? nhptest 💌 |                                                              |                            |  |  |  |  |
| 🧐 🛪 🖌                                                                       | 🕼 🕅 🔀 Poništi                                                |                            |  |  |  |  |
| Osnovne veb                                                                 | strane <b>Preusmeravanje URL-ova</b> Poruke o greškama       | Izlistavanje direktorijuma |  |  |  |  |
| Sa:<br>Na URL:                                                              | http://www.adresa.com<br>http://www.adresa.net               | □<br>©                     |  |  |  |  |

Slika 36: Preusmeravanje posetilaca na drugi URL (korak 1/2)

Unutar ove stranice na raspolaganju su vam ova polja:

- Sa unesite adresu sa koje želite da preusmerite korisnike
- Na URL unesite adresu na koju želite da preusmerite korisnike

Nakon što definišete ove adrese, kliknite na ovu ikonicu 🥥. Biće vam prikazana sledeća stranica.

| <ul> <li>Veb server konfiguracija - sajt: nhptest</li> </ul>              |                         |                                                                            |  |  |  |
|---------------------------------------------------------------------------|-------------------------|----------------------------------------------------------------------------|--|--|--|
| Radite na <b>nhptest</b> sajtu. Želite da radite na drugom sajtu? nhptest |                         |                                                                            |  |  |  |
| 📽 nimi 🏽 Poništi 🛛 Imate izmene u konfiguraciji vhos                      | ta. Kliknite dugme potv | vrdi kada završite sa izmenama kako bi nova konfiguracija bila aktivirana. |  |  |  |
| Osnovne veb strane Preusmeravanje URL-ova                                 | Poruke o greškama       | Izlistavanje direktorijuma                                                 |  |  |  |
| Akcija URL redirekcije za: nhptest                                        |                         |                                                                            |  |  |  |
| http://www.adresa.com -> http://www.adres                                 | sa.net                  |                                                                            |  |  |  |
| Sa:                                                                       |                         |                                                                            |  |  |  |
| Na URL:                                                                   |                         | 0                                                                          |  |  |  |
| Trenutna konfiguracija:                                                   |                         |                                                                            |  |  |  |

Slika 37: Preusmeravanje posetilaca na drugi URL (korak 2/2)

Poslednji korak u definisanju stranice za preusmeravanje korisnika je snimanje promena pritiskom na taster "Snimi".

#### 2.6.3 Definisanje poruka o greškama

Opcija "Poruke o greškama" koristi se za definisanje odnosno izmenu standardnih poruka o greškama se prikazuju korisnicima. Da biste započeli rad sa ovom opcijom kliknite na "Poruke o greškama" unutar menija.

| <ul> <li>Veb server konfiguracija - sajt: nhptest</li> </ul>                |                            |                                   |  |  |  |
|-----------------------------------------------------------------------------|----------------------------|-----------------------------------|--|--|--|
| Radite na <b>nhptest</b> sajtu. Želite da radite na drugom sajtu? nhptest 💌 |                            |                                   |  |  |  |
| 📽nimi Ӿ Poništi 🛛 Imate izmene u konfiguraciji                              | vhosta. Kliknite dugme pol | tvrdi kada završite sa izmenama l |  |  |  |
| Osnovne veb strane Preusmeravanje URL-ova                                   | Poruke o greškama          | Izlistavanje direktorijuma        |  |  |  |
| Dodaj: 404 💌                                                                | ٢                          |                                   |  |  |  |
| Trenutna konfiguracija:                                                     |                            |                                   |  |  |  |
|                                                                             |                            |                                   |  |  |  |
|                                                                             |                            |                                   |  |  |  |
|                                                                             |                            |                                   |  |  |  |

Slika 38: Definisanje sopstvenih poruka o greškama

Unutar ove strane na raspolaganju su vam sledeće opcije:

- Dodaj padajući meni za izbor željene greške (na primer: 404 za nepostojeću stranu)
- Polje za definisanje fajla unesite adresu i ime fajla koji će biti prikazan usled nastale greške

Nakon što definišete tekst za grešku kliknite na ovu ikonicu 🥥. Biće vam prikazana sledeća stranica.

|          | <ul> <li>Veb server konfiguracija - sajt: nhptest</li> </ul>                                                 |                        |                   |                            |  |  |
|----------|----------------------------------------------------------------------------------------------------|------------------------|-------------------|----------------------------|--|--|
| Radite n | Radite na <b>nhptest</b> sajtu. Želite da radite na drugom sajtu? nhptest 💌                                  |                        |                   |                            |  |  |
| Snimi 🖇  | 🦋nimi 💥 Poništi 🛛 Imate izmene u konfiguraciji vhosta. Kliknite dugme potvrdi kada završite sa izmenama kako |                        |                   |                            |  |  |
| Osnovne  | veb strane                                                                                                   | Preusmeravanje URL-ova | Poruke o greškama | Izlistavanje direktorijuma |  |  |
| Akcija   | Poruke o                                                                                                    | grešci: nhptest        |                   |                            |  |  |
| ×        | 404 notfo                                                                                                    | und.html               |                   |                            |  |  |
| Dodaj:   | -                                                                                                    |                        | 0                 |                            |  |  |
| Trenut   | na konfigu                                                                                                   | racija:                |                   |                            |  |  |

Slika 39: Primena nastalih izmena

Poslednji korak u definisanju teksta za grešku je snimanje promena pritiskom na taster "Apply".

#### 2.6.4 Izlistavanje direktorijuma

Opcija "Izlistavanje direktorijuma" koristi se da biste odredili da li želite da dozvolite listanje sadržaja direktorijuma krajnjim korisnicima ukoliko nije definisana osnovna strana.

Izaberite opciju "Izlistavanje direktorijuma", a potom unutar stranice izaberite "DA" ili "NE" i kliknite taster "Snimi" da biste sačuvali promene.

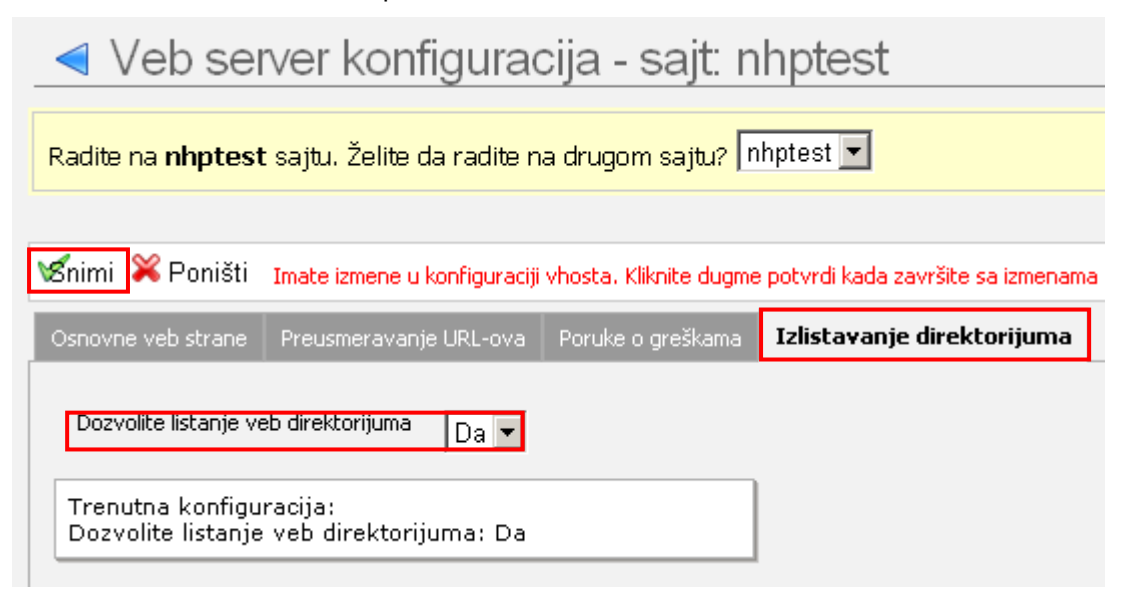

Slika 40: Izlistavanje direktorijuma

#### 2.7 PHP podešavanja

Da biste započeli upravljanje PHP podešavanjima, izaberite opciju "PHP podešavanja" iz menija "Veb server".

|                                                                                                    |                                                                                                    |     |          |                      |                             |                                                       | Hosting                                                      |
|----------------------------------------------------------------------------------------------------|----------------------------------------------------------------------------------------------------|-----|----------|----------------------|-----------------------------|-------------------------------------------------------|--------------------------------------------------------------|
| EUnet Info                                                                                                    | Veb server                                                                                                    | DNS | Mail     | Logovi               | Baze                        | Korisnici                                             | Alati                                                        |
| 💮 Početna 🔃 Sideb                                                                                               | na 🔝 Sideb Lista veb grupa                                                                                       |     |          | t Vizard             | 💓 N                         | lovi domen viz                                        | ard 😒                                                        |
| Pomoć (add)<br>Generalne informaci                                                                              | Nova veb grupa<br>Lista veb korisnika<br>Novi veb korisnik<br>Zaštita direktorijuma<br>Konfiguracija veb servera |     |          | Seneralne Informacij |                             |                                                       | macij                                                        |
| zakupili u okviru svog hos<br>plana kao i informacije o<br>iskorišcenosti svakog od<br>Domeni - polje koje prik |                                                                                                    |     |          |                      |                             | more.eunet<br>my.eunetho<br>nhptest.eur<br>sunce.eune | hosting.infc<br>)sting.info<br>hethosting.i<br> thosting.inf |
| vašeg domena <b>Prostor r</b><br>( <u>more)(edit</u> )                                                          | PHP podešavanja                                                                                                  |     | na disk  | u                    | 100 MB Uk<br>1.68MB isk     | upno<br>:orišćeno                                     |                                                              |
| Tema Pretraga                                                                                                   | Lista sajtova<br>Sajt Vizard<br>Upravljanje alijasima                                                            |     | ije prot | oka                  | Mesečni limi<br>Ukupno za r | t: 4 GB<br>mesec: 0 By                                |                                                              |
| Omiljeni                                                                                                    |                                                                                                    |     |          |                      | Domeni<br>Od 100 dor        | mena                                                  |                                                              |

Slika 41: Izbor opcije "PHP podešavanja"

| <ul> <li>PHP konfiguracija - sajt: nhptest</li> </ul> |                            |                      |                                         |  |  |
|-------------------------------------------------------|----------------------------|----------------------|-----------------------------------------|--|--|
| Radite na <b>nhptest</b> s                            | sajtu. Želite da radite    | na drugom saj        | tu? nhptest 💌                           |  |  |
| 📽nimi X Poništi 🛛                                     | imate izmene u konfiguraci | iji vhosta. Kliknite | dugme potvrdi kada završite sa izmenama |  |  |
| PHP podešavanja                                       | PHP sesije PHP verzija     |                      |                                         |  |  |
| safe mode                                             | On 💌                       |                      | 0                                       |  |  |
| register_globals                                      | Off 💌                      |                      | 0                                       |  |  |
| allow_url_fopen                                       | Off 💌                      |                      | 0                                       |  |  |
| include_path                                          |                            |                      | 1                                       |  |  |
| upload_max_filesize                                   | 2097152                    | в                    | 0                                       |  |  |
| default_charset                                       | UTF-8                      |                      | 0                                       |  |  |
| display_errors                                        | On 💌                       |                      | 0                                       |  |  |

Slika 42: PHP podešavanja

Ova strana sadrži razne parametre za napredna PHP podešavanja. Podešavanja su podeljena u 3 kategorije i to:

- PHP podešavanja
- PHP sesije
- PHP verzija.

Svaki od parametera ima ovu ikonicu 🕘 koja sadrži detaljnije informacije o nameni.

## 2.8 Lista sajtova

Da biste otvorili listu sajtova, izaberite opciju "Lista sajtova" iz menija "Veb server".

|                                                                                                    |         |                                                                       |     |      |                        |                     |                                         | Hosting                                       |  |
|----------------------------------------------------------------------------------------------------|---------|-----------------------------------------------------------------------|-----|------|------------------------|---------------------|-----------------------------------------|-----------------------------------------------|--|
| EUnet                                                                                                    | Info    | Veb server                                                            | DNS | Mail | Logovi                 | Baze                | Korisnici                               | Alati                                         |  |
| 💮 Početna                                                                                                    | ፤ Sideb | Lista veb grupa<br>Nova veb grupa                                     |     |      | t Vizard               | 🧭 N                 | ovi domen viz                           | ard 😒                                         |  |
| Pomoć (a                                                                                                    | dd)     |                                                                       |     |      |                        | eperalne Informacij |                                         |                                               |  |
| Generalne informaci<br>Stranica prikazuje resurs<br>zakupili u okviru svog hos<br>plana kao i informacije o<br>iskorišcenosti svakog od<br>Domeni - polje koje prik<br>vašeg domena <b>Prostor r</b><br>(more)(edit) |         | Lista veb korisnika<br>Novi veb korisnik                              |     |      | more.eunethosting.infv |                     |                                         |                                               |  |
|                                                                                                    |         | Zaštita direktorijuma<br>Konfiguracija veb servera<br>PHP podešavanja |     |      |                        |                     | my.eunetho<br>nhptest.eur<br>sunce.eune | isting.info<br>nethosting.ir<br>thosting.infi |  |
|                                                                                                    |         |                                                                       |     |      | na disku               | 1                   | 100 MB Uk<br>1.68MB isk                 | upno<br>orišćeno                              |  |
| Tema P                                                                                                    | retraga | Lista sajtova<br>Sait Vizard                                          |     |      | ije prote              | oka                 | Mesečni limi<br>Ukupno za r             | t: 4 GB<br>nesec: 0 By                        |  |
| Omiljeni                                                                                                    |         | Upravljanje alijasima                                                 |     |      |                        |                     | Domeni<br>Od 100 dor                    | nepa                                          |  |

Slika 43: Izbor opcije "Lista sajtova"

Biće vam prikazana sledeća stranica.

|        |            |      |                | Host  | ing Control Panel /  | vers | ion 1.0 - Web Sajt i | nhptest |
|--------|------------|------|----------------|-------|----------------------|------|----------------------|---------|
| Mail   | Logovi     | Baze | Korisnici      | Alati |                      |      |                      |         |
| 🛛 😁 Sa | ajt Vizard | 💓 No | ovi domen viza | ird 🤅 | 🖻 Upravljanje domeni | ima  | 🛅 Fajl eksplorer     |         |
| <      | Spisa      | k sa | ajtova         |       |                      |      |                      |         |
| Akcija | ime sajt   | a    |                |       |                      |      |                      |         |
| ×      | adsl       |      |                |       |                      |      |                      |         |
| ×      | nhptest    |      |                |       |                      |      |                      |         |

Slika 44: Lista sajtova

Unutar ove stranice na raspolaganju vam je spisak sajtova sa opcijom brisanja sajta pomocu ove ikonice X. Nakon što obrišete sajt, sav sadržaj ce biti izgubljen, i nećete moći da ga povratite. Napravite rezervne kopije fajlova iz željenog sajt direktorijuma ukoliko smatrate da će vam biti potrebni.

#### 2.9 Sajt vizard

Opcija "Sajt vizard" je pomoćni program za jednostavno dodavanje novog sajta ili konfiguraciju postojećeg. Da biste započeli korišćenje ovog programa, izaberite opciju "Sajt vizard" iz "Veb server" menija.

|                                                                                                    |                           |                                                                       |     |            |                      |                                         |                                              | Hosting      |
|----------------------------------------------------------------------------------------------------|---------------------------|-----------------------------------------------------------------------|-----|------------|----------------------|-----------------------------------------|----------------------------------------------|--------------|
| EUnet                                                                                                    | Info                      | Veb server                                                            | DNS | Mail       | Logovi               | Baze                                    | Korisnici                                    | Alati        |
| 👦 Početna                                                                                                    | 🔝 Sideb                   | Lista veb grupa<br>Nova veb grupa                                     |     |            | t Vizard             | 🧭 N                                     | lovi domen viz                               | ard 😒        |
| Pomoć (add)<br>Generalne informaci<br>Stranica prikazuje resurs<br>zakupili u okviru svog hos<br>plana kao i informacije o<br>iskorišcenosti svakog od<br>Domeni - polje koje prik<br>vašeg domena <b>Prostor r</b><br>(more)(edit) |                           | Lista veb korisnika<br>Novi veb korisnik                              |     |            | Gene                 | Seneralne Informacii                    |                                              |              |
|                                                                                                    |                           |                                                                       |     |            | more,eunethosting,ir |                                         |                                              | hosting.infc |
|                                                                                                    |                           | Zaštita direktorijuma<br>Konfiguracija veb servera<br>PHP podešavanja |     |            |                      | my.eunetho<br>nhptest.eur<br>sunce.eune | isting.info<br>hethosting.in<br>thosting.inf |              |
|                                                                                                    |                           |                                                                       |     | na diski   | IJ                   | 100 MB Uk<br>1.68MB isk                 | upno<br>orišćeno                             |              |
| Tema P                                                                                                    | Tema Pretraga Lista sajto |                                                                       | va  | a nje prol |                      | oka                                     | Mesečni limi                                 | :: 4 GB      |
|                                                                                                    |                           | Sajt Vizard                                                           |     |            |                      |                                         | Ukupno za mesec: 0 By                        |              |
| Omiljeni                                                                                                    |                           | Upravljanje alijasima                                                 |     |            |                      | <b>Domeni</b><br>Od <b>100</b> dor      | nena                                         |              |

Slika 45: Izbor opcije "Sajt vizard"

Biće vam prikazana sledeća stranica.

| < Sajt vizard |                                                 |          |
|---------------|-------------------------------------------------|----------|
|               | Kreiranje/konfiguracija sajta                   |          |
|               | O Alias za postojeći sajt<br>O Novi sajt folder |          |
|               | Počnite ispočetka                               | Napred > |

Slika 46: Izbor opcije za kreiranje ili konfiguraciju postojecćeg sata

Unutar ove stranice na raspolaganju su vam sledeće opcije:

- Alias za postojeći sajt videti sekciju 2.9.1
- Novi sajt folder videti sekciju 2.9.2

#### 2.9.1 Dodavanje alijasa za postojeći sajt

Da biste dodali alijas za postojeći sajt, izaberite opciju "Alias za postojeći sajt".

| Kreiranje/konfiguracija sajta              |          |
|--------------------------------------------|----------|
| Alias za postojeći sajt O Novi sajt folder |          |
| Postojeći sajt 🛛 adsl 🔽                    |          |
| Počnite ispočetka                          | Napred > |

Slika 47: Dodavanje alijasa za postojeći sajt

Stranica će biti osvežena i na raspolaganju će vam biti padajući meni za izbor sajta kome želite da dodate novi alijas. Izaberite sajt i kliknite taster "Napred". Biće vam prikazana sledeća stranica.

| Kreiranje/konfiguracija sajta                                                                                             | : 22         |
|----------------------------------------------------------------------------------------------------|--------------|
| Izaberite sajt iz liste <b>adsl</b><br>O Postojeći poddomen/domen<br>O Novi poddomen na postojećem domenu<br>O Novi domen |              |
| Počnite ispočetka                                                                                                    | < Nazad Kraj |

Slika 48: Izbor željene opcije

Sledeće opcije su vam na raspolaganju unutar ove stranice:

- Postojeći poddomen/domen ukoliko izaberete ovu opciju biće vam prikazan padajući meni za izbor poddomena ili domena; izaberite željeni domen i kliknite taster "Kraj" kako biste završili proceduru
- Novi poddomen na postojećem domenu ukoliko izaberete ovu opciju biće vam prikazano polje za unošenje imena za novi poddomen, kao i padajući meni za izbor željenog domena; izaberite željeni domen i kliknite taster "Kraj" kako biste završili proceduru
- Novi domen -ukoliko izaberete ovu opciju biće vam prikazano polje za unošenje imena za novi domen; unesite ime domena i kliknite taster "Kraj" kako biste završili proceduru

#### 2.9.2 Novi sajt folder

Da biste napravili folder za novi sajt, izaberite opciju "Novi sajt folder".

| Kreiranje/konfiguracija sajta                                         | 22       |
|-----------------------------------------------------------------------|----------|
| <ul> <li>Alias za postojeći sajt</li> <li>Novi sajt folder</li> </ul> |          |
| Naziv sajta mojsajt                                                   |          |
| Vaš novi sajt će biti kreiran u folderu hosting_folder/naziv_sajta    |          |
| Počnite ispočetka                                                     | Napred > |

Slika 49: Pravljenje novog foldera

Unesite ime novog sajta i klikinte na taster "Napred". Biće vam prikazana stranica za dodatno podešavanje.

| Kreiranje/konfiguracija sajta                                                                                                | 22           |
|----------------------------------------------------------------------------------------------------|--------------|
| Pravljenje novog sajta: <b>mojsajt</b><br>O Postojeći poddomen/domen<br>O Novi poddomen na postojećem domenu<br>O Novi domen |              |
| Počnite ispočetka                                                                                                    | < Nazad Kraj |

Slika 50: Opcije za dodatno podešavanje

Sledeće opcije su vam na raspolaganju unutar ove stranice:

- Postojeći poddomen/domen ukoliko izaberete ovu opciju biće vam prikazan padajući meni za izbor poddomena ili domena; izaberite željeni domen i kliknite taster "Kraj" kako biste završili proceduru
- Novi poddomen na postojećem domenu ukoliko izaberete ovu opciju biće vam prikazano polje za unošenje imena za novi poddomen, kao i padajući meni za izbor željenog domena; izaberite željeni domen i kliknite taster "Kraj" kako biste završili proceduru
- **Novi domen** -ukoliko izaberete ovu opciju biće vam prikazano polje za unošenje imena za novi domen; unesite ime domena i kliknite taster "Kraj" kako biste završili proceduru

#### 2.10 Upravljanje alijasima

Vaš sajt može da ima nekoliko različitih domena (domeni se dodaju pomoću opcije "Novi Domen" u "DNS" meniju), a ova opcija se koristi za definisanje alternativnih imena za te domene odnosno alijasa, kao i za brisanje postojećih alijasa.

Da biste započeli sa upravljanjem, izaberite opciju "Upravljanje alijasima" iz "Veb server" menija.

|                                                                                                    |                                                      |                                                                                                    |      |          |       |                                                   | Hosting                                               |
|----------------------------------------------------------------------------------------------------|------------------------------------------------------|----------------------------------------------------------------------------------------------------|------|----------|-------|---------------------------------------------------|-------------------------------------------------------|
| EUnet Info                                                                                                    | Veb server                                           | DNS                                                                                                    | Mail | Logovi   | Baze  | Korisnici                                         | Alati                                                 |
| 👦 Početna 🔳 Side                                                                                                    | b Lista veb g<br>Nova veb                            | Lista veb grupa<br>Nova veb grupa                                                                                 |      |          |       | ovi domen viz                                     | ard 😼                                                 |
| Pomoć (add)<br>Generalne informa<br>Stranica prikazuje resu                                                                                   | Ci<br>Lista veb k<br>Novi veb k                      | Lista veb korisnika<br>Novi veb korisnik<br>Zaštita direktorijuma<br>Konfiguracija veb servera<br>PHP podešavanja |      |          | eraln | e Infor                                           | macij<br>hosting.info                                 |
| zakupili u okviru svog h<br>plana kao i informacije<br>iskorišcenosti svakog o<br><b>Domeni</b> - polje koje pr<br>vašeg domena <b>Prosto</b> | os<br>D Zaštita dire<br>d Konfigurac<br>ik PHP podeš |                                                                                                    |      |          | 1     | my.eunetho<br>nhptest.eur<br>sunce.eune           | isting.info<br>hethosting.ir<br>thosting.info<br>upno |
| ( <u>more)(edit)</u><br>Tema <b>Pretraga</b>                                                                                                  | Lista sajto<br>Sajt Vizard                           | va                                                                                                    |      | nje prot | oka   | <b>1.68MB</b> isk<br>Mesečni limit<br>Ukupno za n | orišćeno<br>:: <b>4 GB</b><br>nesec: <b>0 By</b>      |
| Omiljeni                                                                                                    | Upravljanj                                           | e alijasima                                                                                                    | 1    |          |       | <b>Domeni</b><br>Od <b>100</b> dor                | оера                                                  |

Slika 51: Izbor opcije "Upravljanje alijasima"

Biće vam prikazana sledeća stranica

|                                                          |       |                          |                      |                  | Hostin | g Control Pa  | nel / vers | ion 1.0 - Web Sajt | mojsajt |  |  |
|----------------------------------------------------------|-------|--------------------------|----------------------|------------------|--------|---------------|------------|--------------------|---------|--|--|
|                                                          | Mail  | Logovi                   | Baze                 | Korisnici        | Alati  |               |            |                    |         |  |  |
| ]                                                        | ۲     | Sajt Viza                | rd 💿 N               | lovi domen vizar | d 😒    | Upravljanje o | lomenima   | 🛅 Fajl eksplorer   |         |  |  |
| <ul> <li>Upravljanje aliasima - sajt: mojsajt</li> </ul> |       |                          |                      |                  |        |               |            |                    |         |  |  |
|                                                          | AKCIJ | a Alija                  | s za: mojs           | ajt              |        |               |            |                    |         |  |  |
|                                                          | ×     | my.e                     | my.eunethosting.info |                  |        |               |            |                    |         |  |  |
|                                                          |       | klk.my.eunethosting.info |                      |                  |        |               |            |                    |         |  |  |
|                                                          |       |                          | Dodaj nov            | i alijas         |        |               |            |                    |         |  |  |
|                                                          |       |                          |                      |                  |        |               |            |                    |         |  |  |

Slika 52: Upravljanje alijasima

Da biste dodali alijas željenom domenu, izaberite domein iz padajuće liste i kliknite na dugme "Dodaj alijas". Brisanje alijasa vrši se pomoću opcije 🔀.

# **3 DNS** PODEŠAVANJA

Meni "DNS" sadrži razne opcije za DNS podešavanja. Da biste započeli upravljanje DNS podešavanjima, izaberite željenu opciju iz ovog menija.

|                               |                                                                                                    |                                                      |              |                               |                |            |              |                                 |                           | Hos                  |
|-------------------------------|----------------------------------------------------------------------------------------------------|------------------------------------------------------|--------------|-------------------------------|----------------|------------|--------------|---------------------------------|---------------------------|----------------------|
|                               | EUnet                                                                                                    | Info Ve                                              | b server     | DNS                           | Mail           | Logovi     | Ba           | ze                              | Korisnici                 | Alati                |
| 😚 Početna 🔠 Sidebar 🛛 Sajt: 🚾 |                                                                                                    |                                                      | Info<br>Upra | o dome<br>avlienie            | nu<br>domenima | >          | 🤌 No         | vi domen viz                    | ard                       |                      |
| Pomoć (add) \$                |                                                                                                    |                                                      | Novi domen   |                               |                |            | alne Informa |                                 |                           |                      |
|                               | Stranica prikazuje resurse koje ste<br>zakupili u okviru svog hosting<br>plana kao i informacije o trenutnoj<br>iskorišcenosti svakog od resursa.<br><b>Domeni</b> - nolje koje prikazuje ime |                                                      |              | Redirekcije domena            |                |            |              | more.eunethos<br>my.eunethostir |                           |                      |
|                               |                                                                                                    |                                                      |              | rišcenosti svakog od resursa. |                |            |              |                                 | nhptest.eur<br>sunce.eune | iethosti<br>thostine |
|                               | vašeg domer<br>( <u>more</u> )( <u>edit</u> )                                                                                                    | vašeg domena <b>Prostor na disku</b><br>(more)(edit) |              |                               | Prost          | or na disl | ku           |                                 | 100 MB Uk<br>1.68MB isk   | upno<br>orišćeni     |

Slika 53: Opcije u DNS meniju

Sledeće opcije su vam na raspolaganju unutar ovog menija:

- Info o domenu videti sekciju 3.1
- Upravljanje domenima videti sekciju 3.2
- Novi domen videti sekciju 3.3
- Redirekcije domena videti sekciju 3.4

### 3.1 Info o domenu

Ova opcija se koristi za pregled informacija kao i pristup dodatnim opcijama u vezi sa željenim domenom.

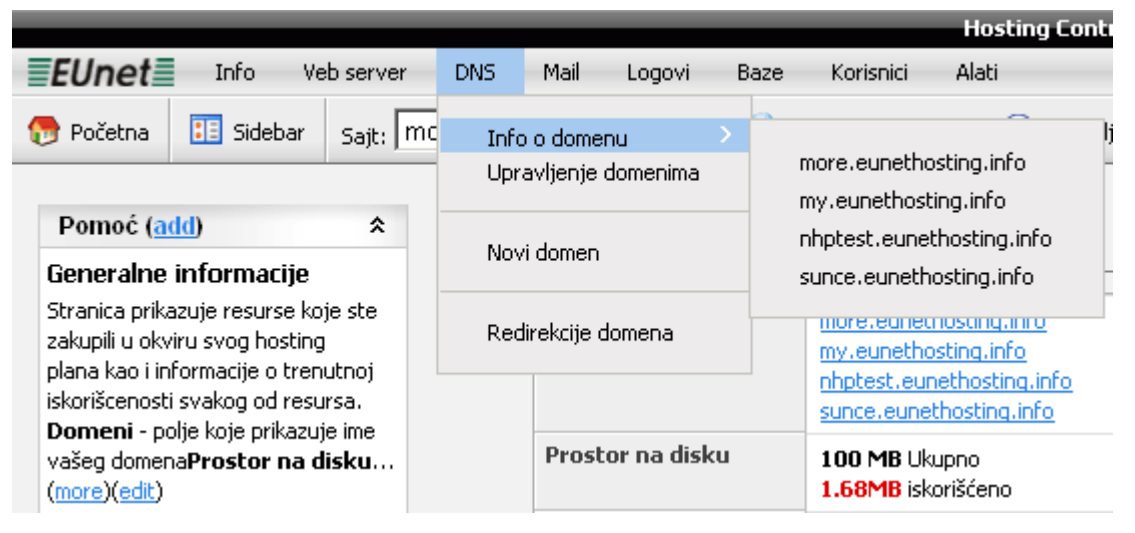

Slika 54: Izbor domena

Nakon što izaberete željeni domen, biće vam prikazana sledeća stranica.

| Napredni setup domena - my.eunethosting.info |                                                                                                  |                              |  |  |  |  |  |  |  |
|----------------------------------------------|--------------------------------------------------------------------------------------------------|------------------------------|--|--|--|--|--|--|--|
| Dodatni zapisi                               | Dodatni zapisi         Novi poddomen         Novi host         Reset to EUnet                    |                              |  |  |  |  |  |  |  |
| Trenutno stanje                              | Trenutno stanje                                                                                  |                              |  |  |  |  |  |  |  |
| SOA                                          | my.eunethosting.info SOA dns1.eunethosting.com. zeljkovr@eunet.co.yu (0 28800 7200 604800 86400) | Poddomeni                    |  |  |  |  |  |  |  |
| NS                                           | my.eunethosting.info. N5 dns1.eunethosting.com. (🗙)                                              | klk.my.eunethosting.info (x) |  |  |  |  |  |  |  |
|                                              | my.eunethosting.info. N5 dns2.eunethosting.com. (x)                                              | Hostovi                      |  |  |  |  |  |  |  |
|                                              | kk.my.eunethosting.info. NS dns1.eunethosting.com. (x)                                           | test.my.eunethosting.info    |  |  |  |  |  |  |  |
| A                                            | my.eunethosting.info. A 217.26.210.112 (x)<br>my.eunethosting.info. A 217.26.210.122 (x)         |                              |  |  |  |  |  |  |  |
| CNAME                                        | test.my.eunethosting.info. CNAME parking.vh.eunethosting.com. (X)                                |                              |  |  |  |  |  |  |  |
| MX                                           | my.eunethosting.info. MX smtp.eunet.yu. (x)                                                      |                              |  |  |  |  |  |  |  |
|                                              |                                                                                                  |                              |  |  |  |  |  |  |  |

Slika 55: Napredno podešavanje domena

Ova strana se koristi za napredno podešavanje domena i namenjena je naprednim korisnicima. Unutar ove strane na raspolaganju su vam sledece informacije i opcije:

- Dodatni zapisi opcija za dodavanje nvoog DNS zapisa
- Novi poddomen opcija za dodavanje novog poddomena (e.g. photos.address.com)
- Novi host opcija za dodavanje novog hosta
- **Reset to EUnet** ova opcija se koristi za poništavanje svih naknadnih podešavanja u vezi sa domenom i parkiranje domena na EunetHosting kao kada je prvi put kreiran

## 3.2 Upravljanje domenima

Da biste započeli upravljanje domenima izaberite tu opciju iz "DNS" menija.

|             |                                                                                                    |        |                                                                                              |          |                   |            |    |                                       |                                      | He                                   | osting   |
|-------------|----------------------------------------------------------------------------------------------------|--------|----------------------------------------------------------------------------------------------|----------|-------------------|------------|----|---------------------------------------|--------------------------------------|--------------------------------------|----------|
|             | EUnet                                                                                                    | Info V | eb server                                                                                    | DNS      | Mail              | Logovi     | Ba | ze                                    | Korisnici                            | Ala                                  | ti       |
| 1           | 😚 Početna 🔠 Sidebar 🛛 Sajt: 🕅                                                                                                    |        |                                                                                              | Info     | Info o domenu 🔷 > |            |    | 🖻 Nov                                 | /i domen vi                          | zard                                 | <b>@</b> |
|             |                                                                                                    |        | Upra                                                                                         | avljenje | domenima          |            |    |                                       |                                      |                                      |          |
| Pomoć (add) |                                                                                                    |        | noć (add)  aralne informacije ica prikazuje resurse koje ste tra prikazuje resurse koje ste  |          |                   |            | 3  | alne                                  | e Infoi                              | rmaciji<br>ethosting.info            |          |
|             | plana kao i informacije o trenutnoj<br>iskorišcenosti svakog od resursa.<br>Domeni - polje koje prikazuje ime<br>vašeg domena <b>Prostor na disku</b><br>(more)(edit) |        |                                                                                              |          |                   |            | !  | my.euneth<br>nhptest.eu<br>sunce.eun( | <u>osting.</u><br>inetho:<br>ethosti | <u>.info</u><br>sting.ir<br>ing.inf( |          |
|             |                                                                                                    |        | I <b>meni</b> - polje koje prikazuje ime<br>šeg domena <b>Prostor na disku</b><br>ore)(edit) |          | Prost             | or na disl | ku |                                       | 100 MB U<br>1.71MB is                | kupno<br>korišće                     | no       |

Slika 56: Izbor opcije "Upravljanje domenima"
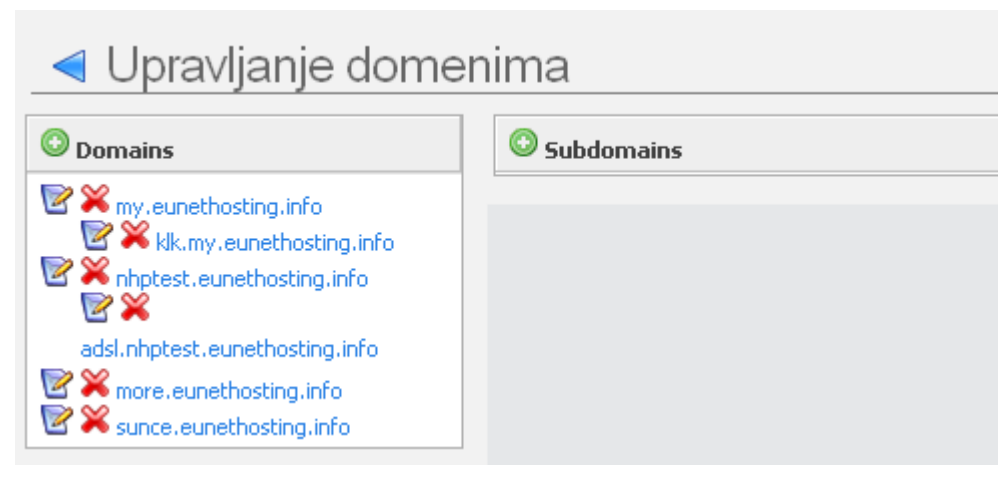

Slika 57: Opcije za upravljanje domenima

Na raspolaganju su vam sledece opcije:

- Image: kliknite na ovu ikonicu da biste dodali novi domen
- 🖉 kliknite na ovu ikonicu da biste zapoceli izmenu podataka i opcija za željeni domen
- X kliknite na ovu ikonicu da biste obrisali željeni domen
- Ime domena kliknite an ime domena da biste imali pristup dodatnim opcijama kao što su:
- de la constitución de la constitución
- 🖉 ova opcija se koristi za izmenu parametara domena
- In the domain in new browser
- K- kliknite na ovu ikonicu da biste obrisali domen (napomena: ukoliko je za domen vezan bilo koji element kao što je poddomen ili email nalog, necete imati mogucnost da obrišete taj domen sve dok ne obrišete svaki od elemenata koji su za njega vezani)

## 3.3 Dodavanje novog domena

Da biste dodali novi domen, izaberite opciju "Novi domen" iz "DNS" menija.

|                                                                       |                                                               |      |                    |                    |                |                                        |        |                    |                       |                  | He   | osting |
|-----------------------------------------------------------------------|---------------------------------------------------------------|------|--------------------|--------------------|----------------|----------------------------------------|--------|--------------------|-----------------------|------------------|------|--------|
|                                                                       | EUnet                                                         | Info | Veb server         |                    | DNS            | Mail                                   | Logovi | В                  | laze                  | Korisnici        | Ala  | ti     |
| 👦 Početna 🔝 Sidebar Sajt: mo                                          |                                                               |      | Info<br>Upra       | o dome<br>avljenje | nu<br>domenima | >                                      | 🔊 N    | ovi domen vi       | zard                  | ۲                |      |        |
|                                                                       | Pomoć (add)                                                   |      |                    | Nov                | i domen        |                                        |        | aln                | e Infoi               | ma               | acij |        |
| Stranica prikazuje resurse koje ste<br>zakupili u okviru svog hosting |                                                               |      | Redirekcije domena |                    |                | more.eunethosting.in                   |        | info               |                       |                  |      |        |
| iskorišcenosti svakog od resursa.                                     |                                                               |      |                    |                    |                | nhptest.eunethosti<br>sunce.eunethosti |        | sting.ii<br>ng.inf |                       |                  |      |        |
|                                                                       | vašeg domena <b>Prostor na disku</b><br>( <u>more)(edit</u> ) |      |                    |                    | Prost          | or na disl:                            | ku     |                    | 100 MB U<br>1.71MB is | kupno<br>korišće | no   |        |

Slika 58: Izbor opcije "Novi domen"

### Biće vam prikazana sledeća stranica

| Kreirajte novi domen                                                                                                    | E ZZ       |
|----------------------------------------------------------------------------------------------------|------------|
| Unesite ime za novi domen da započnete proces kreiranja.<br><b>Ime domena domen.net</b><br>Primer: b92.net or google.com |            |
|                                                                                                    | Sledeci >> |

Slika 59: Pravljenje novog domena (korak 1/3)

Unesite ime domena (**na primer:** domen.net) i kliknite taster "Sledeci". Biće vam prikazana sledeća stranica.

| Kreirajte novi domen                                                                                                    | 22                  |
|----------------------------------------------------------------------------------------------------|---------------------|
| <ul> <li>Želeo bih da www.domen.net da bude alias za domen.net</li> <li>Ne želim da www.domen.net bude kreiran u ovom trenutku.</li> </ul> |                     |
|                                                                                                    | << Nazad Sledeci >> |

Slika 60: Pravljenje novog domena (korak 2/3)

Unutar ove stranice izaberite da li želite da www. Bude alias za vaš domen ili ne i kliknite taster "Sledeci". Biće vam prikazana sledeća stranica.

| Kreirajte novi domen                                                                                                    | 22                       |
|----------------------------------------------------------------------------------------------------|--------------------------|
| Osnovni mail setup za novi domen.<br>O Želeo bih da EUnet drži moje MX zapise (E-Mail).<br>E-mail ću konfigurisati na eksternoj lokaciji. Hteo b<br>Prioritet MX Server(i) | oih da unesem MX zapise. |
|                                                                                                    | << Nazad Završite        |

Slika 61: Pravljenje novog domena (korak 3/3)

Unutar ove stranice izaberite da li želite da vaši MX (E-mail) zapisi budu kod Euneta ili će se nalaziti na eksternoj lokaciji.

Ukoliko odlučite da vam MX zapisi budu negde drugde, biće vam ponuđena opcija za definisanje MX zapisa.

## 3.4 Redirekcije domena

Ova opcija se koristi za preusmeravanje posetilaca vašeg domena na bilo koju drugu adresu. Izaberite opciju "Redirekcija domena" iz "DNS" menija.

|                                                               |                                                                       |  |                    | _                    | _      |   |                                    |              |                    | Ho                | ostine      |
|---------------------------------------------------------------|-----------------------------------------------------------------------|--|--------------------|----------------------|--------|---|------------------------------------|--------------|--------------------|-------------------|-------------|
| <b>EUnet</b> Info Veb server                                  |                                                                       |  | DNS                | Mail                 | Logovi | В | aze                                | Korisnici    | Ala                | ti                |             |
| 1                                                             | 👦 Početna 🔠 Sidebar 🛛 Sajt: 🕅                                         |  | Info o domenu >    |                      |        | > | 🔊 N                                | ovi domen vi | izard              | •                 |             |
|                                                               |                                                                       |  | Upra               | Upravljenje domenima |        |   |                                    |              |                    |                   |             |
|                                                               | Pomoć (add) *<br>Generalne informacije                                |  | Novi domen         |                      |        |   | alne Informacii                    |              |                    | acii              |             |
|                                                               |                                                                       |  |                    |                      |        |   |                                    |              | loŋ                |                   |             |
|                                                               | Stranica prikazuje resurse koje ste<br>zakupili u okviru svog hosting |  | Redirekcije domena |                      |        |   | domen.net                          |              | a infr             |                   |             |
|                                                               | plana kao i informacije o trenutnoj                                   |  |                    |                      |        |   |                                    | ]            | my.euneth          | osting.           | <u>info</u> |
| Domeni - polje koje prikazuje ime                             |                                                                       |  |                    |                      |        |   | nhptest.eunetho<br>sunce.eunethost |              | inethos<br>ethosti | sting.i<br>ng.inf |             |
| vašeg domena <b>Prostor na disku</b><br>( <u>more)(edit</u> ) |                                                                       |  | Prost              | or na disk           | u      |   | 100 MB U                           | kupno        |                    |                   |             |

Slika 62: Izbor opcije "Redirekcija domena"

|        |            | -       |               | Hosti | ng Co  | ntrol Panel / vers | ion 1.0 - Web Sajt | mojsajt |
|--------|------------|---------|---------------|-------|--------|--------------------|--------------------|---------|
| Mail   | Logovi     | Baze    | Korisnici     | Alati |        |                    |                    |         |
| 🐼 Sa   | ajt Vizard | 💓 No    | vi domen viza | ard 🤕 | ) Upra | avljanje domenima  | 🛅 Fajl eksplorer   |         |
|        | Redir      | ekcij   | a dom         | nena  |        |                    |                    |         |
| Akcija | Domen      |         |               |       |        | Redirektuj na:     |                    |         |
| ٢      | domer      | n.net 💌 |               |       |        | http://www.dom     | nen.org            |         |
|        |            |         |               |       |        |                    |                    |         |

Slika 63: Definisanje redirekcije

Na raspolaganju su vam sledeći parametri:

- **Domen** izaberite domen za koji želite da podesite redirekciju
- Redirektuj na polje za definisanje URL-a na koji će posetioci domena biti preusmereni (napomena: unesite apsolutnu adresu, odnosno <a href="http://www.sajt.com">http://www.sajt.com</a>)

Nakon što definišete adresu za redirekciju kliknite na ovu 💿 ikonicu. Biće vam prikazana sledeća stranica sa potvrdom o uspešno definisanoj redirekciji.

|        | Hosting Control Panel / ver                               | sion 1.0 - Web Sajt mojsajt |
|--------|-----------------------------------------------------------|-----------------------------|
| Mail   | Logovi Baze Korisnici Alati                               |                             |
| 🔂 Sa   | ijt Vizard 🛛 😥 Novi domen vizard 🛛 😔 Upravljanje domenima | 🛅 Fajl eksplorer            |
|        |                                                           |                             |
| Nova   | redirekcija za domen <b>domen.net</b> je kreirana         |                             |
| F      | Redirekcija domena                                        |                             |
| Akcija | Domen                                                     | Redirektuj na:              |
| ×      | domen.net                                                 | http://www.domen.org        |
|        |                                                           |                             |

Slika 64: Uspešno definisana redirekcija

## 4 MAIL – EMAIL PODEŠAVANJA

Sekcija "Mail" sadrži razne opcije u vezi sa podešavanjima pošte.

|                                                  |                                    |             |     |        |                      |                     | Hostin              |  |
|--------------------------------------------------|------------------------------------|-------------|-----|--------|----------------------|---------------------|---------------------|--|
| EUnet                                            | Info V                             | eb server   | DNS | Mail   | Logovi               | Baze                | Korisnici Alati     |  |
| 😚 Početna 🔠 Sidebar 🛛 <sub>Sajt:</sub> mojsajt 💌 |                                    |             |     | Nov    | vo sanduče           | men vizard 🛛 😒      |                     |  |
|                                                  |                                    |             |     | List   | a sandučića          | I                   |                     |  |
| Pomoć ( <u>a</u>                                 | <u>dd</u> )                        | *           |     | Mar    |                      |                     | nformacii           |  |
| Generalne                                        | Generalne informacije              |             |     |        | ra grupa<br>Ia grupa |                     |                     |  |
| Stranica prika                                   | azuje resurse k<br>inu suog bostio | oje ste     |     |        | a grapa              | en.net              |                     |  |
| plana kao i in                                   | formacije o tre                    | y<br>nutnoj |     | Mai    | l isporuka ((        | e.eunethosting.info |                     |  |
| iskorišcenost                                    | i svakog od res                    | ursa.       |     |        |                      |                     |                     |  |
| vašeg domer                                      | na <b>Prostor na</b> i             | disku       |     | Eks    | terne redire         | kcije               | te.eunethosting.inf |  |
| (more)(edit)                                     |                                    |             | l   |        |                      |                     | MB Ukupno           |  |
| Tema P                                           | retraga                            |             |     |        |                      |                     | 1.71MB iskorišćeno  |  |
|                                                  | _                                  |             |     | Korišć | ćenje prot           | oka                 | Mesečni limit: 4 GB |  |

Slika 65: Mail meni

Unutar "Mail" menija na raspolaganju su vam sledeće opcije:

- Novo sanduče opcija za pravljenje novog poštanskog sandučeta (videti sekciju 4.1)
- Lista sandučića opcija za pregled poštanskih sandučića (videti sekciju 4.2)
- Nova grupa opcija za pravljenje nove grupe (videti sekciju 4.3)
- **Mail Isporuka(Catch-All)** opcija za podešavanje email adrese na koju će biti preusmerena pošta poslata na nepostojeće adrese (videti sekciju 4.5)
- **Eksterne redirekcije** (videti sekciju 4.6)

## 4.1 Pravljenje novog sandučeta

Da biste napravili novo sanduče, izaberite opciju "Novo sanduče" iz "Mail" menija.

# Uputstvo za upotrebu

|                                                                                                    |                                                  |                           |     |             |                           |                      |                                   | Hosting     |
|----------------------------------------------------------------------------------------------------|--------------------------------------------------|---------------------------|-----|-------------|---------------------------|----------------------|-----------------------------------|-------------|
| EUnet                                                                                                    | Info                                             | Veb server                | DNS | Mail        | Logovi                    | Baze                 | Korisnici                         | Alati       |
| 😚 Početna 🔃 Sidebar 🛛 Sajt: mojsajt 💌                                                                      |                                                  |                           |     |             | vo sanduče<br>a sandučića | men viza             | ard 😒                             |             |
| Pomoć (a<br>Generalne<br>Stranica prik                                                                     | <mark>dd)</mark><br>informacije<br>azuje resurse | <b>☆</b><br>e<br>koje ste |     | Nov<br>List | /a grupa<br>a grupa       |                      |                                   | nacij       |
| zakupili u okviru svog hosting<br>plana kao i informacije o trenutnoj<br>iskorišcenosti svakog od resursa, |                                                  |                           |     |             | l isporuka (              | e.euneth<br>eunetho: | <u>iosting.info</u><br>sting.info |             |
| Domeni - po<br>vašeg domer<br>(more)(edit)                                                                 | olje koje prikaz<br>na <b>Prostor na</b>         | uje ime<br>I <b>disku</b> |     | Eks         | terne redire              | ekcije               | teleunet                          | hosting.inf |
| (mero/(odic)                                                                                               |                                                  |                           |     |             |                           |                      | 1.7140.01                         |             |

Slika 66: Pravljenje novog sandučeta

| < Novo sanduče                                                                                                    |                                       |  |  |  |  |  |  |  |
|----------------------------------------------------------------------------------------------------|---------------------------------------|--|--|--|--|--|--|--|
| Morate postaviti CNAME zapis na domen koji želite koristiti za mail.<br>Pogledajte primer:<br>eunetmail1000.[your_domain] CNAME hosting.eunet.yu |                                       |  |  |  |  |  |  |  |
| Sačuvajte Izmene Izbrišite formu                                                                                                    |                                       |  |  |  |  |  |  |  |
| Sanduče                                                                                                    | • sanduce • nhptest.eunethosting.info |  |  |  |  |  |  |  |
| Lozinka                                                                                                    | • •••••                               |  |  |  |  |  |  |  |
| Ponovite lozinku                                                                                                    | • ••••••                              |  |  |  |  |  |  |  |
| Ime                                                                                                    | Milan                                 |  |  |  |  |  |  |  |
| Prezime                                                                                                    | Jovanovic                             |  |  |  |  |  |  |  |
| Mail kvota                                                                                                    | • 20 мв                               |  |  |  |  |  |  |  |
| Mail Grupe                                                                                                    |                                       |  |  |  |  |  |  |  |

Slika 67: Pravljenje novog sandučeta

Unutar ove stranice na raspolaganju su vam sledeće opcije:

- Sanduče unesite ime za sanduče odnosno korisničko ime
- Lozinka polje za unošenje lozinke
- Ponovite lozinku polje za ponavljanje lozinke
- Ime polje za unošenje korisnikovog imena
- Prezime polje za unošenje korisnikovog prezimena
- Mail kvota polje za definisanje prostora koji će korisnik imati na raspolaganju za primanje i slanje pošte (na primer: 20 MB)
- Mail Grupe izaberite grupe kojima će pripadati ovaj nalog

Nakon što definišete parametre kliknite na taster "Sačuvajte izmene" I novo sanduče će biti napravljeno.

| < 2 | Sandučići       |     |                  |     |              |                           |  |  |  |  |
|-----|-----------------|-----|------------------|-----|--------------|---------------------------|--|--|--|--|
|     |                 |     |                  |     |              |                           |  |  |  |  |
| Nov | Novo sanduče    |     |                  |     |              |                           |  |  |  |  |
|     |                 |     | E.               |     |              |                           |  |  |  |  |
| 2 🔀 | Ivana V         | 0 🔍 | 1 E-Mail Alijasi | 0 🔍 | Član 0 grupa | Korišćenje 0 Bytes/100 MB |  |  |  |  |
| 2×2 | Milica M        | 0 🔍 | 1 E-Mail Alijasi | 0 🔍 | Član O grupa | Korišćenje 0 Bytes/123 MB |  |  |  |  |
| 쭏 🗙 | Milan Jovanovic | 0 🔍 | 1 E-Mail Alijasi | 0 🔍 | Član O grupa | Korišćenje 0 Bytes/20 MB  |  |  |  |  |
|     |                 |     |                  |     |              |                           |  |  |  |  |

Slika 68: Novo sanduče je napravljeno

## 4.2 Lista sandučića

Da biste započeli pregled i upraljanje sandučićima, izaberite opciju "Lista sandučića" iz "Mail" menija.

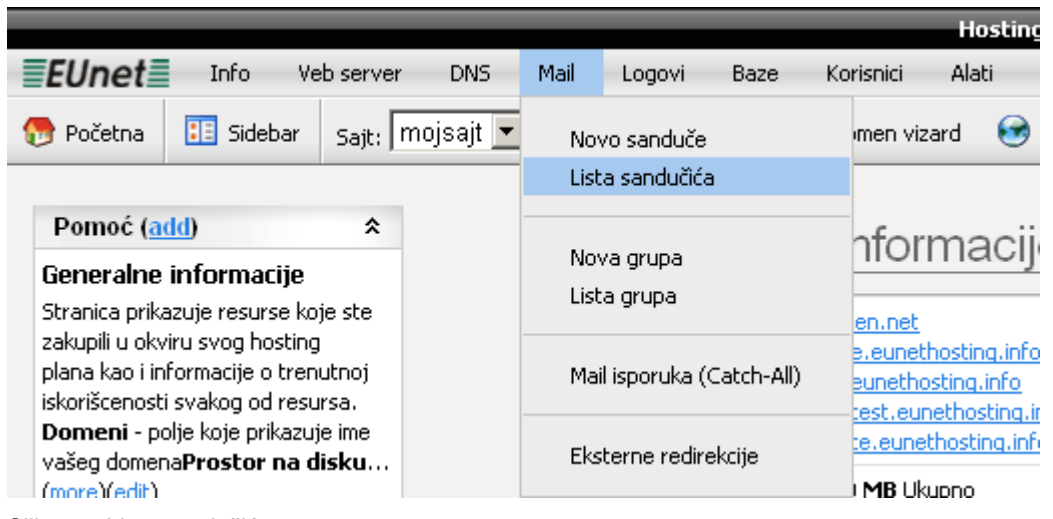

Slika 69: Lista sandučića

| < 5 | Sandučići       |     |                  |     |              |                           |
|-----|-----------------|-----|------------------|-----|--------------|---------------------------|
|     |                 |     |                  |     |              |                           |
| Nov | o sanduče       |     |                  |     |              |                           |
|     |                 |     |                  | 1   |              | 1                         |
| 2 🔀 | Ivana V         | 0 🔍 | 1 E-Mail Alijasi | 0 🔍 | Član 0 grupa | Korišćenje 0 Bytes/100 MB |
| 28  | Milica M        | 0 🔍 | 1 E-Mail Alijasi | 0 🔍 | Član O grupa | Korišćenje 0 Bytes/123 MB |
| 28  | Milan Jovanovic | 0 🔍 | 1 E-Mail Alijasi | 0 🔍 | Član O grupa | Korišćenje 0 Bytes/20 MB  |

Slika 70: Upravljanje sandučićima

Na raspolaganju su vam sledece opcije:

- Ø- opcija za izmenu parametara sandučeta
- 🛛 🞽 opcija za brisanje sanduceta
- Opcija za dodavanje alijasa
- • Kliknite na ovu ikonicu da biste videli sve definisane parametre i elemente sandučeta
- 🛛 🥯 opcija za brisanje alijasa

## 4.3 Pravljenje nove mail grupe

Ova opcija se koristi za dodavanje nove mail grupe. Mail grupe vam omogućuju da na jednostavan način organizujete email saobraćaj unutar vaše firme ili organizacije.

Na ovaj način, email saobraćaj se značajno pojednostavljuje jer umesto da šaljete jednu poruku pojedinačnim korisnicima, možete da pošaljete samo jednu poruku celoj grupi (**na primer:** <u>prodaja@firma.rs</u>).

Da biste napravili novu mail grupu, izaberite opciju "Nova grupa" iz "Mail" menija.

|                                                                                                    |                  |           |          | _           |                           |                                                    | Hostine                                   |
|----------------------------------------------------------------------------------------------------|------------------|-----------|----------|-------------|---------------------------|----------------------------------------------------|-------------------------------------------|
| <b>EUnet</b>                                                                                                    | Info V           | eb server | DNS      | Mail        | Logovi                    | Baze                                               | Korisnici Alati                           |
| 🕞 Početna                                                                                                    | ፤ Sidebar        | Sajt: m   | ojsajt 💌 | Nov<br>List | vo sanduče<br>a sandučića |                                                    | imen vizard 😒                             |
| Pomoć ( <u>ad</u><br>Generalne i                                                                                                    | d)<br>nformacije | *         |          | Nov<br>List | /a grupa<br>a grupa       |                                                    | nformacij                                 |
| Stranica prikazuje resurse koje ste<br>zakupili u okviru svog hosting<br>plana kao i informacije o trenutnoj<br>iskorišcenosti svakog od resursa.<br><b>Domeni</b> - polje koje prikazuje ime<br>vašeg domena <b>Prostor na disku</b><br>(more)(edit) |                  |           |          | Mai         | l isporuka (C             | en.net<br>e.eunethosting.info<br>eunethosting.info |                                           |
|                                                                                                    |                  |           |          | Eks         | terne redire              | test.eunethosting.inf<br>te.eunethosting.inf       |                                           |
| Tema Pr                                                                                                    | etraga           |           |          | Koriše      | ćenje proto               | oka                                                | 1.71MB iskorišćeno<br>Mesečni limit: 4 GB |

Slika 71: Pravljenje nove mail grupe (korak 1/2)

Biće vam prikazana sledeća stranica.

| < Nova grupa                                      |
|---------------------------------------------------|
| Sačuvajte Izmene Izbrišite formu                  |
| Grupa • office • Inhptest.eunethosting.info •     |
| Primaoci ● Ivana ∨<br>Milan Jovanovic<br>Milica M |

Slika 72: Pravljenje nove mail grupe (korak 2/2)

- Grupa unesite ime grupe i domen za koji će grupa biti vezana (prodaja@firma.rs)
- Primaoci obeležite korisnike koje želite da dodate ovoj grupi, a koji će time postati primaoci svih poruka koje se šalju toj grupi (za dalje informacije o tome kako se dodaju novi korisnici pogledajte sekciju "Korisnici")

Nakon što definišete željene parametre kliknite taster "Sačuvajte izmene" kako iste dodali novu grupu.

#### 4.4 Lista Grupa

Ova sekcija se koristi za upravljanje mail grupama. Na raspolaganju su vam sledece opcije. Da biste započeli upravljanje mail grupama, izaberite opciju "Lista grupa" iz "Mail" menija.

|                                                                                                    |                                       |                      |                           |                    |                            |                     |                                          | Ho        | osting |
|----------------------------------------------------------------------------------------------------|---------------------------------------|----------------------|---------------------------|--------------------|----------------------------|---------------------|------------------------------------------|-----------|--------|
| EUnet                                                                                                    | Info Ve                               | eb server            | DNS                       | Mail               | Logovi                     | Baze                | Korisni                                  | ci Ala    | ti     |
| 💮 Početna                                                                                                    | 🔃 Sidebar                             | Sajt: m              | ojsajt 💌                  | Nov<br>List        | vo sanduče<br>:a sandučića |                     | mer                                      | ı vizard  | ۲      |
| Pomoć (a                                                                                                    | dd)<br>informacija                    | *                    |                           | Nov                | va grupa                   |                     | nfo                                      | orma      | acijo  |
|                                                                                                    |                                       |                      |                           | Lista grupa        |                            |                     |                                          |           |        |
| Stranica prik                                                                                                    | azuje resurse ko<br>vinu suos bostina | je ste               |                           |                    |                            |                     |                                          | en.net    |        |
| zakupili u okviru svog hosting<br>plana kao i informacije o trenutnoj<br>iskorišcenosti svakog od resursa.<br><b>Domeni</b> - polje koje prikazuje ime<br>vašeg domena <b>Prostor na disku</b> |                                       |                      | Mail isporuka (Catch-All) |                    |                            | <u>e.eu</u><br>eune | e.eunethosting.info<br>eunethosting.info |           |        |
|                                                                                                    |                                       | Eksterne redirekcije |                           |                    | 10.00<br>10.00             | e.eunethosting.inf  |                                          |           |        |
| (more)(eait)                                                                                                    |                                       |                      | L                         |                    |                            |                     | 1.71ME                                   | iskorišće | no     |
| Tema Pretraga                                                                                                    |                                       |                      |                           | Korišćenje protoka |                            |                     | Mesečni limit: 4 GB                      |           |        |

Slika 73: Lista grupa

| Grupe Nova grupa |                                   |                                        |  |  |  |  |  |
|------------------|-----------------------------------|----------------------------------------|--|--|--|--|--|
| Akcije           | Grupa                             | Primaoci                               |  |  |  |  |  |
| <b>8</b> ×       | office@nhptest.eunethosting.info  | Ivana V<br>Milica M<br>Milan Jovanovic |  |  |  |  |  |
| 🖻 🗙              | friends@nhptest.eunethosting.info | Milica M<br>Milan Jovanovic            |  |  |  |  |  |

Slika 74: Upravljanje mail grupama

- Nova grupa kliknite na ovo dugme da biste napravili novu mail grupu (više informacija o ovoj opciji možete da nadete u sekciji "Nova Grupa")
- Image: A state of the state of the state of
- X kliknite na ovu ikonicu da biste obrisali željenu mail grupu

## 4.5 Mail isporuka (Catch-All)

Catch-All opcija se koristi da biste izbegli mogućnost da se bilo koja email poruka poslata na vaš domen izgubi. Drugim rečima, pomoću ove opcije rećićete sistemu na koju email adresu da prosleđuje sve pristigle poruke koje nisu upućene postojećim korisnicima.

Hostin **■EUnet**■ Info Veb server DNS Mail Logovi Baze Korisnici Alati Sajt: mojsajt 🔻 🕞 Početna 🔠 Sidebar men vizard Novo sanduče Lista sandučića Pomoć (add) \$ nformac Nova grupa Generalne informacije Lista grupa Stranica prikazuje resurse koje ste en.net zakupili u okviru svog hosting e.eunethosting.infc plana kao i informacije o trenutnoj Mail isporuka (Catch-All) eunethosting.info iskorišcenosti svakog od resursa. est.eunethosting.ii Domeni - polje koje prikazuje ime e.eunethosting.inf Eksterne redirekcije vašeg domenaProstor na disku... MB Ukupno (more)(edit) 4 74 KAD (11.1.) ¥2....

Izaberite opciju "Mail isporuka" iz "Mail" menija.

Slika 75: Izbor opcije "Mail isporuka"

| <ul> <li>Catch-</li> </ul> | ◄ Catch-all         |                      |                              |  |  |  |  |  |
|----------------------------|---------------------|----------------------|------------------------------|--|--|--|--|--|
| Napravite Cato             | Napravite Catch-All |                      |                              |  |  |  |  |  |
| Akcija                     | Domen               | Catch-All na Sanduče | Catch-All na eksternu adresu |  |  |  |  |  |
|                            |                     |                      |                              |  |  |  |  |  |
|                            |                     |                      |                              |  |  |  |  |  |

## Slika 76: Mail isporuka

Kliknite taster "Napravie Catch-All", nakon čega će vam biti prikazan sledeći prozor

| Domen    | nhptest.eunetho 👻 |                      |
|----------|-------------------|----------------------|
| Sanduče  | Ivana V 💽         |                      |
| Eksterni |                   |                      |
|          | 💥 Cancel 🎸 Save   | Catch-All na Sanduče |

Slika 77: Definisanje opcija za mail isporuku

Na raspolaganju su vam sledeći parametri:

- Domen izaberite domen za koji želite da definišete ovu opciju
- Sanduče izaberite sanduče na koje treba da bude preusmerena sva pristigla pošta
- **Eksterni** unesite eksternu email adresu ako želite da pošta bude preusmerena na neku email adresu koja ne pripada sistemu

Nakon što definišete željene parametre kliknite taster "Save". Biće vam prikazana sledeća stranica sa potvrdom o uspešno definisanoj opciji.

| catch               | catch_all_created |                      |  |  |  |  |  |  |
|---------------------|-------------------|----------------------|--|--|--|--|--|--|
| ⊲ Catch-all         |                   |                      |  |  |  |  |  |  |
| Napravite Catch-All |                   |                      |  |  |  |  |  |  |
| Akcija              | Domen             | Catch-All na Sanduče |  |  |  |  |  |  |
|                     |                   |                      |  |  |  |  |  |  |

Slika 78: Catch all uspešno definisan

## 4.6 Eksterne redirekcije

Ova opcija se koristi za preusmeravanje pošte sa neke email adrese na sistemu, na bilo koju eksternu email adresu adresu koju vi definišete. Da biste započeli izaberite opciju "Eksterne redirekcije" iz "Mail" menija.

|                                                                                                    |                                                      |                     | _   |                                                   |                     |      |                                     | Hosting                                                          |  |  |
|----------------------------------------------------------------------------------------------------|------------------------------------------------------|---------------------|-----|---------------------------------------------------|---------------------|------|-------------------------------------|------------------------------------------------------------------|--|--|
| EUnet                                                                                                    | Info Ve                                              | eb server           | DNS | Mail                                              | Logovi              | Baze | Korisnici                           | Alati                                                            |  |  |
| 👦 Početna 🔠 Sidebar 🛛 Sajt: mojsajt 💌                                                                                                    |                                                      |                     |     | Novo sanduče<br>Lista sandučića                   |                     |      | men viza                            | rd 🞯                                                             |  |  |
| Pomoć (a)<br>Generalne<br>Stranica prika                                                                                                    | <mark>idi)</mark><br>informacije<br>azuje resurse ko | <b>☆</b><br>nje ste |     | Nov<br>Lista                                      | /a grupa<br>a grupa |      | nform                               | nacij                                                            |  |  |
| zakupili u okviru svog hosting<br>plana kao i informacije o trenutnoj<br>iskorišcenosti svakog od resursa.<br><b>Domeni</b> - polje koje prikazuje ime<br>vašeg domena <b>Prostor na disku</b><br>(more)(edit) |                                                      |                     |     | Mail isporuka (Catch-All)<br>Eksterne redirekcije |                     |      | e.eunethos<br>eunethos<br>test.eune | e.eunethosting.infc<br>eunethosting.info<br>test.eunethosting.in |  |  |
|                                                                                                    |                                                      |                     |     |                                                   |                     |      | te.euneth                           | osting.inf                                                       |  |  |
|                                                                                                    |                                                      |                     |     |                                                   |                     |      | 1.71MB iskor                        | pno<br>rišćeno                                                   |  |  |
| rema P                                                                                                    | reuaya                                               |                     |     | Korišć                                            | enie prote          | nka  | Mocočni limitu                      | 4 6 8                                                            |  |  |

Slika 79: Eksterne redirekcije

Biće vam prikazana sledeća stranica.

| < Mail Redirekcije |       |                       |  |  |  |
|--------------------|-------|-----------------------|--|--|--|
| Nova redirekcija   |       |                       |  |  |  |
| Akcija             | Email | Redirekcija na E-Mail |  |  |  |
|                    |       |                       |  |  |  |

Slika 80: Definisanje redirekcije

Na raspolaganju su vam sledece opcije:

- Nova redirekcija kliknite na ovaj taster da biste poceli da definišete novu redirekciju
- × kliknite na ovu ikonicu da biste deaktivirali postojecu redirekciju

### 4.6.1 <u>Podešavanje redirekcije</u>

Da biste podesili novu redirekciju kliknite taster "Nova redirekcija". Sledeći parametri su vam na raspolaganju:

- Email unesite email adresu sa koje želite da preusmerite poštu
- Eksterni E-mail unesite eksternu email adresu na koju želite da usmerite poštu

## 4.7 Podešavanje Outlook Express programa

Da biste pravilno podesili Outlook Express, iz menija "Tools" izaberite opciju "Accounts".

| 🗐 Inbox - Outlook Express |                                    |  |  |  |  |  |  |  |
|---------------------------|------------------------------------|--|--|--|--|--|--|--|
| <u> </u>                  | Tools Message Help                 |  |  |  |  |  |  |  |
| 6                         | Send and Receive                   |  |  |  |  |  |  |  |
| Create Mail Re            | Synchronize All lete Send/Recv     |  |  |  |  |  |  |  |
| 🕏 Inbox                   | Address Book Ctrl+Shift+B          |  |  |  |  |  |  |  |
| Folders                   | Add bender to Address Book Subject |  |  |  |  |  |  |  |
| 🞲 Outlook Express         | Message Rules                      |  |  |  |  |  |  |  |
| 🖻 🧐 Local Folders         | Accounts                           |  |  |  |  |  |  |  |
| 🙀 Inbox                   | Options                            |  |  |  |  |  |  |  |
|                           |                                    |  |  |  |  |  |  |  |
| 🦳 🎁 Sent Items            |                                    |  |  |  |  |  |  |  |
| 💮 🗑 Deleted Ite           | ms                                 |  |  |  |  |  |  |  |
| 🔤 🖗 Drafts                |                                    |  |  |  |  |  |  |  |

Slika 81: Podešavanje Outlook Express programa (korak 1/11)

Biće vam prikazana sledeća stranica.

| In | ternet | Account         | s            |                        |                                         |   | ?              | Ш |                   |
|----|--------|-----------------|--------------|------------------------|-----------------------------------------|---|----------------|---|-------------------|
|    | All    | Mail            | News         | Directory Servic       | ce                                      | _ | Add 🕨          |   | Mail              |
|    |        | unt<br>p3 eunet | νμία         | Type<br>mail (default) | Connection<br>Any Available             |   | Remove         |   | Directory Service |
|    |        |                 | , ( <u>j</u> |                        | · • • • • • • • • • • • • • • • • • • • |   | Properties     |   |                   |
|    |        |                 |              |                        |                                         |   | Set as Default | ] |                   |
|    |        |                 |              |                        |                                         |   | Euport         |   |                   |
|    |        |                 |              |                        |                                         |   |                | 1 |                   |
|    |        |                 |              |                        |                                         |   | Set Order      |   |                   |
| -  |        |                 |              |                        |                                         |   | Close          |   |                   |
|    |        |                 |              |                        |                                         |   |                | 1 |                   |

Slika 82: Podešavanje Outlook Express programa (korak 2/11)

Izaberite karticu "Mail" a zatim kliknite taster "Add" i izaberite opciju "Mail". Biće vam prikazana sledeća stranica.

| Internet Connection Wizard                                                                                                    |                                           | ×    |  |  |  |  |  |  |
|----------------------------------------------------------------------------------------------------|-------------------------------------------|------|--|--|--|--|--|--|
| Your Name                                                                                                    |                                           | ×    |  |  |  |  |  |  |
| When you send e-mail, your name will appear in the From field of the outgoing message<br>Type your name as you would like it to appear. |                                           |      |  |  |  |  |  |  |
| <u>D</u> isplay name:                                                                                                    | Zoran Petrovic<br>For example: John Smith |      |  |  |  |  |  |  |
|                                                                                                    |                                           |      |  |  |  |  |  |  |
|                                                                                                    |                                           |      |  |  |  |  |  |  |
|                                                                                                    | < <u>B</u> ack <u>N</u> ext > Ca          | ncel |  |  |  |  |  |  |

Slika 83: Podešavanje Outlook Express programa (korak 3/11)

Unesite svoje ime i prezime i kliknite taster "Next". Biće vam prikazana sledeća stranica.

| Internet Connection Wizard   |                                                          | ×     |
|------------------------------|----------------------------------------------------------|-------|
| Internet E-mail Address      |                                                          | ž     |
| Your e-mail address is the a | address other people use to send e-mail messages to you. |       |
| E-mail address:              | zoranpetrovic@email.com                                  |       |
|                              | For example: someone@microsoft.com                       |       |
|                              |                                                          |       |
|                              | < <u>B</u> ack <u>N</u> ext > Ca                         | ancel |

Slika 84: Podešavanje Outlook Express programa (korak 4/11)

## Uputstvo za upotrebu

Unesite svoju email adresu (**na primer**: <u>vašekorisničkoime@vasdomen.co.rs</u>) i kliknite taster "Next". Biće vam prikazana sledeća stranica.

| Internet Connection Wizard                                                                          | × |
|----------------------------------------------------------------------------------------------------|---|
| E-mail Server Names                                                                                 | 1 |
| My incoming mail <u>s</u> erver is a POP3 server.                                                   |   |
| Incoming mail (POP3, IMAP or HTTP) server:                                                          |   |
| mail.eunethosting.com                                                                               |   |
| An SMTP server is the server that is used for your outgoing e-mail.<br>Outgoing mail (SMTP) server: |   |
| mail.eunethosting.com                                                                               |   |
|                                                                                                    |   |
| < <u>B</u> ack <u>N</u> ext > Cancel                                                                |   |

Slika 85: Podešavanje Outlook Express programa (korak 5/11)

Unutar ove stranice na raspolaganju su vam sledeće opcije i parametri:

- My incoming server is izaberite "POP3"
- Incoming mail (pop3) unesite mail.eunethosting.com
- Outgoing mail (smtp) unesite mail.eunethosting.com

Nakon što podesite ove parametre, kliknite taster "Next". Biće vam prikazana sledeća stranica.

| Internet Connection Wizard                                                                         |                                                                                                    | ×     |
|----------------------------------------------------------------------------------------------------|----------------------------------------------------------------------------------------------------|-------|
| Internet Mail Logon                                                                                |                                                                                                    | ×     |
| Type the account name and                                                                          | password your Internet service provider has given you.                                                        |       |
| Account name:                                                                                      | korisnickoime@vasdomen.co.rs                                                                                  |       |
| <u>P</u> assword:                                                                                  |                                                                                                    | -     |
|                                                                                                    | Remember pass <u>w</u> ord                                                                                    |       |
| If your Internet service provide<br>(SPA) to access your mail acc<br>Authentication (SPA)' check b | r requires you to use Secure Password Authentication<br>ount, select the 'Log On Using Secure Password<br>ox. |       |
| Log on using Secure Pass                                                                           | word Authentication (SPA)                                                                                     |       |
|                                                                                                    |                                                                                                    |       |
|                                                                                                    |                                                                                                    |       |
|                                                                                                    | < <u>B</u> ack <u>N</u> ext > Ca                                                                              | incel |

Slika 86: Podešavanje Outlook Express programa (korak 6/11)

Unutar ove stranice na raspolaganju su vam sledeće opcije i parametri:

- Account name unesite svoje korisničko ime u sledećem formatu vašekorisničkoime@vasdomen.co.rs
- Password unesite svoju lozinku

Nakon što podesite ove parametre, kliknite taster "Next". Biće vam prikazana stranica sa potvrdom o uspešno podešenom nalogu.

| Internet Connection Wizard                                                            | ×     |
|---------------------------------------------------------------------------------------|-------|
| Congratulations                                                                       | ×     |
| You have successfully entered all of the information required to set up your account. |       |
| To save these settings, click Finish.                                                 |       |
|                                                                                       |       |
|                                                                                       |       |
|                                                                                       |       |
|                                                                                       |       |
|                                                                                       |       |
|                                                                                       |       |
|                                                                                       |       |
|                                                                                       |       |
| < <u>B</u> ack Finish Ca                                                              | ancel |

Slika 87: Podešavanje Outlook Express programa (korak 7/11)

Kliknite taster "Finish". Da bi vaš nalog bio u potpunosti podešen neophodno je da obeležite nalog koji ste upravo napravili i da kliknete taster "Properties".

| Internet | Accounts             |                |               | ? ×                    |
|----------|----------------------|----------------|---------------|------------------------|
| All      | Mail News Direc      | tory Service   |               | <u>A</u> dd            |
| Acco     | unt                  | Туре           | Connection    | <u>R</u> emove         |
|          | ail.eunethosting.com | mail (default) | Any Available | <u>P</u> roperties     |
|          |                      |                |               | Set as <u>D</u> efault |
|          |                      |                |               | Import                 |
|          |                      |                |               | <u>E</u> xport         |
| •        |                      |                |               | Set Order              |
|          |                      |                |               | Close                  |

Slika 88: Podešavanje Outlook Express programa (korak 8/11)

| 😪 mail.eunethosting.com Properties 🛛 💽 🗙     |
|----------------------------------------------|
| General Servers Connection Security Advanced |
| Server Information                           |
| My incoming mail server is a POP3 server.    |
| Incoming mail (POP3): mail.eunethosting.com  |
| Outgoing mail (SMTP): mail.eunethosting.com  |
| Incoming Mail Server                         |
| Account name: zoranpetrovic                  |
| Password:                                    |
| Remember pass <u>w</u> ord                   |
| Log on using Secure Password Authentication  |
| Outgoing Mail Server                         |
| ✓ My server requires authentication          |
|                                              |
|                                              |
|                                              |
| OK Cancel <u>A</u> pply                      |
|                                              |

Slika 89: Podešavanje Outlook Express programa (korak 9/11)

Unutar ove stranice treba da sledite sledeće korake:

- Izaberite karticu Servers
- Obeležite My server requires authentication
- Kliknite taster Settings

| Outgoing Mail Server                         | ? ×  |
|----------------------------------------------|------|
| Logon Information                            |      |
| Use same settings as my incoming mail server |      |
| O Log on using                               |      |
| Ageount name:                                |      |
| Password:                                    |      |
| Remember pass <u>w</u> ord                   |      |
| Log on using Secure Password Authentication  |      |
| OK Car                                       | icel |

Slika 90: Podešavanje Outlook Express programa (korak 10/11)

Obeležite opciju **Use same settings as my incoming mail server** i kliknite taster "OK". Ponovo će vam biti prikazana stranica "Properties".

| 😪 mail.eunethosting.com Properties 🛛 🙎 🗙               |
|--------------------------------------------------------|
| General Servers Connection Security Advanced           |
| Server Port Numbers                                    |
| Outgoing mail (SMTP): 25 Use Defaults                  |
| This server reguires a secure connection (SSL)         |
| Incoming mail (POP3): 995                              |
| This server requires a secure <u>c</u> onnection (SSL) |
| Server Timeouts                                        |
| Short - Long 1 minute                                  |
| Sending                                                |
| 🗖 Break apart messages larger than 60 🚽 KB             |
| Deliveru                                               |
| Leave a copy of messages on server                     |
| Bemove from server after 5 dar(s)                      |
| Bemave from server when delated from 'Delated Items'   |
|                                                        |
|                                                        |
| OK Cancel <u>A</u> pply                                |

Slika 91: Podešavanje Outlook Express programa (korak 11/11)

Kliknite "OK" da biste sačuvali promene i vaš nalog će biti pravilno podešen.

## 5 LOGS – IZVEŠTAJI U VEZI SA RADOM SERVERA

Da biste započeli rad sa sekcijom sajta "Logs" izaberite jednu od mogućih opcija iz menija "Logs".

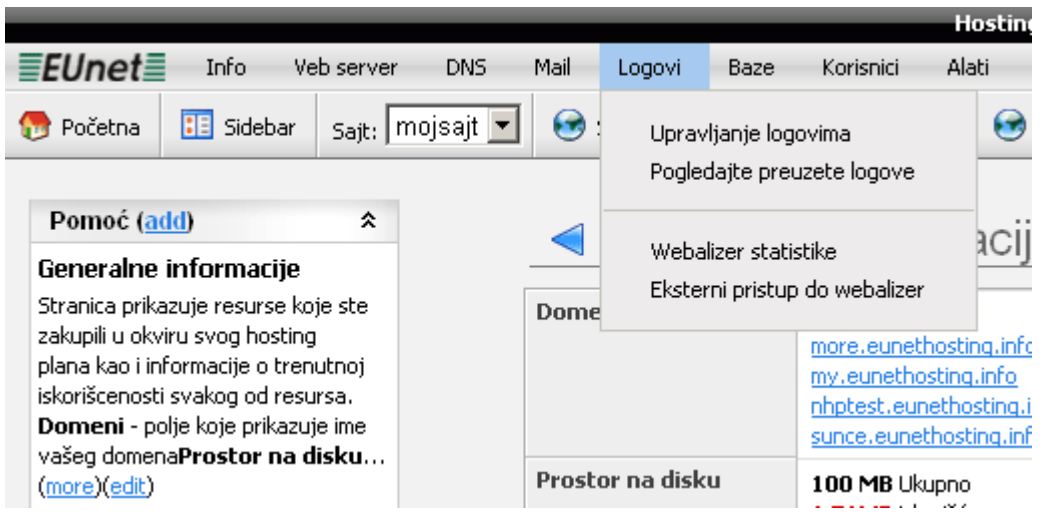

Slika 92: Izveštaji u vezi sa radom servera

Unutar "Logs" menija na raspolaganju su vam sledeće opcije:

- Upravljanje logovima videti sekciju 5.1
- Pogledajte preuzete logove videti sekciju 5.2
- Webalizer statistike videti sekciju 5.3
- External pristup do webalizer videti sekciju 5.4

## 5.1 Upravljanje logovima

Da biste započeli proceduru upravljanja logovima, izaberite tu opciju iz menija "Logovi".

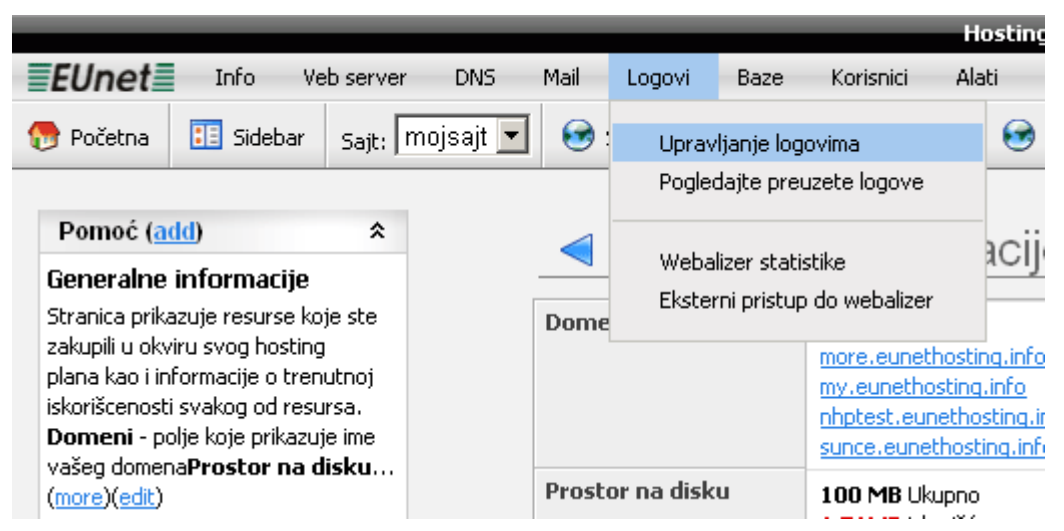

Slika 93: Izbor opcije "Upravljanje logovima"

| < Log fajlovi - Sajt: mojsajt               |                                    |  |
|---------------------------------------------|------------------------------------|--|
| Radite na <b>mojsajt</b> sajtu. Želite da r | adite na drugom sajtu? 📶 mojsajt 💌 |  |
|                                             | Brzi pregled                       |  |
| Copy Log                                    |                                    |  |
| Početak 9 💌 March 💌 20                      |                                    |  |
| Kraj 9 💌 March 💌 20                         | 08 • 23 • : 50 •                   |  |
| Tip loga Access 💌                           |                                    |  |

Slika 94: Opcije za upravljanje izveštajima

Unutar ove stranice na raspolaganju su vam sledeći parametri:

- Pokaži poslednjih izaberite željeni broj unosa
- Linija u log dajlu izaberite vrstu unosa
- Access izaberite ovu vrstu unosa da biste videli izveštaj u vezi sa svim pristupima aplikaciji
- Error
   izaberite ovu vrstu unosa da biste videli izveštaj u vezi nastalim greškama
- nakon što izaberete željene parametre kliknite na ovo dugme kako biste generisali izveštaj
- Copy Log kliknite na ovu opciju da biste napravili kopiju izveštaja (napomena: izveštaji se ne čuvaju u okviru vašeg hosting foldera, pa se ova opcija koristi za pravljenje kopije u vašem hosting direktorijumu
- Početak/Kraj -- opcije definisanje vremenskog raspona na koji će se izveštaj odnositiza izbor početnog datuma za kopiranje izveštaja
- Tip loga opcija za izbor vrste unosa koji će biti prikazani u izveštaju
- Access izaberite ovu vrstu unosa da biste videli izveštaj u vezi sa svim pristupima aplikaciji
- Error

   izaberite ovu vrstu unosa da biste videli izveštaj u vezi nastalim greškama

Nakon što kopirate izveštaj, izaberite opciju "Pogledajte preuzete logove" iz "Logovi" menija kako biste ga pregledali (**napomena:** videti sekciju 5.2).

#### Napomene:

- logovi se čuvaju van zakupljenog hosting prostora
- quck view sekcija služi tome da se pogledaju logovi trenutnog dana i to maksimalno 100 poslednjih linija

## 5.2 Pregled preuzetih logova

**Napomena**: da biste pregedali preuzete logove prethodno je potrebno da ih kopirate pomoću opcije dostupne unutar sekcije "Upravljanje logovima" (videti sekciju 5.1).

Nakon što kopirate izveštaj izaberite opciju "Pogledajte preuzete logove" iz menija "Logovi".

|                                                                                                    |          |                        |          |                |                            |                                                       |                                                               | Hosting |
|----------------------------------------------------------------------------------------------------|----------|------------------------|----------|----------------|----------------------------|-------------------------------------------------------|---------------------------------------------------------------|---------|
| EUnet                                                                                                    | Info     | Veb server             | DNS      | Mail           | Logovi                     | Baze                                                  | Korisnici                                                     | Alati   |
| 💮 Početna                                                                                                    | 🔢 Sideba | ar <sub>Sajt</sub> ; m | ojsajt 💌 | <b>@</b>       | Uprav                      | ljanje logo                                           | ovima                                                         |         |
|                                                                                                    |          |                        |          |                | Pogled                     | dajte preu                                            | izete logove                                                  |         |
| Pomoć (add)<br>Generalne informacije<br>Stranica prikazuje resurse koje ste<br>zakupili u okviru svog hosting<br>plana kao i informacije o trenutnoj<br>iskorišcenosti svakog od resursa.<br>Domeni - polje koje prikazuje ime<br>vašeg domenaProstor na disku<br>(more)(edit) |          |                        | Dome     | Weba<br>Ekster | lizer statis<br>ni pristup | itike<br>do webalizer                                 | acij                                                          |         |
|                                                                                                    |          |                        |          |                |                            | more.eunet<br>my.eunetho<br>nhptest.eun<br>sunce.eune | hosting.info<br>osting.info<br>nethosting.inf<br>thosting.inf |         |
|                                                                                                    |          |                        | Prosto   | or na disk     | u                          | 100 MB Uk<br>1.71 MB isk                              | upno<br>orišćeno                                              |         |
| Tema P                                                                                                    | retraga  |                        |          | Korišć         | enie prot                  | oka                                                   | Mesečni limit                                                 | - 4 GB  |

Slika 95: Izbor opcije "Pogledajte preuzete logove"

Biće vam prikazana sledeća stranica.

| FTP Fajl Eksplorer            |                                  |                |
|-------------------------------|----------------------------------|----------------|
| C 🏠 /www/nhptest/mojsajt/logs |                                  | Opcije         |
| Ime                           | Src E UnZip Veličina Perms Datum | 🔝 Novi folder  |
| Up                            |                                  | 📄 Upload fajla |
|                               | dle                              |                |
|                               |                                  |                |
|                               |                                  |                |
|                               |                                  |                |
|                               |                                  |                |
|                               |                                  |                |

Slika 96: Pregled logova

## 5.3 P pregled statistika posećenosti

Da biste pregledali statistike posećenosti vašeg sajta, izaberite opciju "Webalizer statistike" iz menija "Logovi".

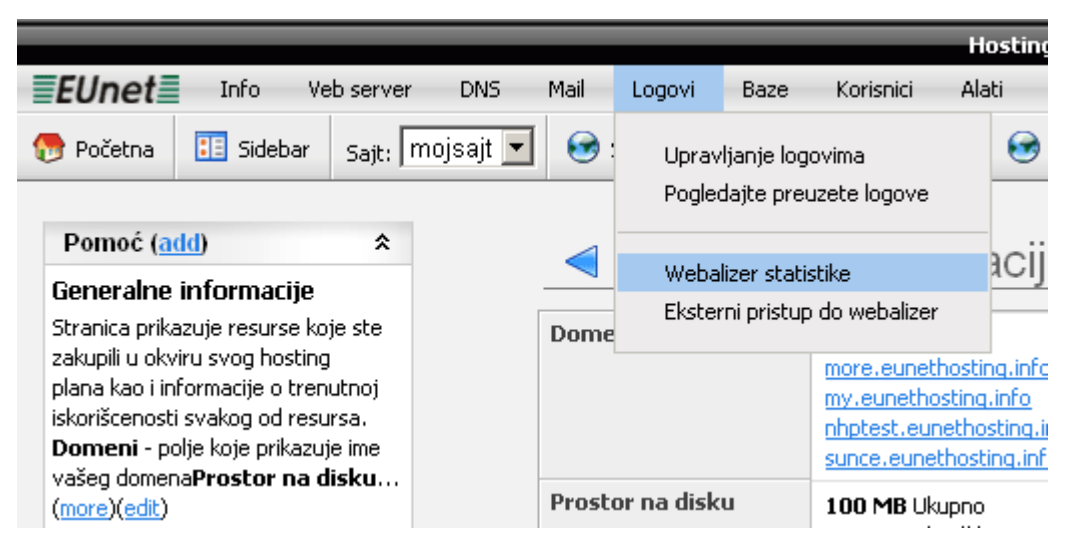

Slika 97: Izbor opcije "Webalizer statistike"

## 5.4 Eksterni pristup statistikama

Opcija "Eksterni pristup do webalizer" koristi se u slučaju da želite da omogućite nekome da pogleda statistike vašeg sajta a da pri tom ne mora da bude ulogovan, odnosno da mu nije potrebna šifra.

Da biste započeli rad sa ovom opcijom izaberite "Eksterni pristup do webalizer" iz menija "Logovi".

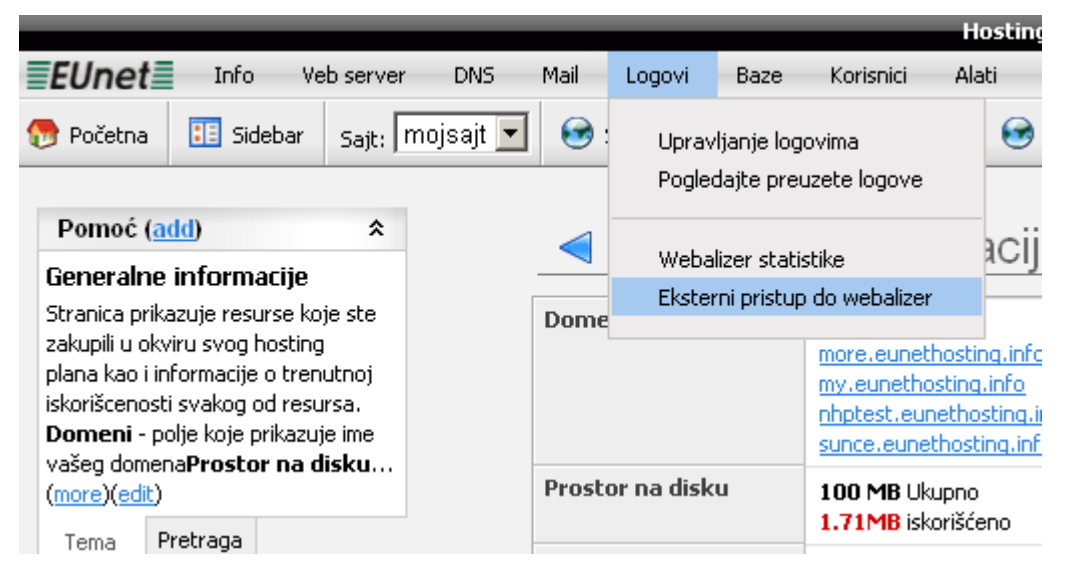

Slika 98: Izbor opcije "Eksterni pristup do webalizer"

| <ul> <li>Promenite heš za pristup statistikama</li> </ul>                                                                                   |
|----------------------------------------------------------------------------------------------------|
| Radite na <b>mojsajt</b> sajtu. Želite da radite na drugom sajtu? 📶 mojsajt 🔽                                                               |
| Ažuriraj heš Izbrišite formu                                                                                                    |
| Trenutni heš za pristup statistikama je <mark>258a0566709d1dce8ce294114eddf74a.</mark>                                                      |
| Web Stats for website <b>mojsajt</b> can be accessed by adding / <b>stats/webalizer/258a0566709d1dce8ce294114eddf74a</b> to end of the url. |

Slika 99: Kopiranje podataka trenutne hash vrednosti

Sistem funkcioniše tako da program automatski napravi kod (heš) koji je potrebno dodati na kraj adrese vašeg sajta. Na slici iznad prikazan je primer takvog koda **258a0566709d1dce8ce294114eddf74a.** 

Primer adrese koji biste u ovom slučaju poslali nekome kome želite da omogućite pristup vašim statistikama bio bi: <u>http://www.mojsajt.com/stats/258a0566709d1dce8ce294114eddf74a</u>

Ova stranica vam pruža mogućnost da sami napravite novi kod tako što ćete kliknuti na taster "Ažuriraj heš".

## **6** UPRAVLJANJE BAZAMA PODATAKA

Sekcija "Baze" koristi se za upravljanje bazama podataka. Broj baza koje ćete moći da napravite zavisi od izabranog hosting plana.

|                                                                                                    |                  |               |          |          |                                                                |                                          | _                                     |           | He                | osting |
|----------------------------------------------------------------------------------------------------|------------------|---------------|----------|----------|----------------------------------------------------------------|------------------------------------------|---------------------------------------|-----------|-------------------|--------|
|                                                                                                    | EUnet            | Info Ve       | b server | DNS      | Mail                                                           | Logovi                                   | Baze                                  | Korisnici | Ala               | ti     |
| 1                                                                                                    | 🆻 Početna        | 🔢 Sidebar     | Sajt: m  | ojsajt 💌 | 6                                                              | Sajt Vizard                              | Nova                                  | a baza    | zard              | ۲      |
|                                                                                                    |                  |               |          |          |                                                                |                                          | Lista                                 | i baza    |                   |        |
|                                                                                                    | Pomoć ( <u>a</u> | <u>dd</u> )   | *        |          | $\triangleleft$                                                | Gene                                     | eralne                                | e Info    | rma               | acii   |
|                                                                                                    | Generalne        | informacije   |          |          |                                                                |                                          |                                       |           |                   | . OIJ  |
| Stranica prikazuje resurse koje ste<br>zakupili u okviru svog hosting<br>plana kao i informacije o trenutnoj<br>iskorišcenosti svakog od resursa.<br><b>Domeni</b> - polje koje prikazuje ime |                  | Dom           | eni      |          | domen.nel<br>more.eune<br>my.euneth<br>nhptest.eu<br>sunce.eun | thostin<br>osting,<br>unethos<br>ethosti | ig.infc<br>info<br>sting.ii<br>ng.inf |           |                   |        |
|                                                                                                    | (more)(edit)     | arroscor na u | ISKU     |          | Pros                                                           | tor na disk                              | u                                     | 100 MB L  | lkupno<br>Koričéo |        |

Slika 100: Upravljanje bazama podataka

Unutar menija "Baze" na raspolaganju su vam sledeće opcije:

- Nova baza opcija za pravljenje nove baze (videti sekciju 6.1)
- Lista baza opcija za pregled postojećih baza (videti sekciju 6.2)

## 6.1 Pravljenje nove baze

Da biste napravili novu bazu izaberite opciju "Nova baza" iz menija "Baze".

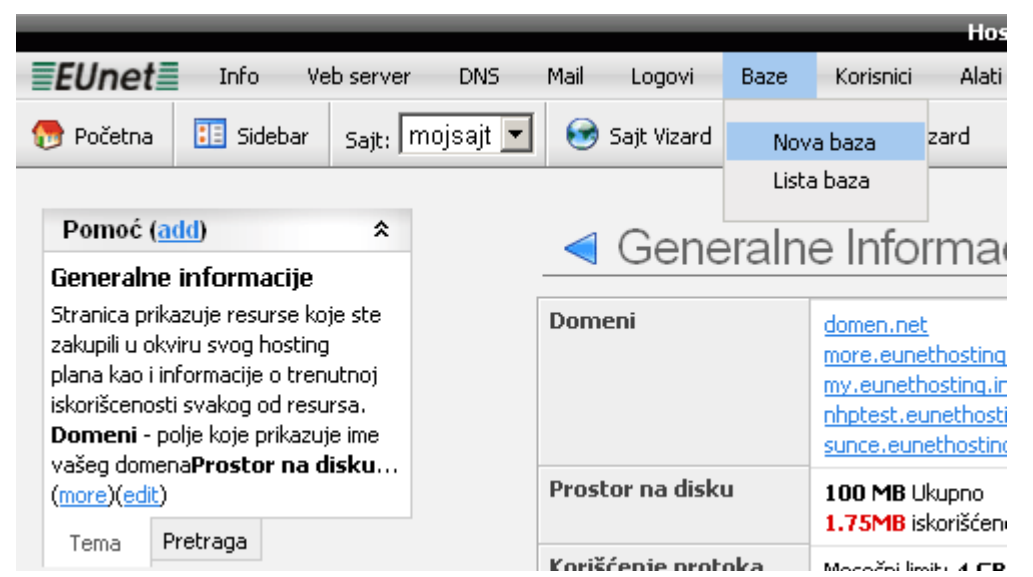

Slika 101: Pravljenje nove baze (korak 1/3)

| < Baza            |                      |      |  |  |  |
|-------------------|----------------------|------|--|--|--|
| Sačuvaite Iz      | mene Izbrišite formu |      |  |  |  |
| Ime baze          |                      |      |  |  |  |
| Lozinka           | mojabaza             | 1000 |  |  |  |
| Popovite lozinku  | •                    |      |  |  |  |
| 1 ono neo lozante | • • • • • • •        |      |  |  |  |

Slika 102: Pravljenje nove baze (korak 2/3)

Unutar ove stranice na raspolaganju su vam sledeći parametri:

- Ime baze polje za unos imena nove baze
- Lozinka unesite lozinku koju ćete koristiti za logovanje u novu bazu
- Ponovite lozinku ponovite lozinku

Nakon što definišete ove parametre kliknite taster "Sačuvajte izmene". Biće vam prikazana stranica sa potvrdom o uspešno napravljenoj bazi.

| Nova                  | baza <b>mojabaza_1000</b> je napravljena |                                      |
|-----------------------|------------------------------------------|--------------------------------------|
| <ul> <li>E</li> </ul> | Baza                                     |                                      |
|                       |                                          |                                      |
| Doe                   | dajte novu bazu                          |                                      |
| Akcija                | Baza/Korisničko ime                      | Host                                 |
| 🖻 🗙                   | mojabaza_1000                            | mojabaza-1000.mysql.eunethosting.com |
|                       |                                          |                                      |

Slika 103: Pravljenje nove baze (korak 3/3)

## 6.2 Lista baza

Da biste pregledali listu baza odnosno započeli upravljanje bazama, izaberite opciju "Lista baza" iz menija "Baze".

## Uputstvo za upotrebu

|                                                                                                    |           |      |             |        |                                                                | Hosting                                                               |
|----------------------------------------------------------------------------------------------------|-----------|------|-------------|--------|----------------------------------------------------------------|-----------------------------------------------------------------------|
| <b>EUnet</b> Info Veb serv                                                                                                    | er DNS    | Mail | Logovi      | Baze   | Korisnici                                                      | Alati                                                                 |
| 💮 Početna 🔋 Sidebar Sajt:                                                                                                    | mojsajt 💌 | •    | Sajt Vizard | Nova   | a baza                                                         | zard 😒                                                                |
| Pomoć (add) *<br>Generalne informacije                                                                                                    |           |      | Gene        | eralne | e Info                                                         | rmacij                                                                |
| Stranica prikazuje resurse koje ste<br>zakupili u okviru svog hosting<br>plana kao i informacije o trenutnoj<br>iskorišcenosti svakog od resursa.<br><b>Domeni</b> - polje koje prikazuje ime<br>vašeg domena <b>Prostor na disku</b> |           | Dom  | eni         |        | domen.net<br>more.eune<br>my.euneth<br>nhptest.eu<br>sunce.eun | t<br>thosting.info<br>osting.info<br>unethosting.inf<br>ethosting.inf |

Slika 104: Izbor opcije "Lista baza"

Biće vam prikazana sledeća stranica.

| ⊲ E    | < Baza              |                                      |                   |            |  |  |  |  |
|--------|---------------------|--------------------------------------|-------------------|------------|--|--|--|--|
| Doc    | dajte novu bazu     |                                      |                   |            |  |  |  |  |
| Akcija | Baza/Korisničko ime | Host                                 | ¥eličina na disku |            |  |  |  |  |
| 2 🔀    | mojabaza_1000       | mojabaza-1000.mysql.eunethosting.com | 0 Bytes           | phpMyAdmin |  |  |  |  |
| -      |                     |                                      |                   |            |  |  |  |  |

Slika 105: Lista baza

Unutar ove stranice na raspolaganju us vam sledeća opcije:

- Dodajte novu bazu kliknite na ovaj taster da biste dodali novu bazu
- 🥜 kliknite na ovu ikonicu da biste izmenili parametre željene baze
- 🔀 kliknite na ovu ikonicu da biste obrisali bazu
- phpMyAdmin klikinite na ovu ikonicu da biste pristupili phpMyAdmin programu za željenu bazu

## 7 UPRAVLJANJE KORISNICIMA

Da biste započeli upravljanje korisnicima izaberite jednu od opcija unutar menija "Korisnici".

|                                                                                                    |                    |           |          |      |              |                                                                      |                                                            | Hosting           | <b>j</b> ( |
|----------------------------------------------------------------------------------------------------|--------------------|-----------|----------|------|--------------|----------------------------------------------------------------------|------------------------------------------------------------|-------------------|------------|
| EUnet                                                                                                    | Info Ve            | eb server | DNS      | Mail | Logovi       | Baze                                                                 | Korisnici                                                  | Alati             |            |
| 👦 Početna                                                                                                    | 🔝 Sidebar          | Sajt: m   | ojsajt 💌 | •    | Sajt Vizard  | 💓 No                                                                 | Novi ko<br>Lista ko                                        | risnik<br>risnika | ļt         |
| Pomoć (a<br>Generalne                                                                                                    | dd)<br>informacije | *         |          |      | Gene         | ralne                                                                | Izmena                                                     | lozinke           |            |
| Stranica prikazuje resurse koje ste<br>zakupili u okviru svog hosting<br>plana kao i informacije o trenutnoj<br>iskorišcenosti svakog od resursa.<br><b>Domeni</b> - polje koje prikazuje ime |                    |           | Dom      | eni  |              | domen.net<br>more.euneth<br>my.eunetho<br>nhptest.eun<br>sunce.eunet | <u>iosting.info</u><br><u>sting.info</u><br>ethosting.info |                   |            |
| (more)(edit)                                                                                                    |                    | ISKU      |          | Pros | tor na disku | 1                                                                    | 100 MB Uki<br>1 75MB iska                                  | JPNO<br>pričćeno  |            |

Slika 106: Opcije za upravljanje korisnicima

Unutar ovog menija na raspolaganju su vam sledeće opcije:

- Novi korisnik pravljenje novog korisnika (videti sekciju 7.1)
- Lista korisnika pregled liste svih korisnika (videti sekciju 7.2
- Izmena lozinke izmena lozinke (videti sekciju 7.3)

## 7.1 Pravljenje novog korisnika

Da biste započeli proceduru pravljenja novog korisnika, izaberite opciju "Novi korisnik" iz menija "Korisnici".

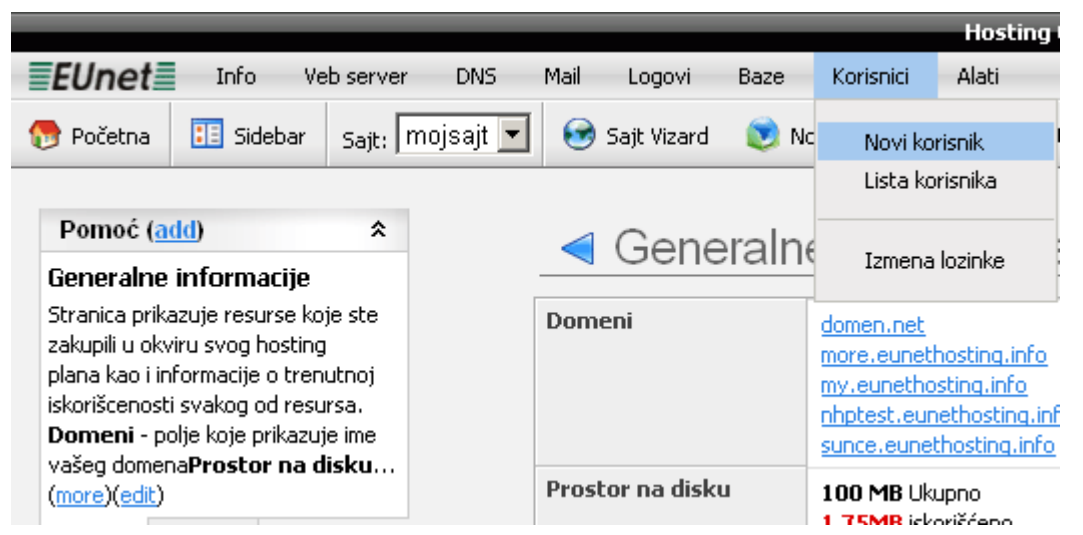

Slika 107: Pravljenje novog korisnika

| Novi korisnik    |                                                               |           |          |  |  |  |  |  |
|------------------|---------------------------------------------------------------|-----------|----------|--|--|--|--|--|
| Sačuvajte Izr    | nene Izbrišite formu                                          |           |          |  |  |  |  |  |
| Korisničko ime   | • @nhptest                                                    | Adresa    |          |  |  |  |  |  |
| Lozinka          | •                                                             |           |          |  |  |  |  |  |
| Ponovite Lozinka | •                                                             | Grad      |          |  |  |  |  |  |
|                  |                                                               | Telefon   |          |  |  |  |  |  |
| Ime              | •                                                             | Republika |          |  |  |  |  |  |
| Prezime          | •                                                             | Zemlja    | Srhija 💌 |  |  |  |  |  |
| E-Mail           | •                                                             | Telefon   |          |  |  |  |  |  |
|                  | ▼ FTP User ▼ DialUp User ▼ CP User Home Folder: /www/nhptest/ | Mobilni   |          |  |  |  |  |  |

Slika 108: Postavljanje parametera novog korisničkog naloga

Unutar ove stranice na raspolaganju su vam sledeći parametri:

- Korisničko ime polje za definisanje korisničkog imena
- Lozinka polje za definisanje lozinke
- Ponovite lozinku polje za bezbednosno ponavljanje lozinke
- Ime polje za definisanje imena
- **Prezime** polje za definisanje prezimena
- E-Mail polje za definisanje email adrese
- Adresa polje za definisanje adrese stanovanja
- Grad polje za definisanje grada u kome korisnik živi
- Zemlja polje za definisanje zemlje
- Telefon polje za definisanje broja telefona
- Mobilni polje za definisanje broja mobilnog telefona
- Fax polje za definisanje broja faksa
- FTP User obeležite ovo polje ukoliko korisniku želite da omogucite FTP pristup
- DialUp User obeležite ovo polje ukoliko korisniku želite da omogucite dial up pristup
- CP User obeležite ovo polje ukoliko korisniku želite da omogucite pristup kontrolnom panelu

Nakon što definišete ove parametre kliknite taster "Sačuvajte izmene" kako biste sačuvali izmene i napravili novog korisnika.

**Napomena:** nalog nije odmah upotrebljiv, vec mora da se aktivira tako što se na edit strani prebaci u status Active.

| Korisn         | ički nalog <b>zoran@nhptest</b> je napravljen |  |  |  |  |  |  |
|----------------|-----------------------------------------------|--|--|--|--|--|--|
| < L            | < Lista korisnika                             |  |  |  |  |  |  |
| Novi           | Novi korisnik                                 |  |  |  |  |  |  |
| Akcija         | Akcija Korisničko ime Puno ime                |  |  |  |  |  |  |
| Zoran Petrović |                                               |  |  |  |  |  |  |

Slika 109: Novi korisnički nalog uspešno napravljen

Stranica će biti osvežena i sadržaće informaciju o uspešno napravljenom korisničkom nalogu.

## 7.2 Pregled liste i upravljanje korisnicima

Da biste pregledali listu svih postojećih korisnika koja sadrži i dodatne opcije za upravljanje, izaberite opciju "Lista korisnika" iz menija "Korisnici".

|                                                                                                    |             |          |           |       |              |                                                                      |                                              | Hosting | J L |
|----------------------------------------------------------------------------------------------------|-------------|----------|-----------|-------|--------------|----------------------------------------------------------------------|----------------------------------------------|---------|-----|
| EUnet                                                                                                    | Info Ve     | b server | DNS       | Mail  | Logovi       | Baze                                                                 | Korisnici                                    | Alati   |     |
| 💮 Početna                                                                                                    | 📧 Sidebar   | Sajt: m  | iojsajt 💌 | ۲     | Sajt Vizard  | 💓 No                                                                 | Novi ko                                      | risnik  | lt  |
|                                                                                                    |             |          |           |       |              |                                                                      | Lista ko                                     | risnika |     |
| Pomoć (a                                                                                                    | dd)         | *        |           |       | Gene         | ralne                                                                | Tamana                                       | laniaka | 2   |
| Generalne                                                                                                    | informacije |          |           |       | 00110        |                                                                      | Izmena                                       | IOZINKE | F   |
| Stranica prikazuje resurse koje ste<br>zakupili u okviru svog hosting<br>plana kao i informacije o trenutnoj<br>iskorišcenosti svakog od resursa.<br><b>Domeni</b> - polje koje prikazuje ime |             |          | Dom       | eni   |              | domen.net<br>more.eunetl<br>my.eunetho<br>nhptest.eun<br>sunce.eunel | nosting.info<br>sting.info<br>ethosting.info |         |     |
| (more)(edit)                                                                                                    |             |          |           | Pros  | tor na disku |                                                                      | 100 MB Uk                                    | Jpno    |     |
| Tema P                                                                                                    | retraga     |          |           | Koriž | ćenie proto  | aka -                                                                | 1.7 OPIB ISK                                 |         |     |

Slika 110: Izbor opcije "Lista korisnika"

| L             | <ul> <li>Lista korisnika</li> </ul> |                |                            |              |                 |        |  |  |  |  |  |
|---------------|-------------------------------------|----------------|----------------------------|--------------|-----------------|--------|--|--|--|--|--|
| Novil         | Novi korisnik                       |                |                            |              |                 |        |  |  |  |  |  |
| Akcija        | Korisničko ime                      | Puno ime       | Korisnik<br>kontrol panela | FTP Korisnik | DialUp Korisnik | Status |  |  |  |  |  |
| 🖻 🗙           | <u>zoran@nhptest</u>                | Zoran Petrović | Da                         | Da           | Da              | Novi   |  |  |  |  |  |
| Records 1 - 1 |                                     |                |                            |              |                 |        |  |  |  |  |  |

Slika 111: Lista korisnika

Unutar ove stranice na raspolaganju su vam sldedeće opcije:

- Novi korisnik videti sekciju 7.1
- 🖉 opcija za izmenu detalja korisničkog naloga
- X opcija za brisanje korisničkog naloga

#### 7.2.1 Izmena detalja korisničkog naloga

Da biste izmenili detalje korisničkog naloga, izaberite opciju "Lista korisnika" iz menija "Korisnici", a potom kliknite na ovu ikonicu 🖻 pored korisničkog imena željenog korisnika.

| L         | < Lista korisnika    |                |                            |              |                 |        |  |  |  |  |
|-----------|----------------------|----------------|----------------------------|--------------|-----------------|--------|--|--|--|--|
| Novi      | Novi korisnik        |                |                            |              |                 |        |  |  |  |  |
| Akcija    | Korisničko ime       | Puno ime       | Korisnik<br>kontrol panela | FTP Korisnik | DialUp Korisnik | Status |  |  |  |  |
| 1         | <u>zoran@nhptest</u> | Zoran Petrović | Da                         | Da           | Da              | Novi   |  |  |  |  |
|           |                      |                |                            |              |                 |        |  |  |  |  |
| Records 1 | - 1                  |                |                            |              |                 |        |  |  |  |  |

Slika 112: Izmena detalja korisničkog naloga

Biće vam prikazana stranica sa definisanim parametrima korisničkog naloga unutar koje možete da napravite željene izmene.

#### 7.2.2 Brisanje korisničkog naloga

Da biste obrisali korisnički nalog, izaberite opciju "Lista korisnika" iz menija "Korisnici", a potom kliknite na ovu ikonicu X pored korisničkog imena željenog korisnika.

| < Lista korisnika |                |                |                            |              |                 |        |  |  |  |  |
|-------------------|----------------|----------------|----------------------------|--------------|-----------------|--------|--|--|--|--|
| Novi              | Novi korisnik  |                |                            |              |                 |        |  |  |  |  |
| Akcija            | Korisničko ime | Puno ime       | Korisnik<br>kontrol panela | FTP Korisnik | DialUp Korisnik | Status |  |  |  |  |
| 8 🗙               | zoran@nhptest  | Zoran Petrović | Da                         | Da           | Da              | Novi   |  |  |  |  |
| Records 1         | Records 1 - 1  |                |                            |              |                 |        |  |  |  |  |

Slika 113: Brisanje korisničkog naloga

Biće vam prikazana sledeća stranica sa informacijom o uspešno obrisanom korisničkom nalogu.

| Korisnički nalog je zbrisan |          |              |  |
|-----------------------------|----------|--------------|--|
| 🔼 Users                     |          |              |  |
| List Users                  | New User | System Users |  |
|                             |          |              |  |

Slika 114: Uspešno obrisan korisnički nalog

## 7.3 Izmena lozinke

Da biste izmenli svoju lozinku za pristup sistemu, izaberite opciju "Izmena lozinke" iz menija "Korisnici".

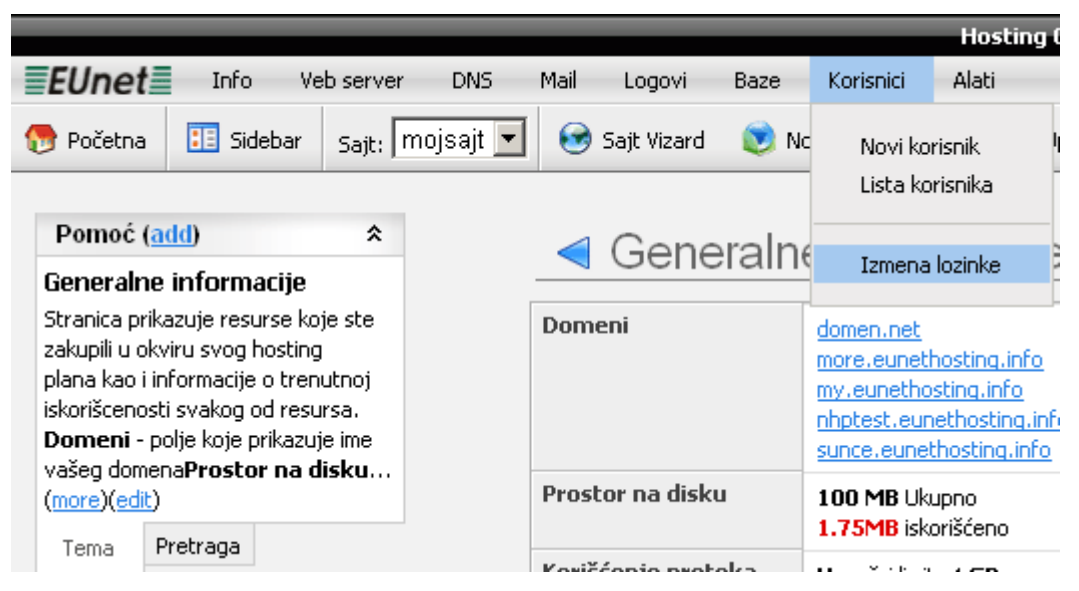

Slika 115: Izmena lozinke (korak 1/2)

| Promena Lozinke         |                 |  |  |  |  |  |  |  |
|-------------------------|-----------------|--|--|--|--|--|--|--|
| Sačuvajte Izmene        | Izbrišite formu |  |  |  |  |  |  |  |
| Trenutna lozinka •      |                 |  |  |  |  |  |  |  |
| Nova lozinka 🔹 🔹        | ••••            |  |  |  |  |  |  |  |
| Nova lozinka ponovo 📍 🐽 | ••••            |  |  |  |  |  |  |  |
|                         |                 |  |  |  |  |  |  |  |

Slika 116: Izmena lozinke (korak 2/2)

Unutar ove stranice na raspolaganju su vam sledeće opcije:

- Trenutna lozinka unesite trenutno važeću lozinku
- Nova lozinka unesite novu lozinku
- Nova lozinka ponovo unesite novu lozinku još jednom iz bezbednosnih razloga

Nakon što popunite ova polja, kliknite taster "Sačuvajte izmene" kako biste promenili lozinku.

## 8 FAJL EKSPLORER

Da biste započeli upravljanje fajlovima, kliknite na opciju "Fajl eksplorer".

|    |          |      |              |      |                                                                     | He                                   | osting Cont                                | rol Panel / ver | sion 1.0 - Web Sajt r |
|----|----------|------|--------------|------|---------------------------------------------------------------------|--------------------------------------|--------------------------------------------|-----------------|-----------------------|
| er | DNS      | Mail | Logovi       | Baze | Korisnici                                                           | Ala                                  | ti                                         |                 |                       |
| m  | ojsajt 💌 | 6    | Sajt Vizard  | 💓 N  | lovi domen viz                                                      | ard                                  | 🞯 Uprav                                    | ljanje domenima | 🛅 Fajl eksplorer      |
|    |          | <    | Gene         | raln | e Infor                                                             | ma                                   | acije                                      |                 |                       |
|    |          | Dom  | eni          |      | domen.net<br>more.euneth<br>my.eunetho<br>nhptest.eun<br>sunce.eune | hosting<br>sting<br>iethos<br>thosti | ng.info<br>.info<br>sting.info<br>ing.info |                 |                       |
|    |          | Pros | tor na disku | J    | 100 MB Uk<br>1.75MB isk                                             | upno<br>orišće                       | no                                         |                 |                       |

Slika 117: Opcije za upravljanje datotekama

Biće vam prikazana sledeća stranica.

|     | FTP Fajl Eksplore            | r    |   |       |          |       |             |                |  |
|-----|------------------------------|------|---|-------|----------|-------|-------------|----------------|--|
| C   | /www/nhptest/mojsajt/docroot |      |   |       |          |       |             | Opcije         |  |
|     | Ime                          | Src  | E | UnZip | Veličina | Perms | Datum       | illeland faile |  |
|     | Up<br>stats                  |      |   |       |          | 751   | 9 Mar 10:56 | 🔄 Opioao rajia |  |
| P 💟 | index.html                   | •    | 2 | j     | 1.69 KB  | 644   | 9 Mar 10:56 | 💥 Obriši       |  |
|     |                              | Idle |   |       |          |       |             | 🔢 Privilegije  |  |
|     |                              |      |   |       |          |       |             | 🞯 Promeni ime  |  |
|     |                              |      |   |       |          |       |             |                |  |
|     |                              |      |   |       |          |       |             |                |  |

Slika 118: Stranica za upravljanje datotekama

Unutar ove stranice na raspolaganju su vam sledeći parametri i opcije:

- Novi folder opcija za pravljenje novog direktorijuma (videti sekciju 8.1.1)
- Upload Fajla opcija za slanje datoteke na sistem (videti sekciju 8.1.2)
- Zip opcija za arhiviranje datoteke (videti sekciju 8.1.3)
- Obriši opcija za brisanje datoteke (videti sekciju 8.1.4)
- Privilegije opcija za podešavanje prava pristupa za datoteku (videti sekciju 8.1.5)
- Promeni ime opcija za promenu imena datoteke (videti sekciju 8.1.6)

### 8.1.1 Pravljenje novog direktorijuma

Da biste napravili novi direktoijum, izaberite željenu lokaciju za taj direktorijum i kliknite na "Novi folder".

| FTP Fajl Eksplorer               |                   |                      |                                    | ~                 |
|----------------------------------|-------------------|----------------------|------------------------------------|-------------------|
| C 🎧 /www/nhptest/mojsajt/docroot |                   |                      |                                    | Opcije            |
| Ime<br>Up                        | FTP - Novi folder | Src E UnZip Veličina | Perms Datum                        | 🔢 Novi folder     |
| ☐ 🎓 stats<br>12 💟 index.html     | Ime foldera: sike | 🔁 📝 🗐 1.69 КВ        | 751 9 Mar 10:56<br>644 9 Mar 10:56 | 📜 Zip<br>🎇 Obriši |
| Working.                         |                   |                      |                                    | Privilegije       |
|                                  |                   |                      |                                    | 🕜 Promeni ime     |
|                                  |                   |                      |                                    |                   |

Slika 119: Definisanje imena direktorijuma

Biće vam prikazan prozor unutar koga treba da upišete ime novog direktorijuma, na primer "slike". Unesite ime novog direktorijuma i kliknite na ovaj taster 🋸. Novi direktorijum će biti napravljen.

### 8.1.2 Upload fajla – slanje datoteke na sistem

Da biste poslali datoteku na sistem, izaberite željenu lokaciju i kliknite na "Upload fajla".

| FTP Fajl Eksplorer               |            |           |     |   |       |          |       |             |               |
|----------------------------------|------------|-----------|-----|---|-------|----------|-------|-------------|---------------|
| C 🎧 /www/nhptest/mojsajt/docroot |            |           |     |   |       |          |       |             | Opcije        |
|                                  | FTP - Uplo | pad fajla | Frc | E | UnZip | Veličina | Perms | Datum       | 🔢 Novi folder |
| C 📂 stats                        |            | Browse    |     |   |       |          | 751   | 9 Mar 10:56 | 🗐 Zip         |
| I index.html                     | Fajl(ovi): | Browse    |     | 2 | ð     | 1.69 KB  | 644   | 9 Mar 10:56 | 💥 Obriši      |
| Working                          |            | Browse    |     |   |       |          |       |             | 🔢 Privilegije |
|                                  |            | Sec. 19   | >   |   |       |          |       |             | 📝 Promeni ime |
|                                  |            |           |     |   |       |          |       |             |               |
|                                  |            |           |     |   |       |          |       |             |               |

Slika 120: Definisanje imena direktorijuma

Biće vam prikazan prozor unutar koga treba da kliknete na "Browse" kako biste pronašli željenu datoteku na sistemu.

| Choose file                 |                    |                 |   |          | <u>? ×</u>   |
|-----------------------------|--------------------|-----------------|---|----------|--------------|
| Look jn:                    | 🚞 upload           |                 | • | 🗢 🗈 💣 🎫  |              |
| My Recent<br>Documents      | Pformulari.doc     |                 |   |          |              |
| Desktop                     |                    |                 |   |          |              |
| My Documents<br>My Computer |                    |                 |   |          |              |
| My Network<br>Places        | File <u>n</u> ame: | formulari.doc   |   |          | <u>O</u> pen |
|                             | Files of type:     | All Files (*.*) |   | <b>_</b> | Cancel       |

Slika 121: Izbor datoteke sa lokalnog sistema

Izaberite željenu datoteku i kliknite taster "Open". Ponovo će vam biti prikazan inicijalni prozor u kome možete da dodate još datoteka tako što ćete kliknuti na ovu ikonicu <sup>O</sup>.

| FTP Fajl Eksplorer               |                                                    |               |  |  |  |  |  |  |
|----------------------------------|----------------------------------------------------|---------------|--|--|--|--|--|--|
| C 🎧 /www/nhptest/mojsajt/docroot |                                                    | Opcije        |  |  |  |  |  |  |
| Ime<br>Up                        | Ime FTP - Upload fajla                             |               |  |  |  |  |  |  |
| 🗆 📂 stats                        | C: Documents and Setting: Browse 3 751 9 Mar 10:56 | 텍 Zip         |  |  |  |  |  |  |
| I index.html                     | Fajl(ovi): Browse O O D T 1.69 KB 644 9 Mar 10:56  | 💥 Obriši      |  |  |  |  |  |  |
| Working                          | Browse                                             | 🔢 Privilegije |  |  |  |  |  |  |
|                                  | Sec. 1997                                          | 🞯 Promeni ime |  |  |  |  |  |  |
|                                  |                                                    |               |  |  |  |  |  |  |
|                                  |                                                    |               |  |  |  |  |  |  |

Slika 122: Slanje datoteke

Da biste završili proceduru slanja datoteke na sistem, kliknite na ovu Pikonicu.

### 8.1.3 Zip – Arhiviranje datoteke

Da biste arhivirali datoteku na svom sistemu, pronađite željenu datoteku i kliknite na ovu ikonicu
| $\triangleleft$ | F | ΓP | Fa | ijL | Eks | plorer |
|-----------------|---|----|----|-----|-----|--------|
|-----------------|---|----|----|-----|-----|--------|

| C   | /www/nhptest/mojsajt/docroot/stats/webalizer |     |   |       |          |       |                | Opcije        |
|-----|----------------------------------------------|-----|---|-------|----------|-------|----------------|---------------|
|     | Ime                                          | Src | E | UnZip | Veličina | Perms | Datum          | 🔢 Novi folder |
|     | ctry_usage_200803.png                        |     | 2 | ą     | 2.19 KB  | 644   | 9 Mar<br>20:17 | 🖳 Zip         |
| r 💟 | daily_usage_200803.png                       |     | 2 | Į.    | 2.36 KB  | 644   | 9 Mar<br>20:17 | 💥 Obriši      |
|     | hourly_usage_200803.png                      |     | 2 | Į     | 1.51 KB  | 644   | 9 Mar<br>20:17 | Privilegije   |
|     | index.html                                   |     | 2 | Į     | 3.6 KB   | 644   | 9 Mar<br>20:17 |               |
|     | usage.png                                    |     | 2 | ą     | 2 KB     | 644   | 9 Mar<br>20:17 |               |

Slika 123: Arhiviranje datoteke

Nakon što kliknete na ikonicu, željena datoteka će biti arhivirana.

#### 8.1.4 Brisanje datoteke

Da biste obrisali datoteku na svom sistemu, pronađite željenu datoteku i kliknite na ovu ikonicu 💥.

| FTP Fajl Eksplorer                               |             |          |       |                |               |
|--------------------------------------------------|-------------|----------|-------|----------------|---------------|
| C f /www/nhptest/mojsajt/docroot/stats/webalizer |             |          |       |                | Opcije        |
|                                                  | Src E UnZip | Veličina | Perms | Datum          | 🔝 Novi folder |
| Cp<br>Ctry_usage_200803.png                      | 2 🖉 🗐       | 2.19 KB  | 644   | 9 Mar<br>20:17 | 2ip           |
| 🗹 💟 daily_usage_200803.png                       | o 🔽 🔁       | 2.36 KB  | 644   | 9 Mar<br>20:17 | X Obriši      |
| 🗆 💟 hourly_usage_200803.png                      | o 🔽 🔁       | 1.51 KB  | 644   | 9 Mar<br>20:17 | Privilegije   |
| 🗆 💟 index.html                                   | 💿 🖻 🗐       | 3.6 KB   | 644   | 9 Mar<br>20:17 |               |
| 🗆 💟 usage.png                                    | 💿 📝 🗐       | 2 KB     | 644   | 9 Mar<br>20:17 |               |

Slika 124: Brisanje datoteke (korak 1/2)

Biće vam prikazan sledeći prozor za potvrdu.

| Microsof | t Internet Explo  | orer                  | X       |
|----------|-------------------|-----------------------|---------|
| ?        | Da li ste sigurni | da želite da obrišeto | e fajl? |
|          | OK                | Cancel                |         |

Slika 125: Brisanje datoteke (korak 2/2)

Nakon što kliknete na taster "Ok" arhiva će biti obrisana.

#### 8.1.5 Definisanje privilegija za pristup

Da biste izmenili pravila pristupa za datoteku, pronađite željenu datoteku, obeležite je i kliknite na ovu ikonicu 🔝.

| < | FTP Fajl Eksplorer                               |     |   |         |          |       |                |                |  |
|---|--------------------------------------------------|-----|---|---------|----------|-------|----------------|----------------|--|
|   | C m /www/nhptest/mojsajt/docroot/stats/webalizer |     |   |         |          |       |                |                |  |
|   | Ime                                              | Src | F | l In7in | Veličina | Perms | Datum          | 📒 Novi folder  |  |
|   | Up                                               |     | - |         |          |       |                | 澍 Upload fajla |  |
|   | ctry_usage_200803.png                            |     | 2 | ą       | 2.19 KB  | 644   | 9 Mar<br>20:17 | 펯 Zip          |  |
| 7 | daily_usage_200803.png                           |     | 2 | Į       | 2.36 KB  | 644   | 9 Mar<br>20:17 | 💥 Obriši       |  |
|   | hourly_usage_200803.png                          |     | 2 | Į       | 1.51 KB  | 644   | 9 Mar<br>20:17 | Privilegije    |  |
|   | index.html                                       |     | 2 | Į       | 3.6 KB   | 644   | 9 Mar<br>20:17 |                |  |
|   | usage.png                                        |     | 2 | Į       | 2 KB     | 644   | 9 Mar<br>20:17 |                |  |

Slika 126: Izmena pravila pristupa (korak 1/2)

Biće vam prikazana sledeća stranica.

| FTF | • - Pr | ivileg | ije |   |   |
|-----|--------|--------|-----|---|---|
|     | R      | w      | Е   |   |   |
| U:  | •      | •      |     |   |   |
| G:  | •      |        |     |   |   |
| 0:  | •      |        |     |   |   |
|     |        |        |     | 8 | · |

Slika 127: Izmena pravila pristupa (korak 2/2)

Podesite želljena pravila pristupa tako što ćete ih obeležiti i kliknite na ovu 🛸 ikonicu kako biste primenili nova pravila.

- R omogućen je pristup datoteci
- W omogućena je izmena datoteke
- E omogućeno je izvršsavanje datoteke, odnosno programa
- U pravilo se odnosi na vlasnika datoteke
- G pravilo se odnosi na grupu korisnika kojoj datoteka pripada
- - pravilo se odnosi na sve korisnike

#### 8.1.6 Promena imena datoteke

Da biste promenili ime datoteke, pronađite željenu datoteku, obeležite je i kliknite na ovu ikonicu 2012.

# FTP Fajl Eksplorer

| C   | /www/nhptest/mojsajt/docroot/stats/webalizer |     |   |       |          |       |                | Opcije        |
|-----|----------------------------------------------|-----|---|-------|----------|-------|----------------|---------------|
|     | Ime<br>Up                                    | Src | E | UnZip | Veličina | Perms | Datum          | 🔝 Novi folder |
|     | ctry_usage_200803.png                        | 2   | 2 | ą     | 2.19 KB  | 644   | 9 Mar<br>20:17 | 💐 Zip         |
| r 💟 | daily_usage_200803.png                       |     | 2 | J     | 2.36 KB  | 644   | 9 Mar<br>20:17 | 💥 Obriši      |
|     | hourly_usage_200803.png                      |     | 2 | Į     | 1.51 KB  | 644   | 9 Mar<br>20:17 | Privilegije   |
|     | index.html                                   | Ð   | 2 | J     | 3.6 KB   | 644   | 9 Mar<br>20:17 |               |
|     | usage.png                                    |     | 2 | Ð     | 2 KB     | 644   | 9 Mar<br>20:17 |               |

Slika 128: Izmena imena datoteke (korak 1/2)

## Biće vam prikazana sledeća stranica.

| FTP Fajl Eksplorer                          |                                  |             |          |       |                |               |
|---------------------------------------------|----------------------------------|-------------|----------|-------|----------------|---------------|
| C 🏠 /www/nhptest/mojsajt/docroot/stats/weba | izer                             |             |          |       |                | Opcije        |
| Ime                                         | FTP - Promeni ime                | Src E UnZip | Veličina | Perms | Datum          | 🔢 Novi folder |
| Ctry_usage_200803.png                       | New name: daily_usage_200803.png | o 📝 🗐       | 2.19 KB  | 644   | 9 Mar<br>20:17 | 💭 Zip         |
| 🗹 💟 daily_usage_200803.png                  |                                  | 🗟 📝 🇐       | 2.36 KB  | 644   | 9 Mar<br>20:17 | 💥 Obriši      |
| L Nourly_usage_200803.png                   |                                  | d 📝 🗐       | 1.51 KB  | 644   | 9 Mar<br>20:17 | Privilegije   |
| 🗆 💟 index.html                              |                                  | 🔁 🖻 🗐       | 3.6 KB   | 644   | 9 Mar<br>20:17 |               |

Slika 129: Izmena imena datoteke (korak 2/2)

Izmenite ime datoteke i kliknite na ovu ikonicu P da biste sačuvali promenu.

# 9 ALATI

Meni "Alati" sadrži opcije za postavljanje brojača poseta kao i opciju za postavljanje forme za slanje email poruka.

|                                                                                                    |                               |                                  |           |              |            |                            |      |                                                                                                    | Hosti                  | ng Control |  |  |
|----------------------------------------------------------------------------------------------------|-------------------------------|----------------------------------|-----------|--------------|------------|----------------------------|------|----------------------------------------------------------------------------------------------------|------------------------|------------|--|--|
|                                                                                                    | EUnet                         | Info V                           | eb server | DNS          | Mail       | Logovi                     | Baze | Korisnici                                                                                                    | Alati                  |            |  |  |
| 1                                                                                                    | 😚 Početna 🔠 Sidebar Sajt:     |                                  | Sajt: n   | nojsajt 💌    | •          | 😔 Sajt Vizard 🛛 💓 Novi dom |      |                                                                                                    | 2. Brojač<br>Form Mail |            |  |  |
|                                                                                                    | Pomoć ( <u>a</u><br>Generalne | <mark>dd</mark> )<br>informacije | *         |              |            | Gene                       | raln | e Inforr                                                                                                    | nac                    | ije        |  |  |
| Stranica prikazuje resurse koje ste<br>zakupili u okviru svog hosting<br>plana kao i informacije o trenutnoj<br>iskorišcenosti svakog od resursa.<br><b>Domeni</b> - polje koje prikazuje ime |                               |                                  |           |              | Dom        | eni                        |      | domen.net<br>more.eunethosting.info<br>my.eunethosting.info<br>nhptest.eunethosting.info<br>sunce.eunethosting.info |                        |            |  |  |
|                                                                                                    | (more)(edit)                  |                                  | Pros      | tor na disku | 100 MB Uku | Jkupno                     |      |                                                                                                    |                        |            |  |  |

Slika 130: Meni "Alati"

- Brojač videti sekciju 9.1
- Form Mail videti sekciju 9.2

## 9.1 Brojač

Ova opcija se koristi za podešavanje brojača poseta. Da biste započeli podešavanje brojača izaberite opciju "Brojač" iz menija "Alati".

|                                                                                                    |                               |                    |           |          |      |              |          |                                                                       | Hosti                                                   | ng Control                                              |  |
|----------------------------------------------------------------------------------------------------|-------------------------------|--------------------|-----------|----------|------|--------------|----------|-----------------------------------------------------------------------|---------------------------------------------------------|---------------------------------------------------------|--|
|                                                                                                    | EUnet                         | Info Ve            | eb server | DNS      | Mail | Logovi       | Baze     | Korisnici                                                             | Alati                                                   |                                                         |  |
| 1                                                                                                    | Početna                       | 🔃 Sidebar          | Sajt: m   | ojsajt 💌 | •    | Sajt Vizard  | ۲        | Novi domen viz:                                                       | Broj                                                    | ač                                                      |  |
|                                                                                                    | Pomoć ( <u>a</u><br>Generalne | dd)<br>informacije | *         |          |      | Gene         | ralr     | ne Inforr                                                             | Forr                                                    | n Mail<br>İje                                           |  |
| Stranica prikazuje resurse koje ste<br>zakupili u okviru svog hosting<br>plana kao i informacije o trenutnoj<br>iskorišcenosti svakog od resursa.<br><b>Domeni</b> - polje koje prikazuje ime |                               |                    |           |          | Dom  | eni          |          | domen.net<br>more.euneth<br>my.eunetho:<br>nhptest.eun<br>sunce.eunet | tiosting.in<br>sting.info<br>ethosting.ii<br>hosting.ii | <u>:inq.info</u><br>g.info<br>osting.info<br>:ting.info |  |
|                                                                                                    | (more)(edit)                  |                    | ISKU      |          | Pros | tor na disku | upno<br> |                                                                       |                                                         |                                                         |  |

Slika 131: Postavljanje brojača (korak 1/2)

Biće vam prikazana sledeća stranica.

| <ul> <li>Postavite brojač skript</li> </ul> |  |  |  |  |  |  |  |  |  |
|---------------------------------------------|--|--|--|--|--|--|--|--|--|
| Postavite brojač Izbrišite formu            |  |  |  |  |  |  |  |  |  |
| Izaberite sajt nhptest 💌                    |  |  |  |  |  |  |  |  |  |
|                                             |  |  |  |  |  |  |  |  |  |

Slika 132: Postavljanje brojača (korak 2/2)

Prvi korak u podešavanju brojača je generisanje neophodnih fajlova. Izaberite sajt za koij želite da napravite brojač i kliknite taster "Postavite brojač". Stranica ce biti osvežena i bice vam prikazana informacija o uspešno generisanom brojacu.

| Skript za brojač je instaliran<br>Konfiguracija veb servera <b>nhptest</b> je uspešno testirana, sa porukom <b>Syntax OK</b> i aktivirana je. |  |  |  |  |  |  |  |  |
|----------------------------------------------------------------------------------------------------|--|--|--|--|--|--|--|--|
| < Postavite brojač skript                                                                                                    |  |  |  |  |  |  |  |  |
| Postavite brojač Izbrišite formu                                                                                                    |  |  |  |  |  |  |  |  |
| Izaberite sajt nhptest 💌                                                                                                    |  |  |  |  |  |  |  |  |

Slika 133: Brojač uspešno instaliran

Sledeći korak je postavljanje brojača u željenu stranu. Da biste postavili brojač na željenu stranu, potrebno je da izmenite kod te strane tako što cete da postavite image tag na željenu lokaciju unutar strane (**napomena:** neophodno je osnovno poznavanje HTML-a). Ovaj image tag se definiše na sledeći nacin:

<img src="http://www.your-site.com/counter-bin/Count.cgi">

Gde bi deo "your-site.com trebalo da bude zamenjen adresom vašeg sajta odnosno imenom domena.Detaljne informacije u vezi sa naprednim podešavanjem brojaca možete da pronadete na: <u>http://www.eunet.rs/brojac-cgi-skript</u>.

## 9.2 Form Mail

Ova opcija se koristi za preuzimanje zip paketa sa php formmail skriptom ukoliko želite da je postavite na sajt. Izaberite opciju "Form Mail" iz menija "Alati".

# Uputstvo za upotrebu

|                                                                                                    |         |            |           |                                                                                |                                           |      |                                                              | Hosti        | ng Contra     |
|----------------------------------------------------------------------------------------------------|---------|------------|-----------|--------------------------------------------------------------------------------|-------------------------------------------|------|--------------------------------------------------------------|--------------|---------------|
| EUnet                                                                                                    | Info    | Veb server | DNS       | Mail                                                                           | Logovi                                    | Baze | Korisnici                                                    | Alati        |               |
| 💮 Početna                                                                                                    | 🔝 Sideb | ar Sajt: r | nojsajt 💌 | •                                                                              | Sajt Vizard                               | ٦ 🧐  | Novi domen viz.                                              | Broj<br>Forr | jač<br>m Mail |
| Pomoć (add) *<br>Generalne informacije                                                                                                    |         |            |           |                                                                                | <ul> <li>Generalne Informacije</li> </ul> |      |                                                              |              |               |
| Stranica prikazuje resurse koje ste<br>zakupili u okviru svog hosting<br>plana kao i informacije o trenutnoj<br>iskorišcenosti svakog od resursa.<br><b>Domeni</b> - polje koje prikazuje ime<br>uzčeo domena <b>Prostor na disku</b> |         |            |           | Domeni domen.net<br>more.euneth<br>my.eunethos<br>nhptest.eunet<br>sunce.eunet |                                           |      | iosting.info<br>sting.info<br>ethosting.info<br>hosting.info |              |               |
| (more)(edit)                                                                                                    |         |            |           | Prostor na disku                                                               |                                           | J    | 100 MB Ukupno                                                |              |               |

Slika 134: Izbor opcije "Alati"

Biće vam prikazana sledeća stranica.

| <ul> <li>Generiši form mail skripte</li> </ul> |                      |  |  |  |  |  |
|------------------------------------------------|----------------------|--|--|--|--|--|
| Generiši Izbrišite formu                       |                      |  |  |  |  |  |
| Primarni domen:                                | domen.net            |  |  |  |  |  |
| Email adresa primaoca:                         | mpetrovic@adresa.com |  |  |  |  |  |
|                                                |                      |  |  |  |  |  |
|                                                |                      |  |  |  |  |  |

Slika 135: Opcije za definisanje form mail parametara

Na raspolaganju su vam sledeci parametri:

- Primarni domain opcija za izbor domena na koji će moći da se šalju mailovi sa forme
- Email adresa primaoca adresa primaoca ukoliko je domen adrese primaoca različit od domena izabranog za primarni domen

Nakon što kliknete na taster "Generiši" imaćete mogućnost da preuzmete zip fajl sa formmail skriptom i primerom html forme koju onda možete da postavite gde želite na svoj sajt.

| File Dowr                                                                                                    | nload 🔀                                                                             |  |  |  |  |
|----------------------------------------------------------------------------------------------------|-------------------------------------------------------------------------------------|--|--|--|--|
| Do you want to open or save this file?                                                                                                    |                                                                                     |  |  |  |  |
| 0                                                                                                    | Name: formail-action.php<br>Type: Unknown File Type<br>From: admin.eunethosting.com |  |  |  |  |
|                                                                                                    | <u>O</u> pen <u>S</u> ave Cancel                                                    |  |  |  |  |
| ✓ Always ask before opening this type of file                                                                                                    |                                                                                     |  |  |  |  |
| While files from the Internet can be useful, some files can potentially harm your computer. If you do not trust the source, do not open or save this file. What's the risk? |                                                                                     |  |  |  |  |

Slika 136: Preuzimanje koda za form mail